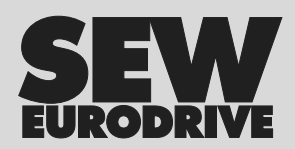

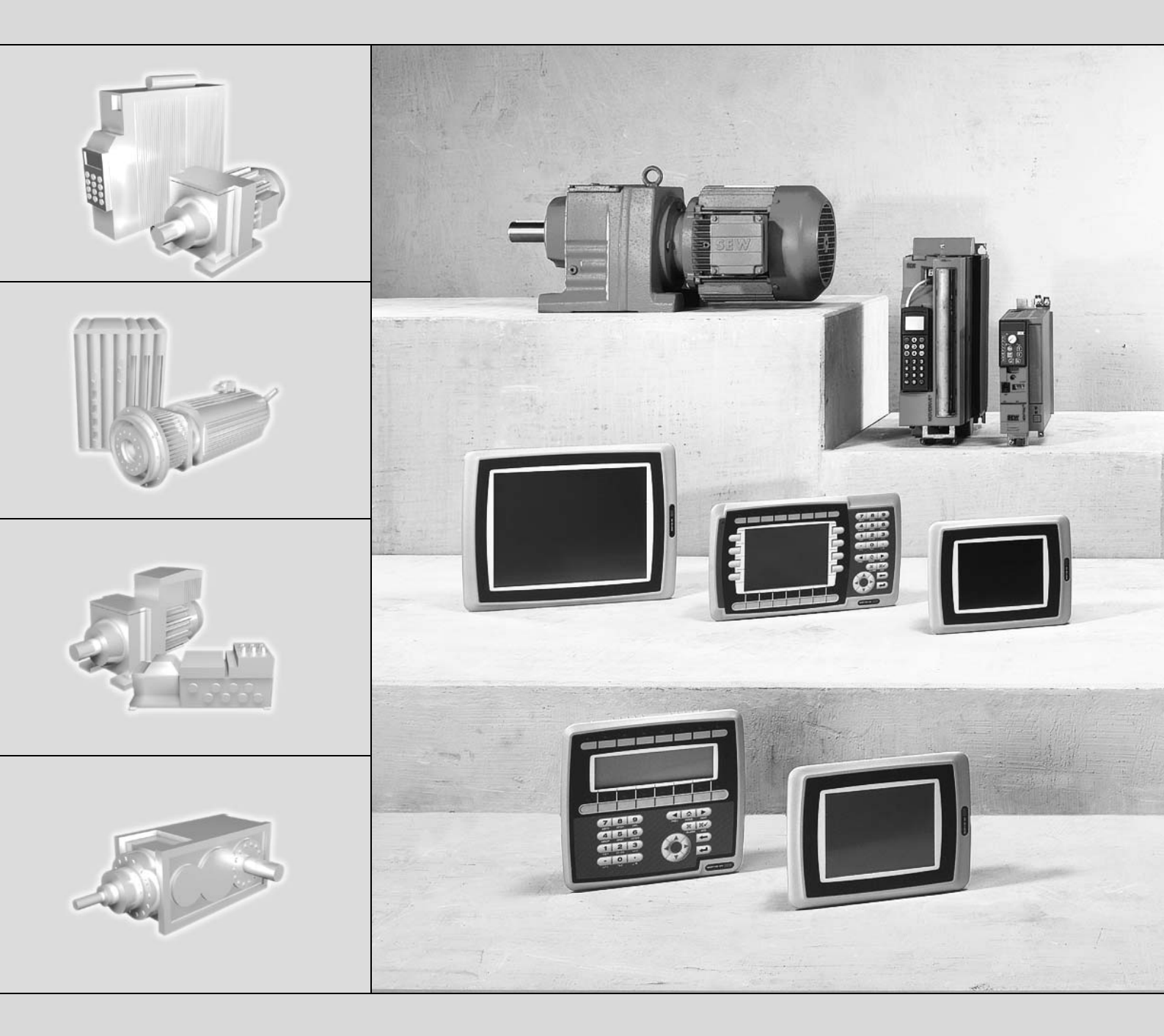

## **Bedien-Terminals DOP11B**

Ausgabe 02/2007 11503009 / DE

# Betriebsanleitung

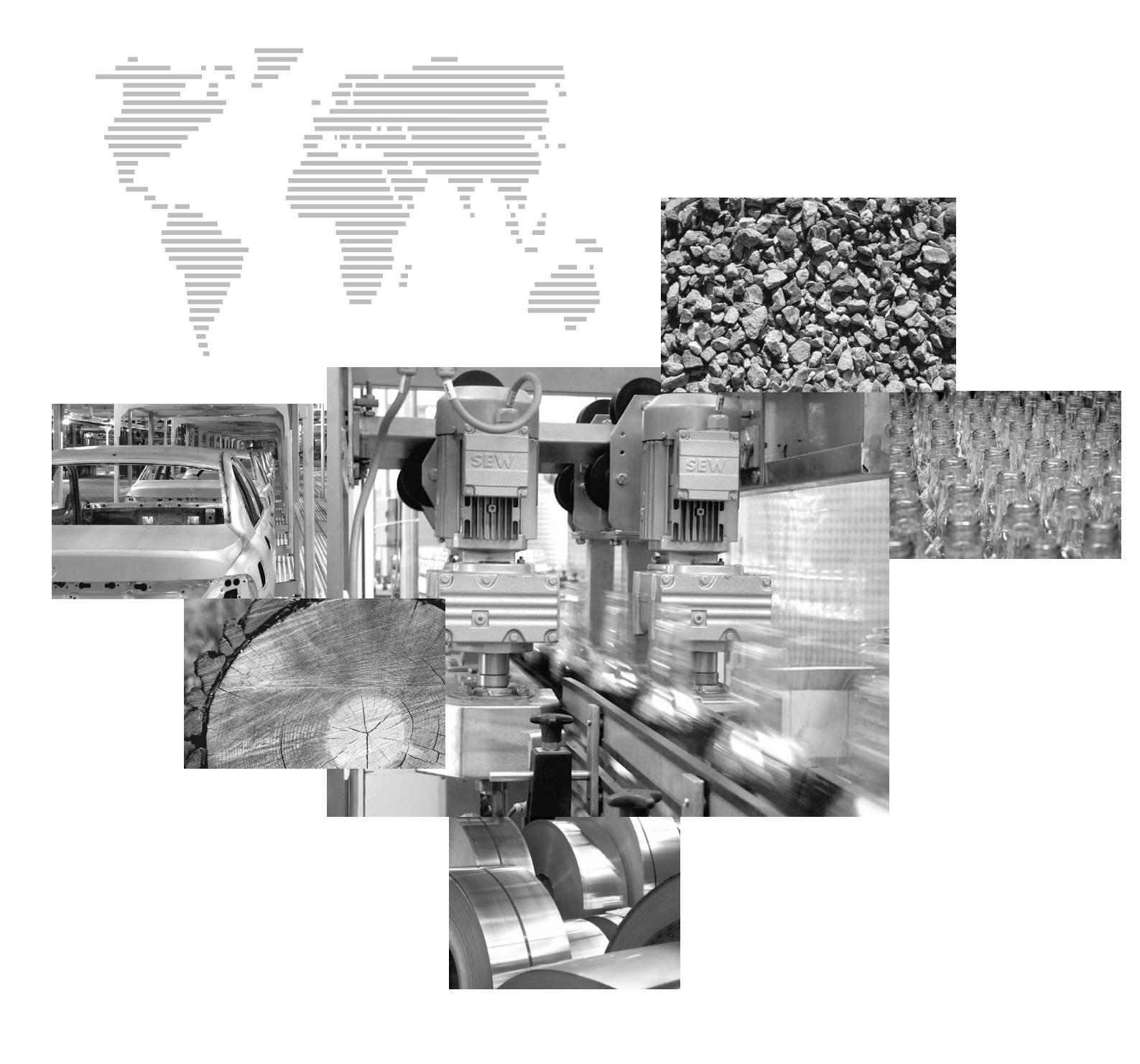

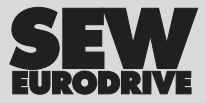

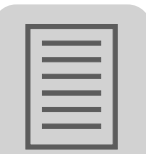

| 1 | Wichtige Hinweise   |                                                  |      |
|---|---------------------|--------------------------------------------------|------|
|   | 1.1                 | Sicherheits- und Warnhinweise                    | 5    |
|   | 1.2                 | Hinweise zur Terminologie                        | 6    |
|   | 1.3                 | Bestimmungsgemäße Verwendung                     | 6    |
|   | 1.4                 | Einsatzumgebung                                  | 6    |
|   | 1.5                 | Sicherheitsfunktionen                            | 6    |
|   | 1.6                 | Mängelhaftung                                    | 7    |
|   | 1.7                 | Produktnamen und Warenzeichen                    | 7    |
|   | 1.8                 | Demontage und Entsorgung                         | 7    |
|   |                     | 5 5 5                                            |      |
| 2 | Sich                | erheitshinweise                                  | 8    |
|   | 2.1                 | Allgemeine Hinweise                              | 8    |
|   | 2.2                 | Installation und Inbetriebnahme                  | 8    |
|   | 2.3                 | Transport / Lagerung                             | 9    |
|   | 2.4                 | Hinweise zum Betrieb                             | 9    |
|   | 2.5                 | Service und Wartung                              | 9    |
|   |                     | 5                                                |      |
| 3 | Gerä                | te-Information, Montage und Hardware             | . 10 |
|   | 3.1                 | Einleitung                                       | . 10 |
|   | 3.2                 | Typenbezeichnung, Typenschilder und Lieferumfang | . 15 |
|   | 3.3                 | Geräte-Aufbau DOP11B-20                          | . 16 |
|   | 3.4                 | Geräte-Aufbau DOP11B-25                          | . 17 |
|   | 3.5                 | Geräte-Aufbau DOP11B-30                          | . 18 |
|   | 3.6                 | Geräte-Aufbau DOP11B-40                          | . 19 |
|   | 3.7                 | Geräte-Aufbau DOP11B-50                          | . 20 |
|   | 3.8                 | Zubehör und Optionen                             | .21  |
|   |                     |                                                  |      |
| 4 | Installation        |                                                  | . 23 |
|   | 4.1                 | Installationshinweise Grundgerät                 | . 23 |
|   | 4.2                 | UL-gerechte Installation                         | . 24 |
|   | 4.3                 | Anschluss Grundgerät DOP11B-20 bis DOP11B-50     | . 25 |
|   | 4.4                 | Anschluss an einen PC                            | . 26 |
|   | 4.5                 | Anschluss RS-485                                 | . 27 |
|   | 4.6                 | Anschluss RS-485 mit PCS21A                      | . 29 |
|   | 4.7                 | Anschluss RS-422 über UWS11A                     | . 30 |
|   | 4.8                 | Anschluss ETHERNET                               | . 31 |
|   | 4.9                 | Anschluss an eine Siemens S7 über MPI und PCM11A | . 32 |
|   |                     |                                                  |      |
| 5 | Inbe                | triebnahme                                       | . 33 |
|   | 5.1                 | Allgemeine Hinweise zur Inbetriebnahme           | . 33 |
|   | 5.2                 | Vorarbeiten und Hilfsmittel                      | . 33 |
|   | 5.3                 | Erstes Einschalten                               | . 35 |
|   | 5.4                 | Terminal-Funktionen                              | . 36 |
|   |                     |                                                  |      |
| 6 | Betrieb und Service |                                                  | . 44 |
|   | 6.1                 | Projekt übertragen mit PC und HMI-Builder        | . 44 |
|   | 6.2                 | Projekt erstellen                                | . 48 |
|   | 6.3                 | Betriebsanzeige beim Gerätestart                 | . 55 |
|   | 6.4                 | Fehlermeldungen                                  | . 56 |
|   | 6.5                 | SEW-Elektronikservice                            | . 58 |
|   |                     |                                                  |      |

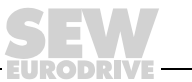

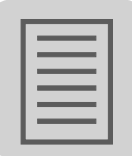

.....

| 7 | Technische Daten und Maßblätter |                             | 59 |
|---|---------------------------------|-----------------------------|----|
|   | 7.1                             | Allgemeine Technische Daten | 59 |
|   | 7.2                             | Steckerbelegung             | 62 |
|   | 7.3                             | DOP11B-20                   | 64 |
|   | 7.4                             | DOP11B-25 und -30           | 64 |
|   | 7.5                             | DOP11B-40                   | 65 |
|   | 7.6                             | DOP11B-50                   | 65 |
|   |                                 |                             |    |
| 8 | 3 Anhang                        |                             | 66 |
|   | 8.1                             | Chemische Resistenz         | 66 |
| _ |                                 |                             |    |
| 9 | Index6                          |                             | 69 |

EURODRIVE

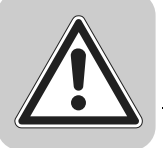

## 1 Wichtige Hinweise

## 1.1 Sicherheits- und Warnhinweise

Beachten Sie unbedingt die hier enthaltenen Sicherheits- und Warnhinweise!

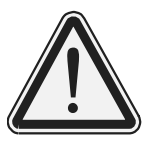

#### Gefahr

Sie werden auf eine mögliche drohende Gefährdung hingewiesen, die zu schweren Körperverletzungen oder zum Tode führen kann.

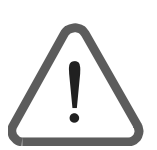

## Warnung

Sie werden auf eine mögliche drohende Gefährdung durch das Produkt hingewiesen, die ohne hinreichende Vorsorge zu Körperverletzungen oder sogar zum Tode führen kann. Diese Symbol finden Sie auch für Warnungen vor Sachschaden.

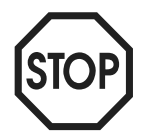

#### Vorsicht

Sie werden auf eine mögliche drohende Situation hingewiesen, die zu Schäden am Produkt oder in der Umgebung führen kann.

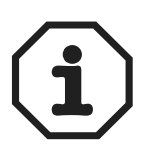

#### Hinweis

Sie werden auf Anwendungen, z. B. zur Inbetriebnahme und andere nützliche Informationen hingewiesen.

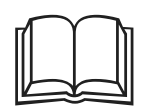

#### Dokumentationshinweis

Sie werden auf eine Dokumentation hingewiesen, z. B. Betriebsanleitung, Katalog, Datenblatt.

Die Einhaltung der Betriebsanleitung ist die Voraussetzung für:

- Störungsfreien Betrieb.
- Die Erfüllung von Mängelhaftungsansprüchen.
- Lesen Sie deshalb zuerst die Betriebsanleitung, bevor Sie mit dem Gerät arbeiten!

Die Betriebsanleitung enthält wichtige Hinweise zum Service. Bewahren Sie die Betriebsanleitung deshalb in der Nähe des Geräts auf.

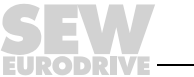

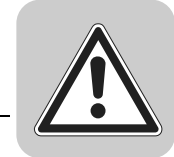

## 1.2 Hinweise zur Terminologie

Die Bedien-Terminals der Reihe DOP11B (Drive Operator Panel) können über unterschiedliche Kommunikationswege zur gleichen Zeit mit den SEW-Frequenzumrichtern und ausgewählten speicherprogrammierbaren Steuerungen (SPS) kommunizieren.

In diesen Dokument werden beide Geräte (SPS und Umrichter) zur vereinfachten Darstellung als Controller bezeichnet.

## 1.3 Bestimmungsgemäße Verwendung

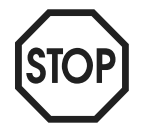

Die Bedien-Terminals der Reihe DOP11B sind Geräte zur Bedienung und Diagnose von industriellen und gewerblichen Anlagen.

Die Inbetriebnahme (Aufnahme des bestimmungsgemäßen Betriebs) ist so lange untersagt, bis festgestellt ist, dass die Maschine die EMV-Richtlinie 89/336/EWG einhält und die Konformität des Endprodukts mit der Maschinenrichtlinie 98/37/EG feststeht (EN 60204 beachten).

#### 1.4 Einsatzumgebung

Verboten ist, wenn nicht ausdrücklich dafür vorgesehen:

Der Einsatz in explosionsgefährdeten Bereichen.

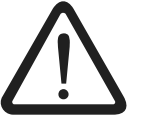

- Der Einsatz in Umgebungen mit schädlichen Ölen, Säuren, Gasen, Dämpfen, Stäuben, Strahlungen usw. Eine Liste der zugelassenen Materialien finden Sie im Anhang.
- Der Einsatz in nichtstationären Anwendungen, bei denen über die Anforderung der EN 50178 hinausgehende mechanische Schwingungs- und Stoßbelastungen auftreten.

#### 1.5 Sicherheitsfunktionen

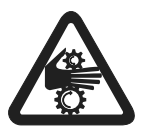

Die Bedien-Terminals der Reihe DOP11B dürfen ohne übergeordnete Sicherheitssysteme keine Sicherheitsfunktionen wahrnehmen.

Verwenden Sie übergeordnete Sicherheitssysteme, um den Maschinen- und Personenschutz zu gewährleisten.

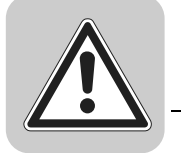

## 1.6 Mängelhaftung

Nicht fachgerechte Handlungen und sonstige Handlungen, die nicht in Übereinstimmung mit dieser Betriebsanleitung stehen, beeinträchtigen die Eigenschaften des Produktes. Dies führt zum Verlust jeglicher Mängelhaftungsansprüche gegen die Firma SEW-EURODRIVE GmbH & Co KG.

## 1.7 Produktnamen und Warenzeichen

Die in dieser Betriebsanleitung genannten Marken und Produktnamen sind Warenzeichen oder eingetragene Warenzeichen der jeweiligen Titelhalter.

## 1.8 Demontage und Entsorgung

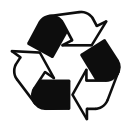

- Eine vollständige oder teilweise Wiederverwertung des Bedien-Terminals ist entsprechend den jeweils geltenden Bestimmungen vorzunehmen.
- Bitte beachten Sie, dass folgende Komponenten Stoffe enthalten, die eine Gefahr für Gesundheit und Umwelt darstellen können: Lithiumbatterie, Elektrolytkondensatoren und Bildschirm.

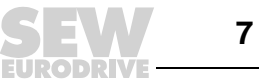

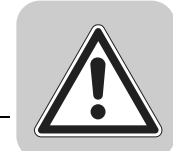

## 2 Sicherheitshinweise

## 2.1 Allgemeine Hinweise

- Lesen Sie die Sicherheitshinweise sorgfältig durch.
- Überprüfen Sie die Lieferung beim Empfang auf etwaige Transportschäden. Informieren Sie den Lieferanten umgehend, wenn Schäden entdeckt werden.
- Das Terminal erfüllt die Anforderungen gemäß Artikel 4 der EMC-Richtlinie 89/336/EEC.
- Setzen Sie das Terminal nicht in Umgebungen ein, in denen Explosionsgefahr besteht.
- SEW-EURODRIVE übernimmt keine Verantwortung für modifizierte, geänderte oder umgebaute Ausrüstung.
- Es dürfen nur Ersatzteile und Zubehör verwendet werden, die gemäß den Spezifikationen von SEW-EURODRIVE hergestellt wurden.
- Lesen Sie die Installations- und Bedienungsanweisungen sorgfältig durch, bevor das Terminal installiert, in Betrieb genommen oder repariert wird.
- In die Schlitze oder Löcher des Terminals darf unter keinen Umständen Flüssigkeit eindringen. Dies kann Brände verursachen oder dazu führen, dass die Ausrüstung stromführend wird.
- Das Terminal darf nur von speziell ausgebildetem Fachpersonal bedient werden.

## 2.2 Installation und Inbetriebnahme

- Das Terminal ist für feste Installation ausgelegt.
- Platzieren Sie das Terminal während der Installation auf einer stabilen Unterlage. Wenn das Terminal herabfällt, kann es zu Beschädigungen kommen.
- Installieren Sie das Terminal gemäß der Installationsanleitung.
- Erden Sie das Gerät gemäß den Vorgaben in der beiliegenden Installationsanleitung.
- Die Installation muss von speziell ausgebildetem Fachpersonal vorgenommen werden.
- Hochspannungs-, Signal- und Versorgungsleitungen müssen getrennt verlegt werden.
- Bevor das Terminal an die Stromversorgung angeschlossen wird, ist sicherzustellen, dass Spannung und Polarität der Stromquelle korrekt sind.
- Die Öffnungen im Gehäuse sind für die Luftzirkulation bestimmt und dürfen nicht abgedeckt werden.
- Stellen Sie das Terminal nicht an Orten auf, an denen es einem starken Magnetfeld ausgesetzt wird.
- Das Terminal darf nicht in direkter Sonneneinstrahlung montiert oder betrieben werden.
- Die Peripherieausrüstung muss dem Verwendungszweck entsprechen.
- Bei bestimmten Terminalmodellen ist das Display-Glas mit einem laminierten Film versehen, um Kratzern vorzubeugen. Um zu verhindern, dass aufgrund von statischer Elektrizität Schäden am Terminal auftreten, ist der Film nach der Montage vorsichtig abzuziehen.

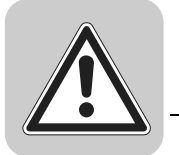

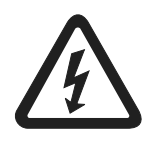

Schutzmaßnahmen und Schutzeinrichtungen müssen den gültigen Vorschriften entsprechen (z. B. EN 60204 oder EN 50178).

Notwendige Schutzmaßnahme: Erdung des Geräts

Notwendige Schutzeinrichtungen: Überstrom-Schutzeinrichtungen

## 2.3 Transport / Lagerung

Untersuchen Sie die Lieferung sofort nach Erhalt auf etwaige Transportschäden. Teilen Sie diese sofort dem Transportunternehmen mit. Bei Beschädigungen dürfen Sie das Bedien-Terminal nicht in Betrieb nehmen.

Wenn nötig, verwenden Sie geeignete, ausreichend bemessene Transportmittel.

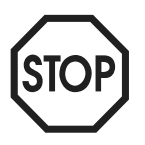

#### Mögliche Schäden durch falsche Lagerung!

Wenn Sie das Bedien-Terminal nicht sofort einbauen, lagern Sie es in einem trockenen und staubfreien Raum.

## 2.4 Hinweise zum Betrieb

- Halten Sie das Terminal stets sauber.
- Nothaltfunktion und andere Sicherheitsfunktionen dürfen nicht vom Terminal aus gesteuert werden.
- Achten Sie darauf, dass Tasten, Bildschirm usw. nicht mit scharfkantigen Gegenständen in Berührung kommen.
- Bedenken Sie, dass das Terminal einsatzbereit ist und Eingaben per Tastatur und Berührungsbildschirm registriert, selbst wenn die Hintergrundbeleuchtung nicht mehr leuchtet.

#### 2.5 Service und Wartung

- Mängelhaftungsansprüche sind per Vertrag geregelt.
- Säubern Sie Bildschirm und Terminal-Vorderseite mit einem milden Reinigungsmittel und einem weichen Tuch.
- Reparaturen müssen von speziell ausgebildetem Fachpersonal vorgenommen werden.

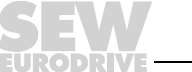

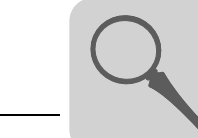

3

## 3 Geräte-Information, Montage und Hardware

## 3.1 Einleitung

Die Anforderungen im modernen industriellen Produktionsumfeld wachsen ständig. Gleichzeitig steigen Verantwortung und Umfang der Tätigkeiten für das Personal an der Maschine. Der Benutzer muss auf einfache und schnelle Weise auf Informationen zum Maschinenstatus zugreifen können und in der Lage sein, Einstellungen unmittelbar und flexibel zu ändern. Die Funktionalität von Steuerungen wird immer umfangreicher und ausgereifter. Dies ermöglicht eine effiziente Regelung komplizierter Prozesse. Bedien-Terminals garantieren Übersichtlichkeit und Sicherheit bei der Kommunikation zwischen Mensch und Maschine selbst bei hoch komplexen Produktionsprozessen.

Grafische Bedien-Terminals wurden entwickelt, um den Anforderungen an eine Mensch-Maschine-Schnittstelle zur Prozessüberwachung und Regelung in den verschiedensten Anwendungsbereichen der Produktionstechnik gerecht zu werden. Dabei vereinfacht das Terminal die Arbeit des Bedienpersonals durch gezielte Anpassungen an die jeweilige Aufgabenstellung. Dank dieser Tatsache kann der Anwender vertraute Begriffe und Definitionen weiterhin verwenden.

In einem Terminal werden Projekte als Menübaum oder Sequenz aufgebaut. Ein Menübaum umfasst ein Hauptmenü (z. B. mit einer Übersichtsdarstellung) sowie eine Reihe von Untermenüs mit detaillierten Angaben zum jeweiligen Bereich. Im Regelfall wählt der Bediener das anzuzeigende Menü aus.

In Bedien-Terminals verwendete Menüs werden als Blöcke bezeichnet.

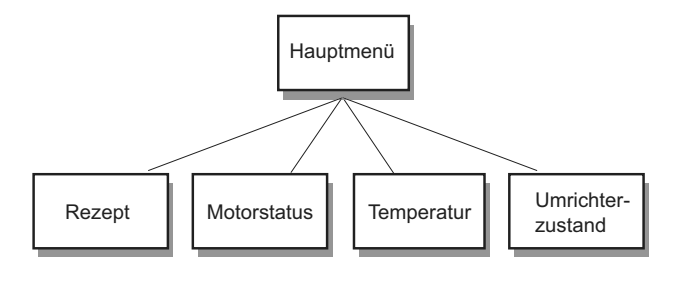

53717ADE

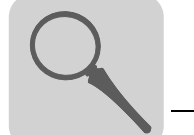

3

Den Ausgangspunkt für eine Sequenz bildet ein Hauptmenü. Hier wählt der Bediener eine Sequenz aus, bei der die Blöcke in einer vorgegebenen Reihenfolge dargestellt werden. In der Regel erfolgt die Steuerung der Blockanzeige über das Programm im Controller.

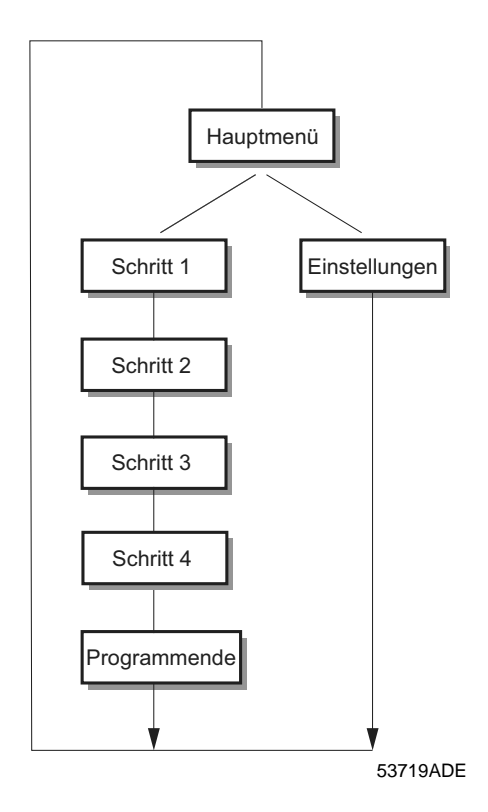

Die Funktionen der Bedien-Terminals ermöglichen eine grafische und textbasierte Darstellung des Prozesses. Darüber hinaus stehen weitere Funktionen zur Verfügung:

- Alarmverwaltung
- Drucken
- Trends
- Rezeptverwaltung
- Zeitsteuerung

Die Funktionen sind nicht nur einfach zu bedienen, sondern bieten ebenfalls Kostenvorteile gegenüber herkömmlichen Lösungen mit Schaltern, Anzeigelampen, Zeitrelais, Vorwahlzählern und Wochenschaltuhren. Das Bedien-Terminal umfasst außerdem Funktionen, die eine bessere Nutzung der Antriebselektronik ermöglichen.

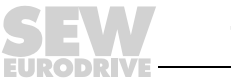

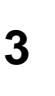

#### 3.1.1 Programmierung

Die Bedien-Terminals werden Mittels PC mit der Software HMI-Builder programmiert.

Das Bedien-Terminal zeichnet sich größtenteils durch eine objektorientierte Arbeitsweise aus. Dabei basiert die Programmierung auf einem Objekt, dem eine Funktion zugewiesen wird. Nach diesem Prinzip werden alle Signalarten definiert.

Das programmierte Projekt wird im Bedien-Terminal gespeichert.

#### 3.1.2 Anbindung des Terminals an die SEW-Frequenzumrichter

Die Anbindung eines Terminals an einen Controller bringt zahlreiche Vorteile mit sich:

- Der Anwender muss keine Änderungen an vorhandenen Controllern vornehmen.
- Das Terminal belegt weder Ein- noch Ausgänge am Controller.
- Die Übersichtlichkeit von Controller-Funktionen wird optimiert, z. B. Zeitsteuerung und Alarmverwaltung.

#### 3.1.3 Statusanzeige und Steuerung

Der Bediener ist bereits vertraut mit Anzeigelampen sowie analogen und digitalen Statusanzeigen, da diese heute in vielfältigen Anwendungen zum Einsatz kommen. Dies gilt gleichermaßen für Bedienelemente wie Drucktasten, Dreh- und Wahlradschalter. Der Ersatz dieser Baugruppen durch ein einziges Terminal ermöglicht die Verschmelzung aller Statusanzeigen und Bedienelemente zu einer Einheit.

Der Bediener kann auf einfache Weise Systeminformationen anzeigen und beeinflussen. Darüber hinaus ist er in der Lage, eine Übersicht aller Signale darstellen zu lassen, die ein bestimmtes Objekt betreffen, z. B. eine Pumpe oder eine Antriebseinheit. Diese Option vereinfacht die Arbeit zusätzlich.

Ermöglicht wird dies dadurch, dass der gesamte Informationsaustausch über so genannte Blöcke im Terminal stattfindet. Bei Blöcken kann es sich um Textblöcke handeln, die ausschließlich Textinformationen umfassen. Grafikblöcke hingegen enthalten grafische Darstellungen.

Die Bedien-Terminals sind mit Funktionstasten zur Direktsteuerung ausgestattet. Dabei werden den jeweiligen Funktionstasten bestimmte Befehle zugewiesen. Auf Grundlage dieser Zuordnung kann eine Steuerung erfolgen.

Bei der Verwendung mehrere Blöcke kann sich der Bediener über Sprungbefehle zwischen den verschiedenen Blöcken bewegen. Auf diese Weise wird ein Menübaum und somit eine strukturierte Anwendung erstellt.

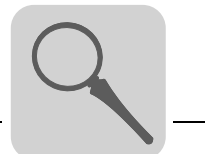

#### 3.1.4 Aufstellung des Bedien-Terminals

Um den Funktionsumfang optimal nutzen zu können, sollte das Terminal in unmittelbarer Nähe des Arbeitsplatzes aufgestellt werden. Dadurch erhält der Bediener stets alle erforderlichen Informationen und kann effektiv arbeiten. Das Terminal ist in der richtigen Arbeitshöhe aufzustellen, damit der Bediener es ungehindert einsehen und benutzen kann. Die Bildschirm-Sichtverhältnisse richten sich nach Abstand, Höhe, Winkel, Lichteinfall und Farbauswahl.

Überwachung, Steuerung und Wartung können entfernt ausgeführt werden, z. B. von einer anderen Stelle im Gebäude oder von einem anderen Ort. Die Kommunikation kann in diesem Fall beispielsweise per LAN (Local Area Network), Internet oder Modem erfolgen. Bei langen Produktionslinien mit vielen Arbeitsplätzen können mehrere Terminals mit einem oder mehreren Controllern im Netzwerk gekoppelt werden.

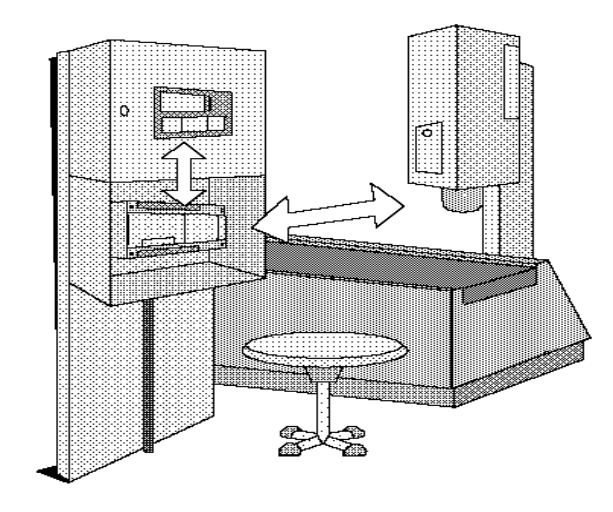

10553AXX

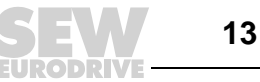

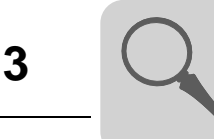

#### 3.1.5 Kompakte Lösungen

Externe Geräte wie Barcode-Leser, Wägevorrichtungen, Modems usw. können über das Terminal mit dem Controller verbunden werden. Für den Anschluss eines Geräts ist lediglich eine RS-232-Schnittstelle und ein ASCII-Kommunikationsprotokoll erforderlich. Im Terminal eintreffende Daten werden in Registern abgelegt.

Der Anschluss einer parallel arbeitenden Einheit ist ebenfalls möglich. Dabei kann es sich um ein weiteres Terminal oder einen PC mit MOVITOOLS<sup>®</sup> zur Programmierung der Umrichter handeln. Über das Terminal ist es dabei gleichzeitig möglich, den Controller zu programmieren und mit ihm zu kommunizieren.

Beim Anschluss von SPS und Umrichter an ein Terminal (doppelte Treiber im Terminal) kann zwischen den Geräten ein Datenaustausch (analoge und digitale Signale) stattfinden.

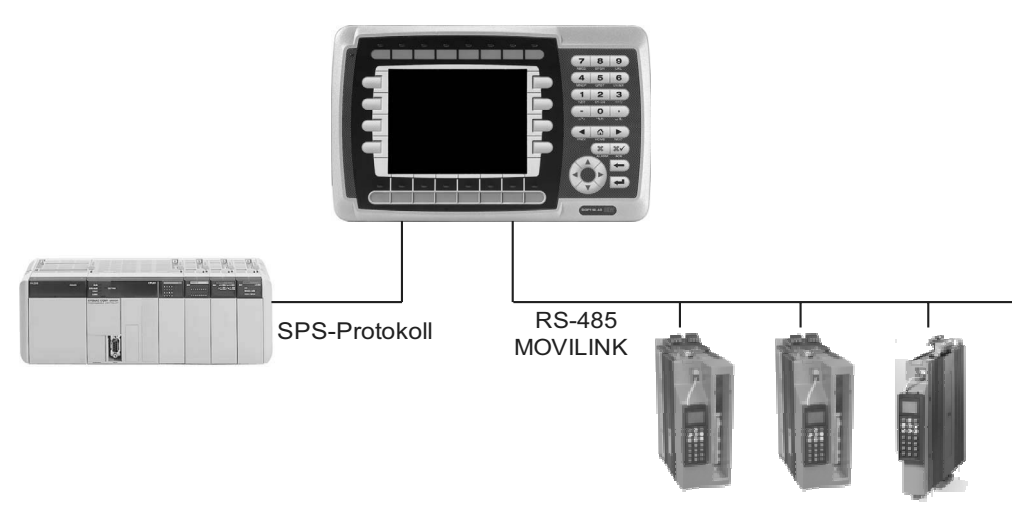

60090ADE

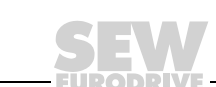

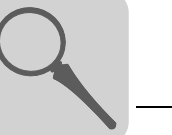

## 3.2 Typenbezeichnung, Typenschilder und Lieferumfang

#### 3.2.1 Beispiel Typenbezeichnung

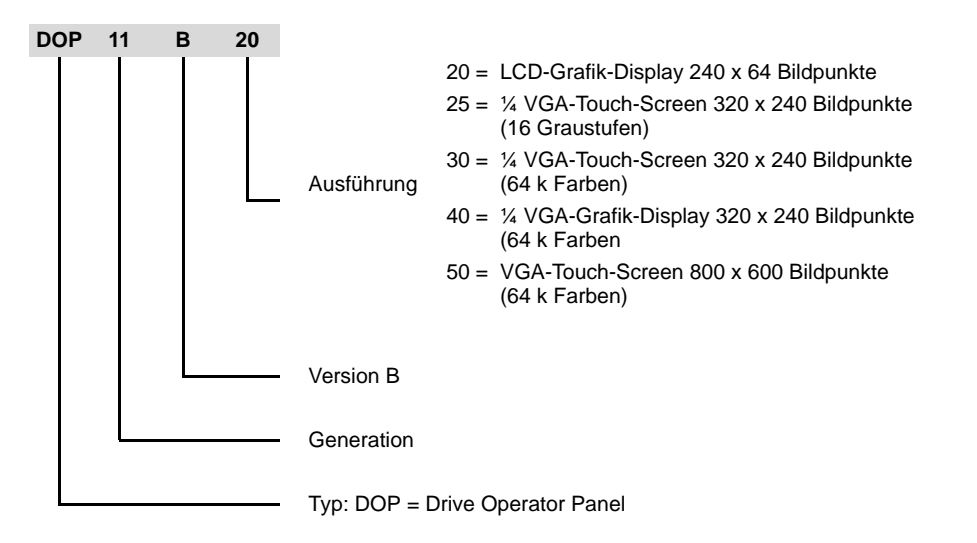

#### 3.2.2 Beispiel Typenschild

Seitlich am Gerät ist das Geräte-Typenschild angebracht.

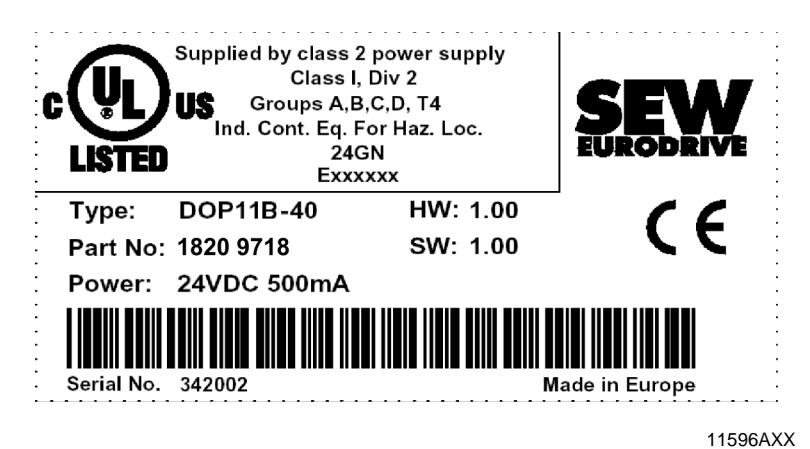

Bild 1: Geräte-Typenschild

#### 3.2.3 Lieferumfang

Im Lieferumfang sind enthalten:

- Bedien-Terminal DOP11B
- Montagematerial mit Montageschablone
- Betriebsanleitung mit Montage- und Installationshinweisen
- Phoenix COMBICON Stecker f
  ür DC 24 V, 5 mm, 3-polig

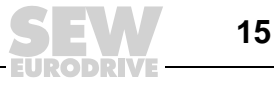

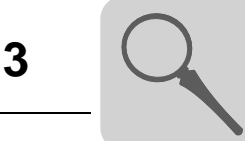

## 3.3 Geräte-Aufbau DOP11B-20

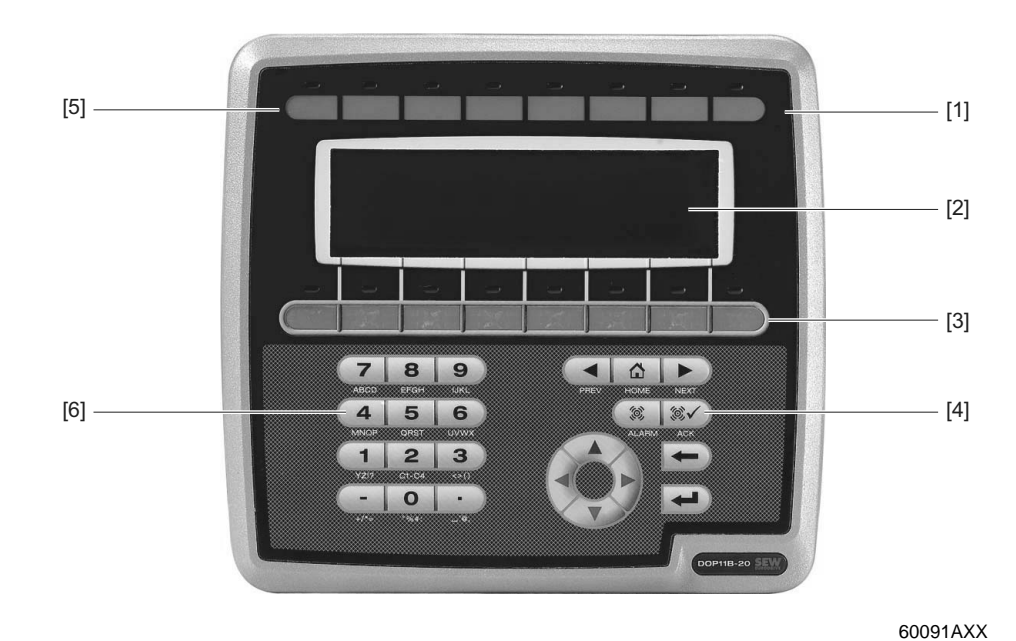

#### Sachnummer: 1820 9661

Bild 2: DOP11B-20

- [1] LEDs rot / grün [2] Display
- [3] Funktionstasten [4] Navigationstasten
- [5] Beschriftungsfelder
- [6] Numerische Tasten
- 240 x 64 Bildpunkte LCD-Grafik-Display (monochrom) mit Hintergrundbeleuchtung
- Spannungsversorgung: DC 24 V, 350 mA
- 2 serielle Schnittstellen (RS-232 und RS-485/RS-422); 2 gleichzeitig verwendbar
- 1 Ethernet-Schnittstelle (RJ45-Buchse)
- 1 USB-Schnittstelle
- IP66-Folientastatur mit Navigationstasten, numerischer Ziffernblock und 8 Funktionstasten
- 16 LEDs (2 Farben rot / grün)
- 1 Erweiterungssteckplatz
- 1 Erweiterungsschnittstelle
- 12 MB Applikationsspeicher

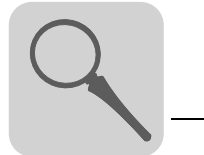

## 3.4 Geräte-Aufbau DOP11B-25

# Sachnummer: 1820 9688

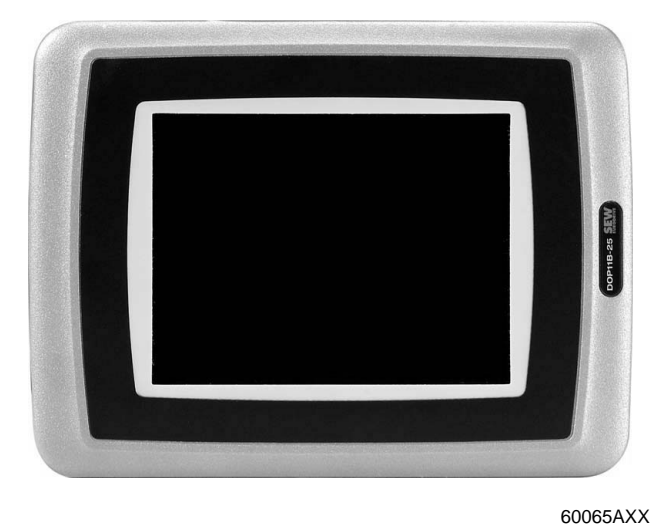

Bild 3: DOP11B-25

- 320 x 240 Bildpunkte, ¼ VGA-Touch-Screen (16 Graustufen, STN, 5,7") mit Hintergrundbeleuchtung
- Spannungsversorgung: DC 24 V, 450 mA
- 2 serielle Schnittstellen (RS-232, RS-485/RS-422); 2 gleichzeitig verwendbar
- 1 Ethernet-Schnittstelle (RJ45-Buchse)
- 1 USB Schnittstelle
- IP66
- Horizontal- oder Vertikalmontage
- 1 Erweiterungssteckplatz
- 1 Erweiterungsschnittstelle
- 12 MB Applikationsspeicher

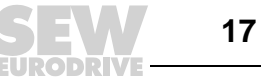

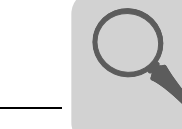

## 3.5 Geräte-Aufbau DOP11B-30

Sachnummer: 1820 9696

Bild 4: DOP11B-30

 320 x 240 Bildpunkte, ¼ VGA-Touch-Screen (64 k Farben, STN, 5,7") mit Hintergrundbeleuchtung

60066AXX

- Spannungsversorgung: DC 24 V, 450 mA
- 2 serielle Schnittstellen (RS-232, RS-485/RS-422); 2 gleichzeitig verwendbar
- 1 Ethernet-Schnittstelle (RJ45-Buchse)
- 1 USB Schnittstelle
- IP66
- Horizontal- oder Vertikalmontage
- 1 Erweiterungssteckplatz
- 1 Erweiterungsschnittstelle
- 12 MB Applikationsspeicher

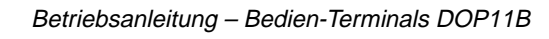

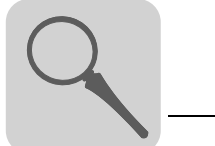

## 3.6 Geräte-Aufbau DOP11B-40

Sachnummer: 1820 9718

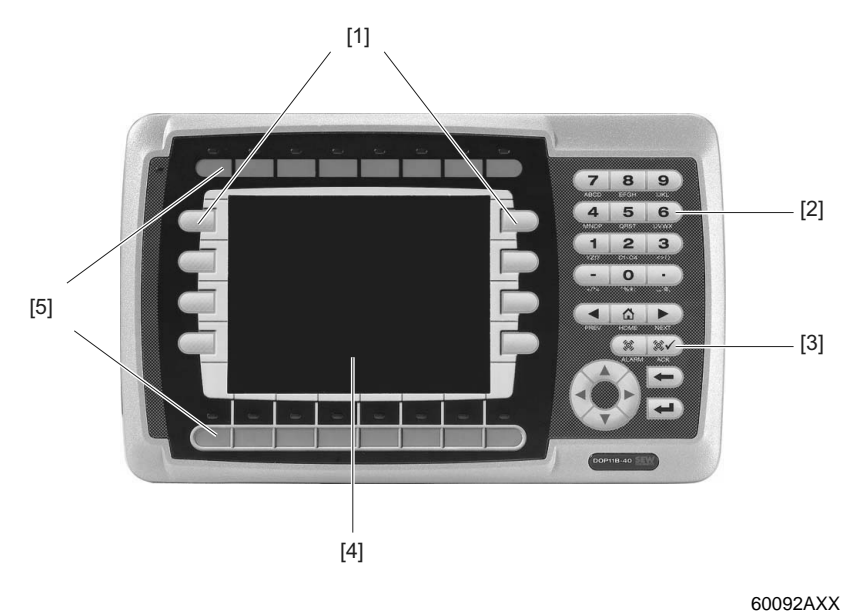

Bild 5: DOP11B-40

Funktionstasten
 Numerische Tasten
 Navigationstasten
 Display

[5] Beschriftungsfelder

- 320 x 240 Bildpunkte, ¼ VGA-Grafik-Display (64 k Farben, STN, 5,7") mit Hintergrundbeleuchtung
- Spannungsversorgung: DC 24 V, 500 mA
- 2 serielle Schnittstellen (RS-232 und RS-485/RS-422); 2 gleichzeitig verwendbar
- 1 Ethernet-Schnittstelle (RJ45-Buchse)
- 1 USB-Schnittstelle
- IP66-Folientastatur mit Navigationstasten, numerischer Ziffernblock und 16 Funktionstasten
- 16 LEDs (2 Farben rot / grün)
- 1 Erweiterungssteckplatz
- 1 Erweiterungsschnittstelle
- 12 MB Applikationsspeicher

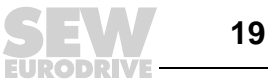

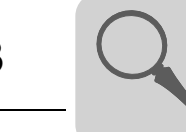

## 3.7 Geräte-Aufbau DOP11B-50

Sachnummer: 1820 9726

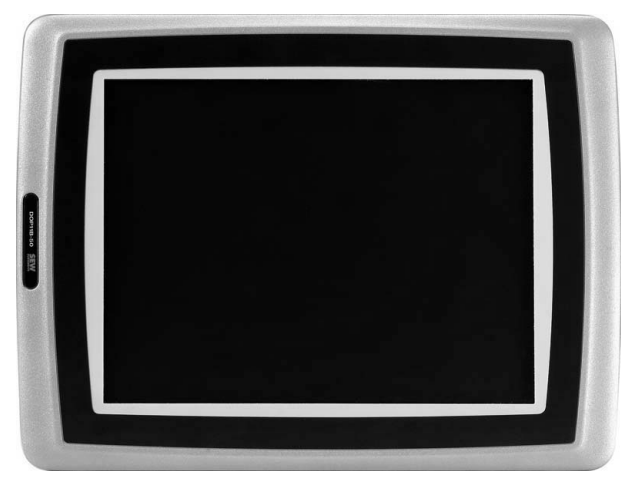

Bild 6: DOP11B-50

60068AXX

- 800 x 600 Bildpunkte, VGA-Touch-Screen (64 k Farben, 10,4") mit Hintergrundbeleuchtung
- Spannungsversorgung: DC 24 V, 1,0 A
- 2 serielle Schnittstellen (RS-232 und RS-485/RS-422); 2 gleichzeitig verwendbar
- 1 Ethernet-Schnittstelle (RJ45 Buchse)
- 1 USB-Schnittstelle
- IP66
- 1 Erweiterungssteckplatz
- 12 MB Applikationsspeicher

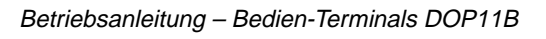

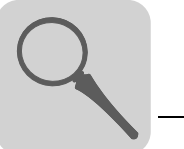

3

## 3.8 Zubehör und Optionen

Kabel zur Programmierung des Bedien-Terminals DOP11B und zur Kommunikation zwischen Bedien-Terminal und MOVIDRIVE^{®}.

| Beschreibung                                                                                                    | Sachnummer                                                                                                    |
|----------------------------------------------------------------------------------------------------|----------------------------------------------------------------------------------------------------|
| Verbindungskabel zwischen Bedien-Terminal (RS-232,<br>max. 115.2 Kbit/s) und PC (RS-232) zur Programmie-<br>rung des Bedien-Terminals.<br>Feste Länge von 3 m.                                                | 1821 1062                                                                                                    |
|                                                                                                    |                                                                                                    |
| Kommunikationskabel zwischen Bedien-Terminal<br>(RS-485, max. 57.6 Kbit/s) und SEW-Frequenzumrich-<br>tern (RS-485, RJ-10).<br>Feste Länge von 5 m.                                                           | 1820 6328                                                                                                    |
| PCS21A                                                                                                    |                                                                                                    |
| Kommunikationskabel von Bedien-Terminal (RS-485,<br>max. 57.6 Kbit/s) auf offenes Kabelende.<br>Feste Länge von 5 m.                                                                                          | 1821 1054                                                                                                    |
| Kommunikationskabel zwischen Bedien-Terminal<br>(RS-232, max. 57.6 Kbit/s) und SIMATIC S7 über MPI<br>(max. 12 Mbit/s).<br>Feste Länge von 3 m.                                                               | 824 8303                                                                                                    |
|                                                                                                    |                                                                                                    |
| Kommunikationskabel zwischen Bedien-Terminal<br>(RS-422, max. 57.6 Kbit/s) und Schnittstellenwandler<br>UWS11A oder USS21A (RS-232).<br>Zur Kommunikation mit SEW-Frequenzumrichtern.<br>Feste Länge von 3 m. | 824 8095                                                                                                    |
|                                                                                                    |                                                                                                    |
| Schaltnetzteil<br>Input AC 100 240 V<br>Output DC 24 V, 2,5 A                                                                                                    | 188 1817                                                                                                    |
|                                                                                                    | Beschreibung         Verbindungskabel zwischen Bedien-Terminal (RS-232, max. 115.2 Kbit/s) und PC (RS-232) zur Programmierung des Bedien-Terminals.<br>Feste Länge von 3 m. |

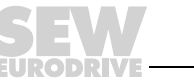

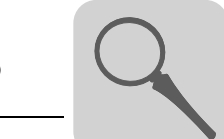

| Option | Beschreibung                                                                     | Sachnummer |
|--------|----------------------------------------------------------------------------------|------------|
| UWS11A | Schnittstellenwandler für Hutschienenmontage<br>RS-232 $\leftrightarrow$ RS-485  | 822 689X   |
|        | X2: RS-232<br>SMO<br>SMO<br>SMO<br>SMO<br>SMO<br>SMO<br>SMO<br>SMO<br>SMO<br>SMO |            |

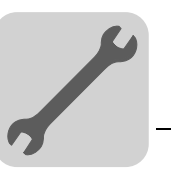

## 4 Installation

## 4.1 Installationshinweise Grundgerät

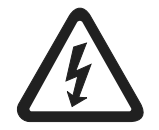

Bei der Installation unbedingt die Sicherheitshinweise in Kapitel 2 beachten!

#### 4.1.1 Getrennte Kabelkanäle

Führen Sie Leistungskabel und Elektronikleitungen in getrennten Kabelkanälen.

#### 4.1.2 Querschnitte

- Spannungsversorgung: Querschnitt gemäß Eingangs-Nennstrom.
- Elektronikleitungen:
  - 1 Ader pro Klemme 0,20 ... 0,75 mm<sup>2</sup> (AWG 20 ... 17)
  - 2 Adern pro Klemme 0,20 ... 0,75 mm<sup>2</sup> (AWG 20 ... 17)

#### 4.1.3 Schirmen und erden

- Verwenden Sie nur geschirmte Signalkabel.
- Legen Sie den Schirm auf kürzestem Weg mit flächigem Kontakt beidseitig auf Masse. Um Erdschleifen zu vermeiden, können Sie ein Schirmende über einen Entstörkondensator (220 nF / 50 V) erden. Erden Sie bei doppelt geschirmter Leitung den äußeren Schirm auf der Controller-Seite und den inneren Schirm am anderen Ende.

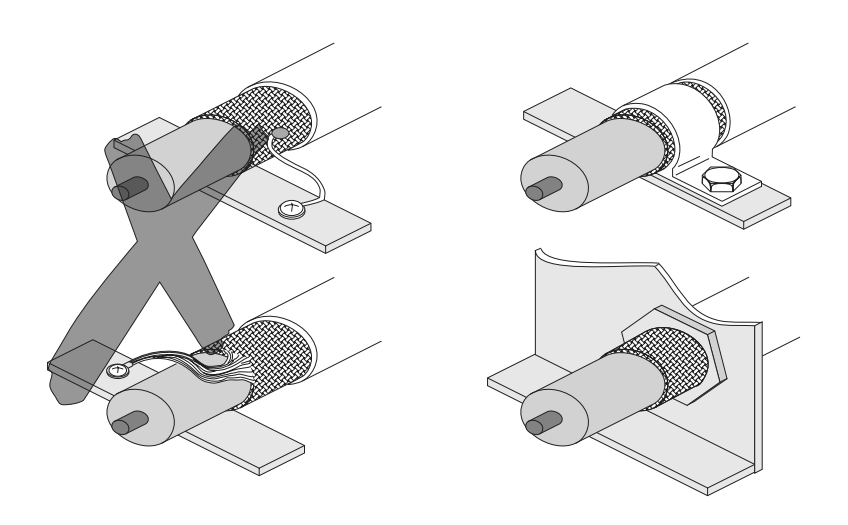

00755BXX

Bild 7: Beispiele für korrekten Schirmanschluss mit Metallschelle (Schirmklemme) oder Metall-PG-Verschraubung

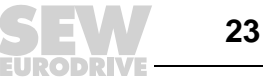

- Eine Verlegung der Leitungen in geerdeten Blechkanälen oder Metallrohren kann auch zur Abschirmung verwendet werden. Leistungs- und Steuerleitungen sollten dabei getrennt verlegt werden.
- Erdung des Gerätes erfolgt über den Stecker zur Spannungsversorgung von 24 V.

#### 4.2 UL-gerechte Installation

Beachten Sie für die UL-gerechte Installation folgende Hinweise:

Verwenden Sie als Anschlusskabel nur Kupferleitungen mit einem Temperaturbereich von 60 / 75 °C.

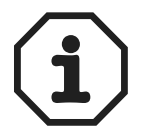

Der elektrische Anschluss muss nach den in Klasse 1, Absatz 2 beschriebenen Methoden erfolgen (Article 501-4(b) gemäß National Electric Code NFPA70).

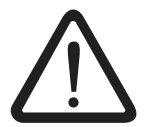

Verwenden Sie als externe Spannungsquelle für DC 24 V nur geprüfte Geräte mit begrenzter Ausgangsspannung ( $U_{max} = DC 30 V$ ) und begrenztem Ausgangsstrom ( $I \le 8 A$ ).

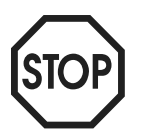

Die UL-Zertifizierung gilt nicht für Betrieb an Spannungsnetzen mit nicht geerdetem Sternpunkt (IT-Netze).

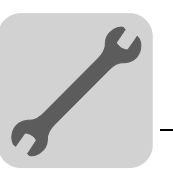

## 4.3 Anschluss Grundgerät DOP11B-20 bis DOP11B-50

## 4.3.1 Spannungsversorgung

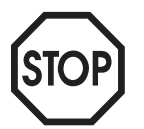

Achten Sie beim Anschluss auf die richtige Polarität. Kommt es zu einer Verwechslung, wird das Gerät beschädigt.

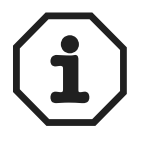

Vergewissern Sie sich, dass Bedien-Terminal und Controller über dieselbe elektrische Erdung verfügen (Referenzspannungswert). Andernfalls können Kommunikationsfehler auftreten.

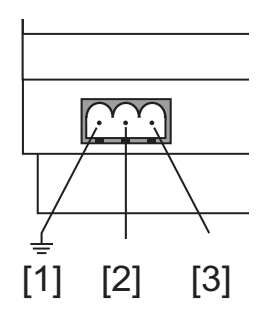

60059AXX Bild 8: Spannungsversorgung DOP11B-20 bis DOP11B-50

[1] Erdung [2] 0 V [3] +24 V

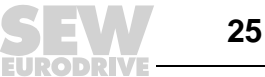

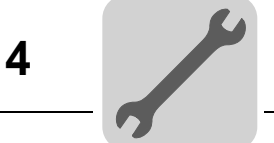

#### 4.4 Anschluss an einen PC

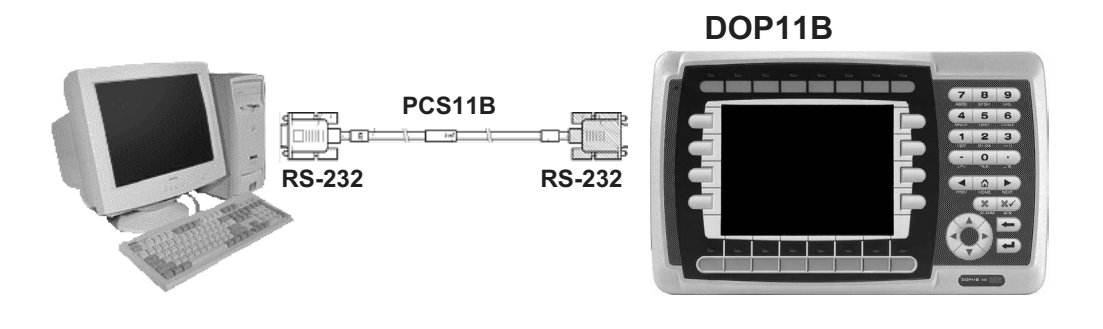

Bild 9: Anschluss an einen PC

60060AXX

Die Programmierung des Bedien-Terminals wird über die Programmier-Software HMI-Builder vorgenommen.

Zur Programmierung des Bedien-Terminals ist das Kommunikationskabel PCS11B notwendig.

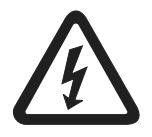

Die Spannungszufuhr muss beim Verbinden der Einheiten getrennt sein.

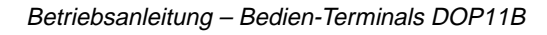

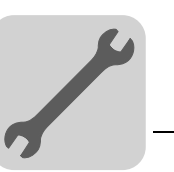

Δ

## 4.5 Anschluss RS-485

Mit der RS-485-Schnittstelle können bis zu 31 MOVIDRIVE $^{\textcircled{R}}$ -Geräte an ein Bedien-Terminal angeschlossen werden.

Der direkte Anschluss des DOP11B an Frequenzumrichter vom Typ MOVIDRIVE<sup>®</sup> über die RS-485-Schnittstelle erfolgt über ein 25-poligen Sub-D-Stecker.

#### 4.5.1 Anschluss-Schaltbild RS-485-Schnittstelle

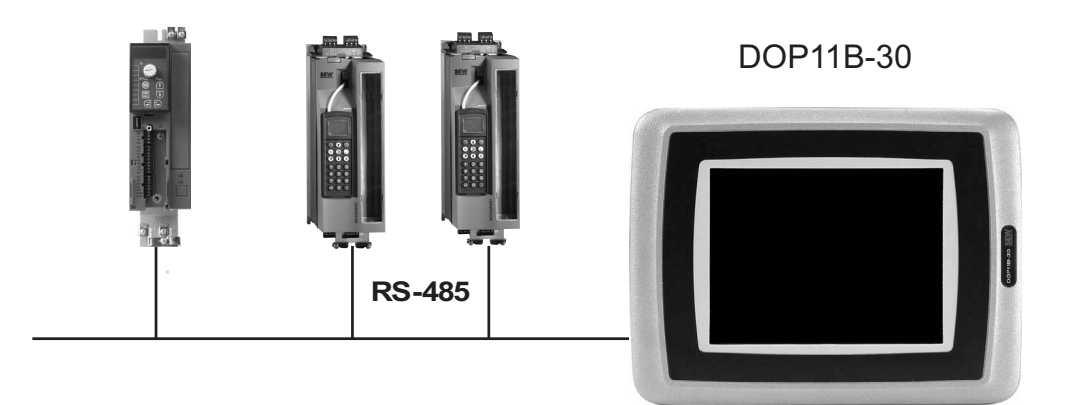

Bild 10: RS-485-Verbindung

60093AXX

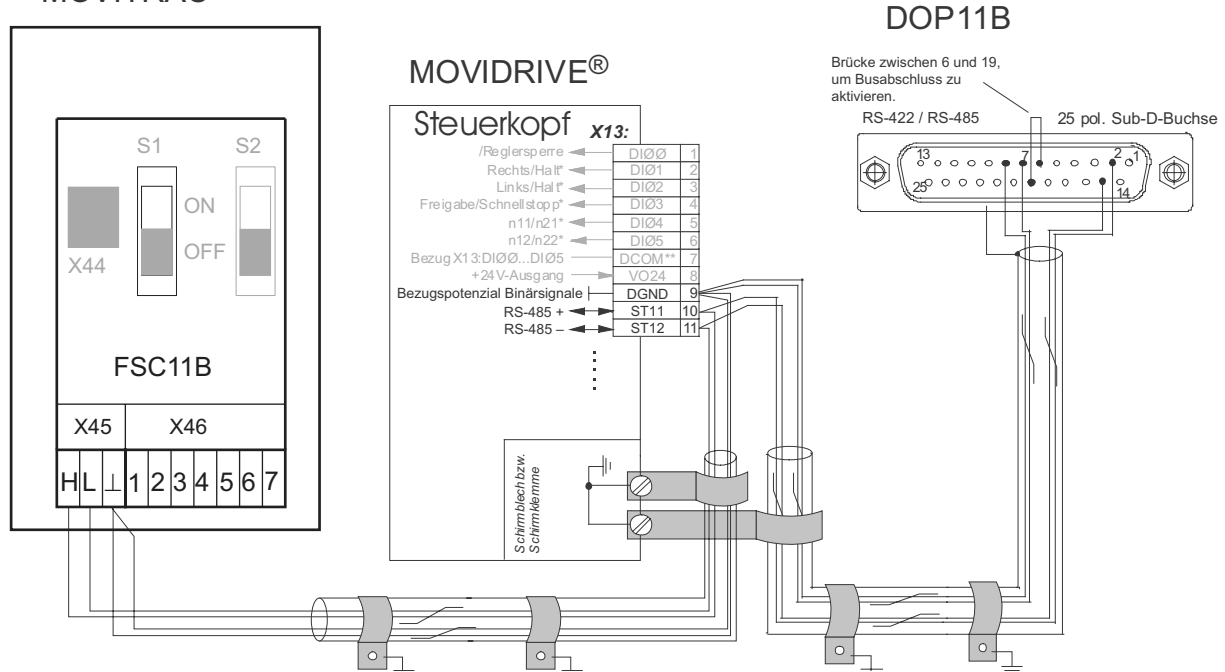

## MOVITRAC<sup>®</sup>

Bild 11: Steckerbelegung DOP11B

60061ADE

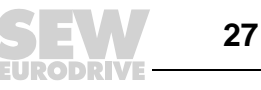

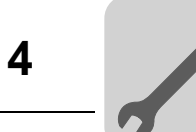

| Kabel-<br>spezifikation  | Verwenden Sie ein 2 x 2-adriges, verdrilltes und geschirmtes Kupferkabel (Daten-<br>übertragungskabel mit Schirm aus Kupfergeflecht). Das Kabel muss folgende<br>Spezifikationen erfüllen:<br>– Aderquerschnitt 0,5 0,75 mm <sup>2</sup> (AWG 20 18)<br>– Leitungswiderstand 100 150 $\Omega$ bei 1 MHz<br>– Kapazitätsbelag $\leq$ 40 pF/m (12 pF/ft) bei 1 kHz. |
|--------------------------|----------------------------------------------------------------------------------------------------|
|                          | Geeignet ist beispielsweise folgendes Kabel:                                                                                                    |
|                          | <ul> <li>Fa. Lappkabel, UNITRONIC<sup>®</sup> BUS CAN, 2 x 2 x 0,5 mm<sup>2</sup>.</li> </ul>                                                                                                    |
| Schirm auflegen          | Legen Sie den Schirm beidseitig flächig an der Elektronik-Schirmklemme des Control-<br>lers und im Gehäuse des 25-poligen Sub-D-Steckers des Bedien-Terminals auf.                                                                                                    |
| STOP                     | Mögliche Zerstörung der Buscontroller durch Kurzschluss der EMV-Entkopplung zwi-<br>schen Elektronik und Erde.<br>Verbinden Sie keinesfalls die Schirmenden mit DGND!                                                                                                    |
| Leitungslänge            | Die zulässige Gesamt-Leitungslänge beträgt 200 m.                                                                                                    |
| Abschluss-<br>widerstand | Im Controller und im Schnittstellenwandler UWS11A sind dynamische Abschluss-<br>widerstände fest eingebaut. Schalten Sie in diesem Fall keine externen Abschluss-<br>widerstände zu!                                                                                                    |
|                          | Wird das Bedien-Terminal DOP11B mit den Frequenzumrichtern über RS-485 verbunden, aktivieren Sie im 25-poligen Sub-D-Stecker des DOP11B-10 der Abschluss-<br>widerstand (Brücke zwischen Pin 6 und Pin 19), falls das Bedien-Terminal erster oder letzter Teilnehmer ist.                                                                                         |
| STOP                     | Zwischen den Geräten, die mit RS-485 verbunden werden, darf keine Potenzial-<br>verschiebung auftreten. Vermeiden Sie eine Potenzialverschiebung durch geeignete<br>Maßnahmen, beispielsweise durch Verbindung der Gerätemassen (GND) mit separater<br>Leitung, Verbindung der Spannungsversorgung (24 V) usw.                                                    |

EURODRIVE

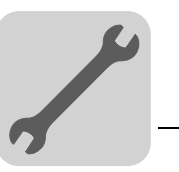

## 4.6 Anschluss RS-485 mit PCS21A

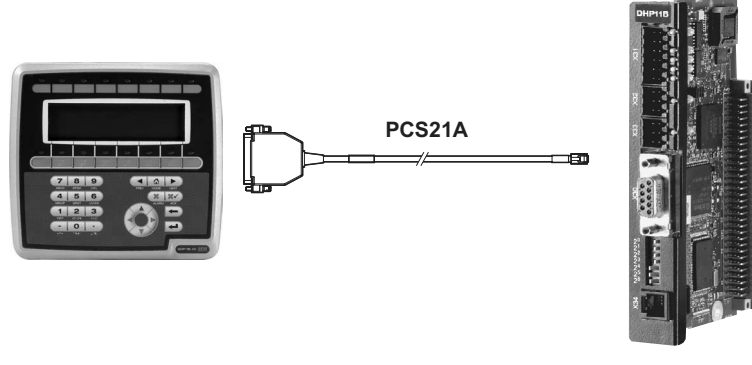

60062AXX

#### 4.6.1 Schirm auflegen

Legen Sie den Schirm flächig an der Elektronik-Schirmklemme des Controllers auf. Im Gehäuse des 25-poligen Sub-D-Stecker des PCS21A ist der Schirm bereits aufgelegt.

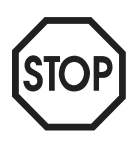

Mögliche Zerstörung der Buscontroller durch Kurzschluss der EMV-Entkopplung zwischen Elektronik und Erde.

Verbinden Sie keinesfalls die Schirmenden mit DGND!

#### 4.6.2 Abschlusswiderstand

Im Controller sind dynamische Abschlusswiderstände fest eingebaut. Schalten Sie auf keinen Fall **einen externen Abschlusswiderstände** zu!

Der Abschlusswiderstand im 25-poligen Sub-D-Stecker des DOP11B ist durch eine Brücke zwischen Pin 6 und Pin 19 bereits aktiviert.

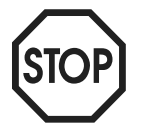

Zwischen den Geräten, die mit RS-485 verbunden werden, darf keine Potenzialverschiebung auftreten. Vermeiden Sie eine Potenzialverschiebung durch geeignete Maßnahmen, beispielsweise durch Verbindung der Gerätemassen (GND) mit separater Leitung, Verbindung der Spannungsversorgung (24 V) usw.

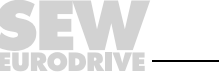

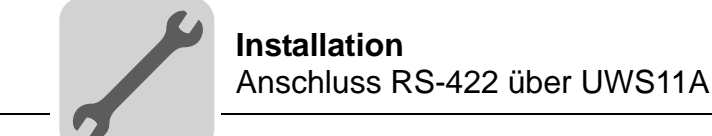

## 4.7 Anschluss RS-422 über UWS11A

Anschluss des DOP11B an Frequenzumrichter vom Typ MOVIDRIVE<sup>®</sup> über UWS11A.

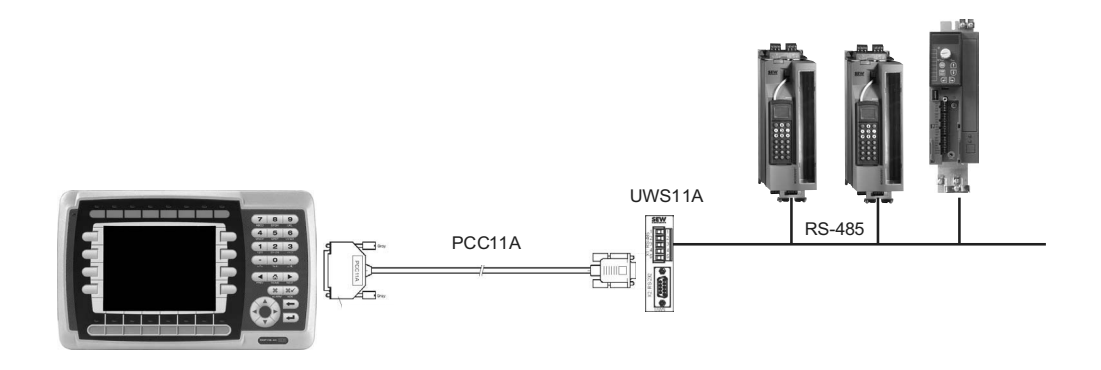

Bild 12: Anschluss über serielle Verbindung (UWS11A)

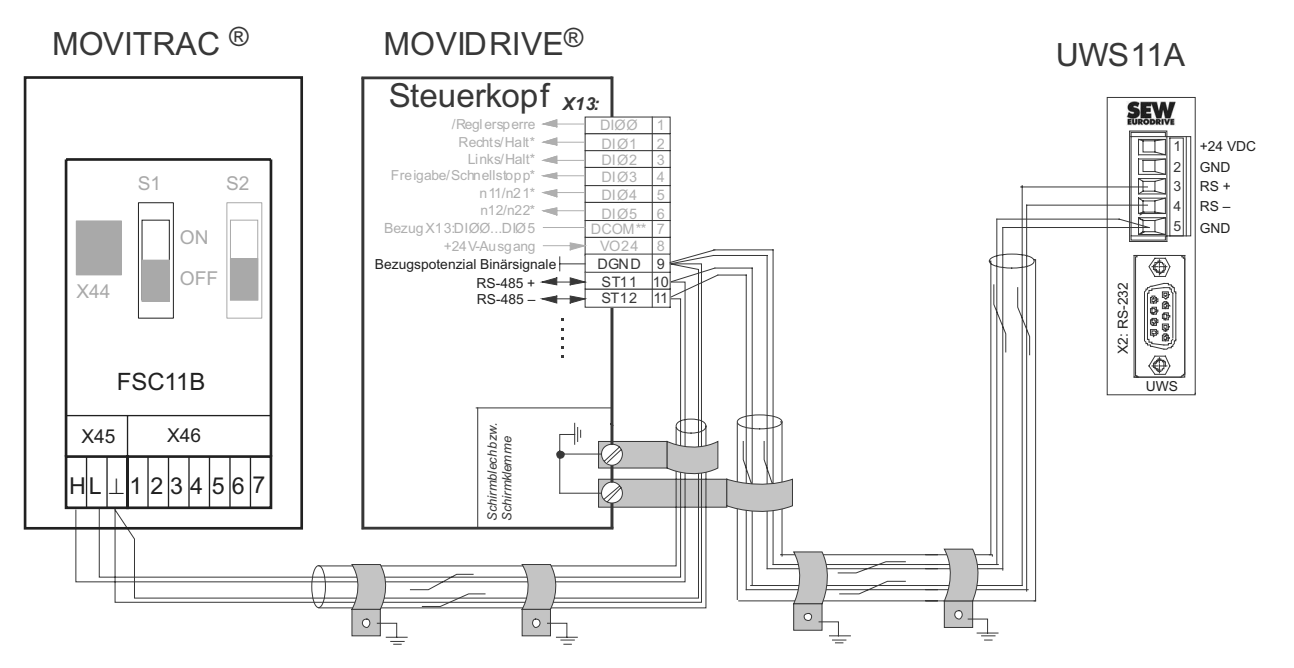

Bild 13: Klemmenbelegung UWS11A

58787ADE

60094AXX

#### 4.7.1 RS-485-Anschluss

Siehe Kapitel "Anschluss RS-485" auf Seite 27 für die Kabelspezifikation.

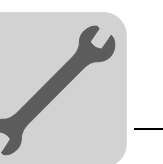

## 4.8 Anschluss ETHERNET

Anschluss des DOP11B an einen PC zum programmieren und zur Fernwartung über ETHERNET und TCP/IP.

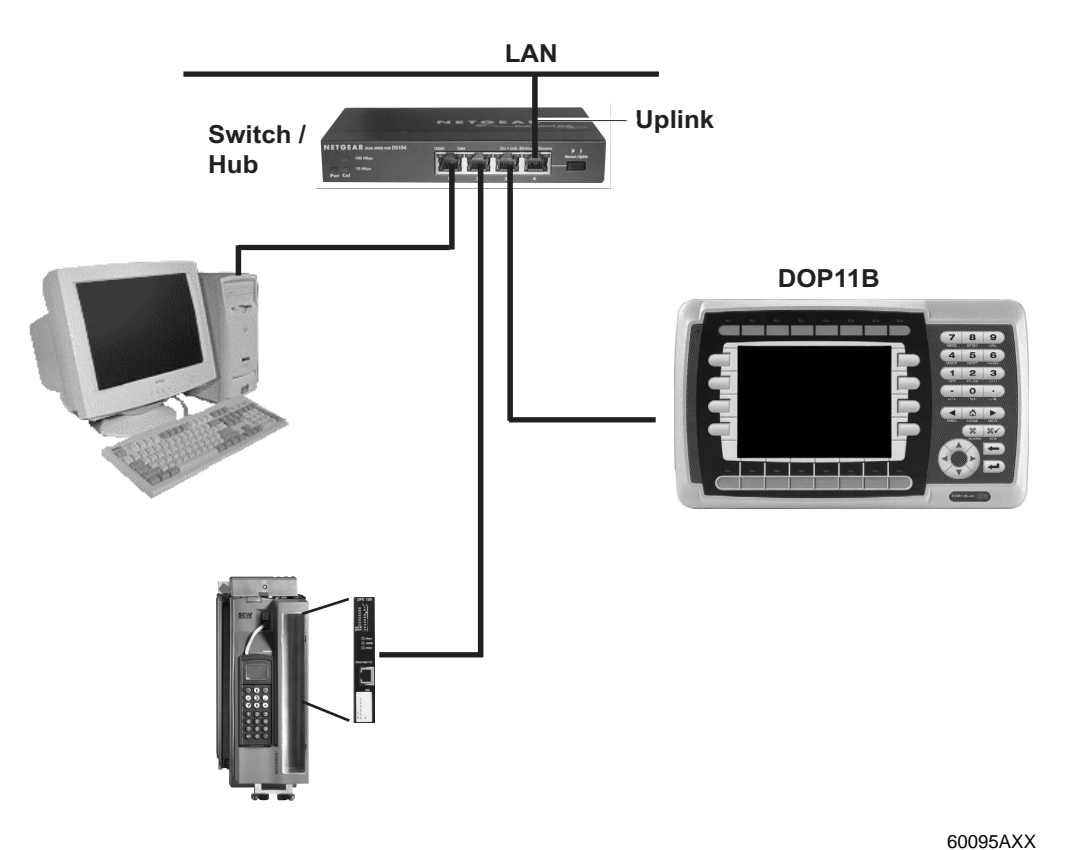

Bild 14: Anschluss ETHERNET

4.8.1 Kabelspezifikation

Verwenden Sie geschirmtes Standard-ETHERNET-Kabel mit geschirmten RJ45-Steckern und Kabel nach Spezifikation CAT5. Die maximale Länge des Kabels beträgt 100 m.

Geeignet ist beispielsweise folgendes Kabel:

- Fa. Lappkabel, UNITRONIC<sup>®</sup> LAN UTP BS flexibel 4 x 2 x 26 AWG

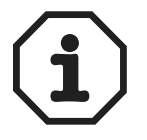

Die Vorgehensweise zur Ermittlung der ETHERNET (MAC) Adresse der Optionskarte wird im Abschnitt "Konfigurationsmodus (SETUP)" auf Seite 39 beschrieben.

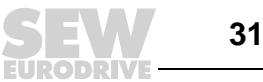

Δ

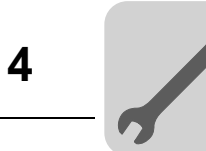

## 4.9 Anschluss an eine Siemens S7 über MPI und PCM11A

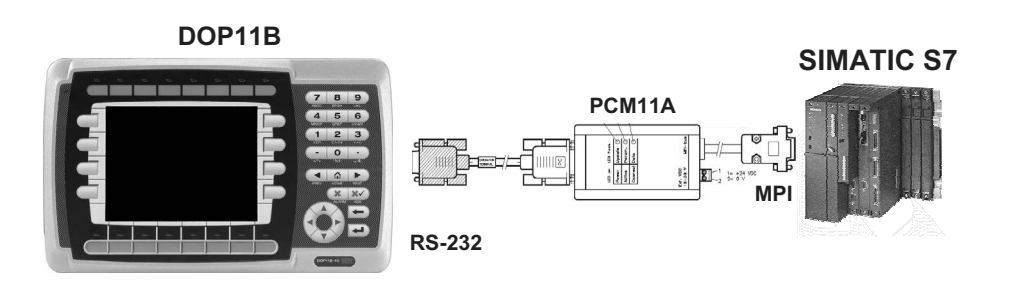

Bild 15: Anschluss an eine Siemens S7 über MPI und PCM11A

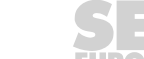

60096AXX

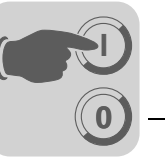

## 5 Inbetriebnahme

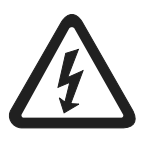

Bei der Inbetriebnahme unbedingt die Sicherheitshinweise beachten!

## 5.1 Allgemeine Hinweise zur Inbetriebnahme

Voraussetzung für eine erfolgreiche Inbetriebnahme ist der korrekte elektrische Anschluss des Bedien-Terminals.

Die in diesem Kapitel beschriebenen Funktionen dienen dazu, ein bereits erstelltes Projekt auf das Bedien-Terminal zu laden und das Gerät in die notwendigen Kommunikationsbeziehungen zu setzen.

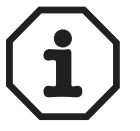

Die Bedien-Terminals DOP11B dürfen nicht im Sinne einer Sicherheitsvorrichtung für Industrieanwendungen verwendet werden. Verwenden Sie als Sicherheitsvorrichtung Überwachungssysteme oder mechanische Schutzvorrichtungen, um mögliche Sachoder Personenschäden zu vermeiden.

## 5.2 Vorarbeiten und Hilfsmittel

- Überprüfen Sie die Installation
- Verhindern Sie das unbeabsichtigtes Anlaufen des Motors über den angeschlossenen Frequenzumrichter durch geeignete Maßnahmen.
  - Ziehen Sie den Elektronik-Eingang X13.0/Reglersperre bei MOVIDRIVE<sup>®</sup> ab oder
  - Schalten Sie die Netzspannung ab (Stützspannung von 24 V muss weiterhin anliegen)
  - Ziehen Sie die Klemmen "Rechtslauf" und "Freigabe" bei MOVITRAC<sup>®</sup> 07 ab

Weiterhin sind je nach Applikation zusätzliche Sicherheitsvorkehrungen zur Vermeidung der Gefährdung von Mensch und Maschine vorzusehen.

 Verbinden Sie das Bedien-Terminal mittels entsprechendem Kabel mit MOVIDRIVE<sup>®</sup> oder MOVITRAC<sup>®</sup> 07.

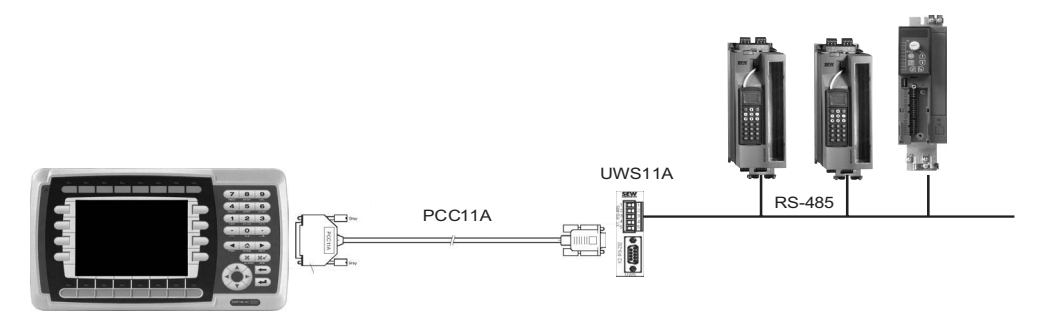

Bild 16: Verbindung zwischen Bedien-Terminal und MOVIDRIVE® MDX60B/61B

60094AXX

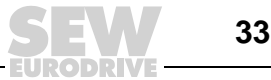

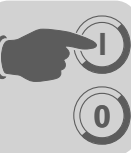

 Verbinden Sie das Bedien-Terminal mittels Programmierkabel PCS11B (RS-232) mit dem PC. Bedien-Terminal und PC müssen hierbei spannungslos sein, es können sonst undefinierte Zustände eintreten. Schalten Sie den PC dann ein und, falls noch nicht vorhanden, installieren und starten Sie die Projektierungs-Software HMI-Builder auf dem PC.

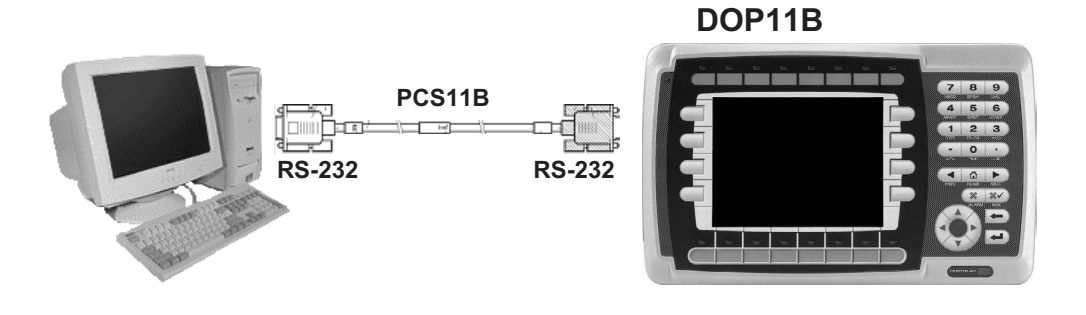

Bild 17: Verbindung zwischen PC und Bedien-Terminal

60060AXX

• Schalten Sie die Versorgung (24 V) für Bedien-Terminal und angeschlossenen Frequenzumrichter zu.

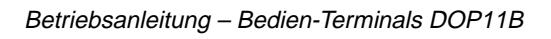

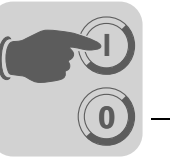

## 5.3 Erstes Einschalten

 $(\mathbf{i})$ 

Die Auslieferung der Geräte erfolgt ohne aufgespieltes Projekt.

Nach dem ersten Einschalten melden die Geräte mit Folientastatur (DOP11B-20 und DOP11B-40) folgende Information:

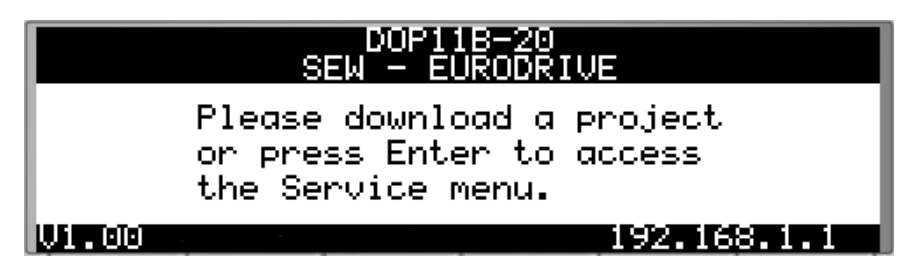

11597AXX

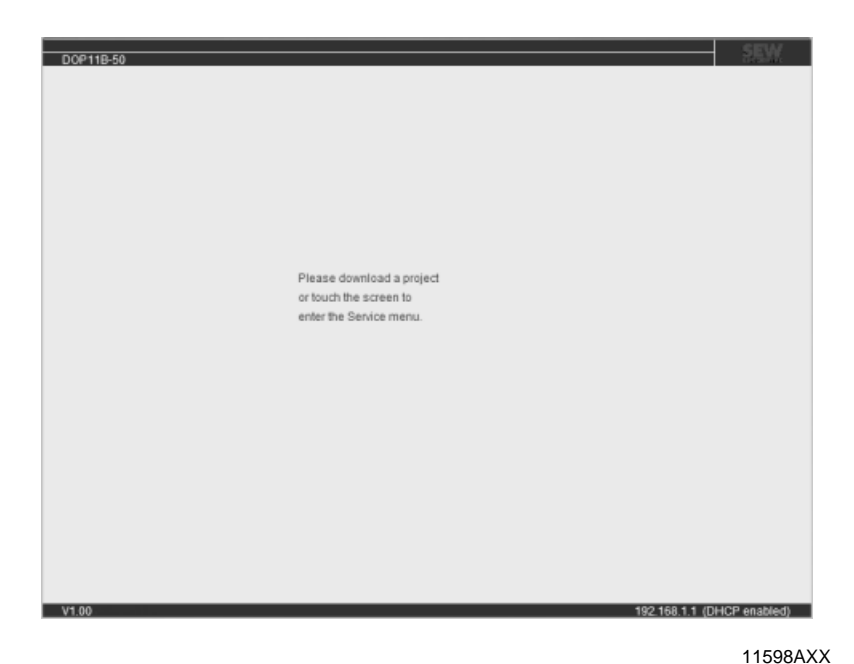

Bild 19: Startbild von DOP11B-50 im Auslieferungszustand

Bild 18: Startbild von DOP11B-20 im Auslieferungszustand

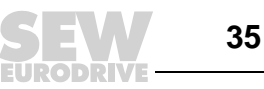

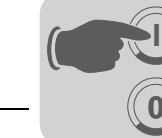

## 5.4 Terminal-Funktionen

In diesem Teil werden die einzelnen Betriebsarten des Terminals, die Tastatur und die Informationsseite im Terminal beschrieben.

#### 5.4.1 Tastatur im Terminal

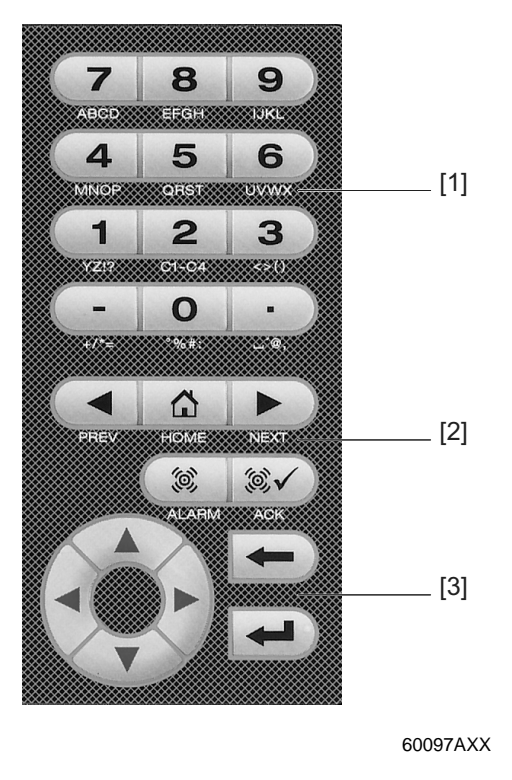

Integrierte Funktionstasten
 Pfeiltasten
 Alphanumerische Tasten

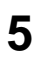

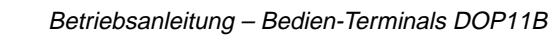
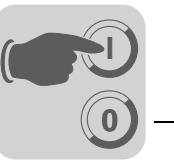

Alpha-<br/>numerischeÜber die alphanumerische Tastatur können im Betriebsmodus des Terminals folgende<br/>Zeichen in dynamischem Text und numerische Objekte eingegeben werden.<br/>0-9

A-Z a-z ! ? < > ( ) + / \* = ° % # : ' @ Nationale Sonderzeichen

Um numerische Werte einzugeben, betätigen Sie einmal die entsprechende Taste.

Zur Eingabe von Großbuchstaben (A-Z) drücken Sie 2- bis 5-mal die entsprechende Taste.

Zur Eingabe von Kleinbuchstaben (a-z) drücken Sie die jeweilige Taste 6- bis 9-mal.

Der Zeitintervall zwischen den Anschlägen kann eingestellt werden. Wird die Taste nicht im vorgegebenen Zeitrahmen betätigt, springt der Cursor zur nächsten Stelle.

Durch 2- bis 9-maliges Drücken der Taste <2> (C1-C4) werden verschiedene nationale Sonderzeichen eingefügt. Dadurch stehen Zeichen zur Verfügung, die nicht zum Standardzeichensatz der alphanumerischen Terminal-Tastatur gehören.

Im HMI-Builder können alle Zeichen im gewählten Zeichensatz mit Ausnahme der reservierten Zeichen in statischem Text verwendet werden. Halten Sie zur Eingabe des gewünschten Zeichens die Tastenkombination <ALT>+<0> (Null) gedrückt auf der PC-Zifferntastatur und geben Sie anschließend den Zeichencode ein. Die Auswahl des verwendeten Zeichensatzes erfolgt im HMI-Builder.

ReservierteDie ASCII-Zeichen 0-32 (Hex 0-1F) und 127 sind für interne Terminal-FunktionenZeichenreserviert und dürfen weder in Projekten noch in Dateien im Terminal verwendet<br/>werden. Sie dienen als Steuerzeichen.

Pfeiltasten

Mit Hilfe der Pfeiltasten bewegen Sie den Cursor in einem Menü oder Dialogfeld.

Integrierte Funktionstasten Nicht an allen Terminals stehen alle Tasten zur Verfügung.

| Taste           | Beschreibung                                                                                                |
|-----------------|----------------------------------------------------------------------------------------------------|
| Enter-Taste     | Mit dieser Taste wird eine vorgenommene Einstellung bestätigt und zur nächsten Zeile bzw. Ebene gewechselt. |
| <prev></prev>   | Mit dieser Taste gelangen Sie zum vorherigen Block.                                                         |
| <next></next>   | Mit dieser Taste gelangen Sie zum nächsten Block.                                                           |
| <alarm></alarm> | Mit dieser Taste rufen Sie die Alarmliste auf.                                                              |
| <ack></ack>     | Mit dieser Taste bestätigen Sie einen Alarm in der Alarmliste.                                              |
| <home></home>   | Mit dieser Taste springen Sie im Betriebsmodus zu Block 0.                                                  |
| <←>             | Mit dieser Taste löschen Sie Zeichen links neben dem Cursor.                                                |

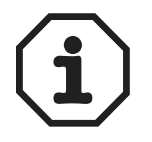

Wenn der Hauptblock (Blocknummer 0) angezeigt wurde, funktioniert die Taste <PREV> nicht mehr, da bei Erreichen des Hauptblocks der Blockverlauf gelöscht wird.

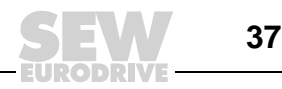

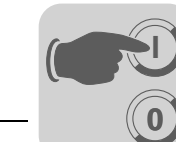

Inbetriebnahme Terminal-Funktionen

Schalter an den Terminals DOP11B Die Bedien-Terminals DOP11B haben auf der Rückseite 4 Betriebsarten-Wahlschalter (DIP-Schalter).

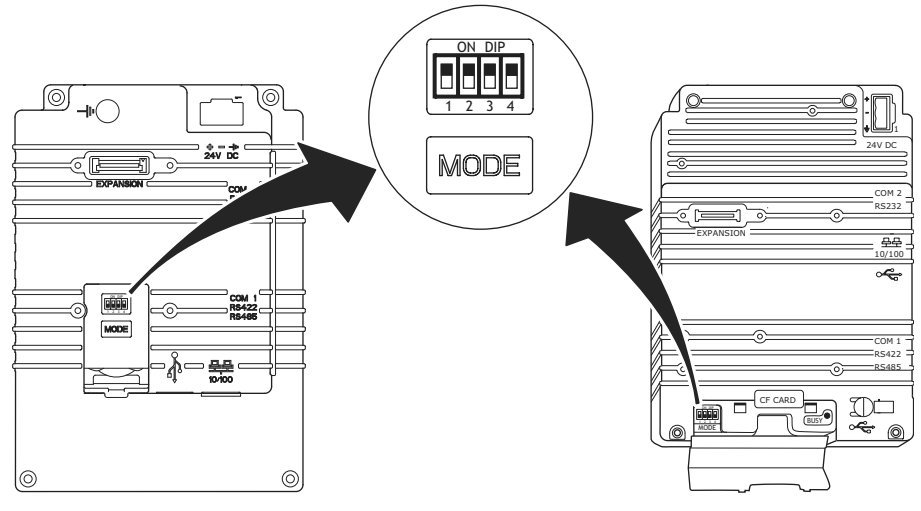

60855AXX

Die Belegung der DIP-Schalter ist wie folgt:

#### 1 = ON, 0 = OFF

Um für die DOP11B die einzelnen Modi aufzurufen, muss die Stromversorgung zum Terminal unterbrochen werden.

Bringen Sie dazu den DIP-Schalter an der Seite bzw. Rückseite des Terminals in die Stellung gemäß folgender Tabelle. Schließen Sie daraufhin erneut die Stromversorgung an.

| Schalterposition<br>1234 | Funktion                           |
|--------------------------|------------------------------------|
| 0000                     | Betriebsmodus (RUN, Normalbetrieb) |
| 0010                     | System zurücksetzen (Werksreset)   |
| 0100                     | Sysload                            |
| 1000                     | Konfigurationsmodus (SETUP)        |
| 1100                     | Keine Funktion (RUN)               |
| 1110                     | Selbsttestfunktion aktivieren      |
| XXX1                     | Hard Reset                         |

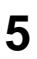

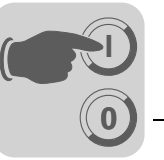

#### 5.4.2 Betriebsarten RUN und SETUP

Das Teminal besitzt 2 Betriebsarten.

- Konfigurationsmodus (SETUP): In diesem Modus werden alle Grundeinstellungen vorgenommen, wie z. B. Auswahl des Controllers und Menüsprache.
- · Betriebsmodus (RUN): In diesem Modus wird die Anwendung ausgeführt.

| Zwischen den<br>Betriebsarten<br>wechseln | Zwischen RUN und SETUP wechseln                                                                                                    |  |
|-------------------------------------------|----------------------------------------------------------------------------------------------------|--|
|                                           | Drücken Sie <←> und <main> gleichzeitig, um in den Konfigurationsmodus (SETUP)<br/>zu wechseln. Betätigen Sie anschließend eine beliebige Taste, während das Startmenü<br/>angezeigt wird, um zum Konfigurationsmodus (SETUP) zurückzukehren. Um erneut<br/>zum Betriebsmodus (RUN) zu wechseln, drücken Sie &lt;←&gt; und <main>.</main></main>                                                                                                    |  |
|                                           |                                                                                                    |  |
| 17                                        | Le Presse Alexandre de la Construction de la Construction de la |  |

*Konfigurations-* In diesem Abschnitt werden Funktionen beschrieben, die nicht mit HMI-Builder ausgeführt werden können.

#### Speicher löschen

Das Menü [Einrichtung] im Terminal enthält die Funktion [Speicher löschen]. Mit ihrer Hilfe wird der Anwendungsspeicher des Terminals gelöscht. Davon sind alle Blöcke sowie Definitionen für Alarme, Zeitkanäle, Funktionstasten und Systemsignale betroffen.

| Parameter     | Beschreibung                                                                                                    |
|---------------|----------------------------------------------------------------------------------------------------|
| Enter-Taste   | Der Speicher wird gelöscht. Nach Abschluss des Löschvorgangs wird automatisch das Konfigurationsmenü eingeblendet. |
| <prev></prev> | Ruft die vorherige Ebene auf, ohne den Speicher zu löschen.                                                        |

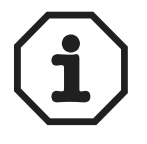

Beim Löschen des Speichers gehen alle im Terminal abgelegten Daten verloren. Der Parameter für die Sprachauswahl ist davon nicht betroffen. Alle anderen Parameter werden gelöscht oder auf ihre Grundeinstellung zurückgesetzt.

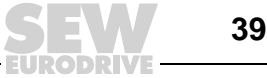

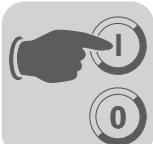

BetriebsmodusIm Betriebsmodus wird die Anwendung ausgeführt. Beim Übergang in den Betriebs-<br/>modus wird Block 0 automatisch am Bildschirm angezeigt.

Am Terminal wird die integrierte Tastatur verwendet, um im Betriebsmodus Werte zu markieren und zu ändern.

Tritt zwischen Terminal und Controller ein Kommunikationsfehler auf, wird am Bildschirm eine Fehlermeldung ausgegeben. Das Terminal startet automatisch, wenn die Kommunikation wieder hergestellt wurde. Wenn Sie bei vorliegendem Kommunikationsfehler eine E/A-Tastenkombination eingegeben haben, wird diese im Terminal-Puffer gespeichert und bei wiederhergestellter Kommunikation an den Controller übertragen.

Um eine Überwachungsfunktion zu aktivieren, kann die Terminal-Uhr kontinuierlich Daten an ein Register im Controller senden. Mit dieser Überwachungsfunktion kann der Controller erkennen, ob ein Kommunikationsfehler aufgetreten ist. Der Controller prüft, ob das Register aktualisiert wurde. Wenn dies nicht der Fall ist, kann im Controller ein Alarm ausgegeben werden, der auf einen Kommunikationsfehler hinweist.

Die Funktionsweise der einzelnen Objekte und Funktionen im Betriebsmodus wird im Zusammenhang mit der Beschreibung der jeweiligen Objekte und Funktionen erläutert.

#### 5.4.3 Informationsseite

Im Terminal ist eine Informationsseite programmiert. Diese wird aufgerufen, indem die Tasten <-> und <PREV> im Betriebsmodus gleichzeitig gedrückt werden. Eine Funktions- oder Berührungstaste kann ebenfalls verwendet bzw. konfiguriert werden, um die Informationsseite aufzurufen.

Ganz oben auf der Informationsseite werden das aktuelle Terminal, die Systemprogrammversion und die Hardware-Version angezeigt.

| Parameter                          | Beschreibung                                                                                                    |
|------------------------------------|----------------------------------------------------------------------------------------------------|
| STARTS                             | Anzahl der Terminal-Starts                                                                                                    |
| RUN                                | Anzahl der Terminal-Betriebsstunden                                                                                                    |
| CFL                                | Anzahl der Stunden, während der die Hintergrundbeleuchtung aktiviert war                                                                                      |
| 32°C MIN: 21 MAX: 38<br>(Beispiel) | Aktuelle Betriebstemperatur, niedrigste und höchste gemessene Temperatur                                                                                      |
| DYNAMIC MEMORY                     | Freier RAM-Speicher (Arbeitsspeicher) in Byte                                                                                                    |
| FLASH MEM PROJ                     | Freier Flash-Speicher (Projektspeicher) in Byte                                                                                                    |
| FLASH MEM BACK                     | Reserviert                                                                                                    |
| FLASH CACHEHITS                    | Prozent der Block- / Zuweisungs-Cache-Treffer im Dateisystem                                                                                                  |
| FLASH ALLOCS                       | Maximaler Prozentsatz benutzter bzw. aktiver Zuweisungen je Block im Dateisystem                                                                              |
| DRIVER 1                           | Aktueller Treiber und aktuelle Treiberversion                                                                                                    |
| DIGITAL E/As                       | Anzahl digitaler Signale, die mit Controller 1 verknüpft sind, die konti-<br>nuierlich überwacht werden (STATIC) bzw. Anzahl im aktuellen Block<br>(MONITOR). |
| ANALOG E/As                        | Anzahl analoger Signale, die mit Controller 1 verknüpft sind, die konti-<br>nuierlich überwacht werden (STATIC) bzw. Anzahl im aktuellen Block<br>(MONITOR).  |
| E/A POLL                           | Zeit in ms zwischen 2 Ablesungen desselben Signals in Controller 1                                                                                            |
| PKTS                               | Signalanzahl in jedem Paket, das zwischen Terminal und Controller 1 übertragen wird.                                                                          |
| TOUT1                              | Anzahl der Timeouts bei der Kommunikation mit Controller 1                                                                                                    |
| CSUM1                              | Anzahl der Prüfsummenfehler bei der Kommunikation mit Controller 1                                                                                            |

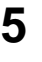

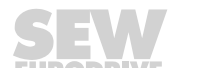

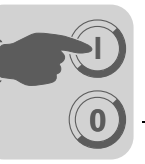

| Parameter    | Beschreibung                                                                                                    |
|--------------|----------------------------------------------------------------------------------------------------|
| BYER         | Anzahl der Byte-Fehler in der Kommunikation                                                                                                    |
| DRIVER 2     | Aktueller Treiber und aktuelle Treiberversion. Die Parameter für Driver 2 (Treiber 2) werden nur angezeigt, wenn Controller 2 im Projekt definiert ist.       |
| DIGITAL E/As | Anzahl digitaler Signale, die mit Controller 2 verknüpft sind, die kontinuier-<br>lich überwacht werden (STATIC) bzw. Anzahl im aktuellen Block<br>(MONITOR). |
| ANALOG E/As  | Anzahl analoger Signale, die mit Controller 2 verknüpft sind, die konti-<br>nuierlich überwacht werden (STATIC) bzw. Anzahl im aktuellen Block<br>(MONITOR).  |
| E/A POLL     | Zeit in ms zwischen 2 Ablesungen desselben Signals in Controller 2.                                                                                           |
| PKTS         | Signalanzahl in jedem Paket, das zwischen Terminal und Controller 2 übertragen wird.                                                                          |
| TOUT2        | Anzahl der Timeouts in der Kommunikation mit Controller 2                                                                                                    |
| CSUM2        | Anzahl der Prüfsummenfehler bei der Kommunikation mit Controller 2                                                                                            |
| 1/2/3        | Aktueller Port für FRAME, OVERRUN und PARITY.<br>1=RS-422-Port, 2=RS-232-Port und 3=RS-485-Port.                                                              |
| FRAME        | Anzahl der Frame-Fehler am jeweiligen Port                                                                                                    |
| OVERRUN      | Anzahl der Überschreibfehler am jeweiligen Port                                                                                                    |
| PARITY       | Anzahl der Paritätsfehler am jeweiligen Port                                                                                                    |

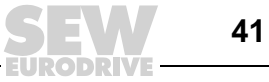

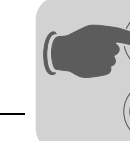

#### 5.4.4 Joystick-Funktion

Gilt nur bei DOP11B-20 und DOP11B-40.

Diese Funktion ermöglicht den Einsatz der Pfeiltasten als Funktionstasten. In der Befehlszeile unter dem Fenster [Systemsignale] tragen Sie den Befehl "AK" und eine Adresse ein. Beispiel: "AKM100" (Befehl AK und Speicherzelle M100).

| Systemsignale *                       | ×         |
|---------------------------------------|-----------|
| Reg. aktuelle Anzeige:                | E/A       |
| Reg. neue Anzeige:                    | E/A       |
| Summer-Reg:                           | E/A       |
| Hintergrundbeleuchtungssignal:        | E/A       |
| Umkehrungssignal:                     | E/A       |
| Cursorsteuerungs-Block:               | E/A       |
| Reg. Cursorbewegung:                  | E/A       |
| Reg. Druckerstatus:                   | E/A       |
| Reg. Bibliotheksindex:                | E/A       |
| Reg. schwache Hintergrundbeleuchtung: | E/A       |
| Contrast reg.:                        | E/A       |
| Befehle:                              | AKH1      |
| ОК                                    | Abbrechen |

Bild 20: Systemsignale

Speicherzelle M100 fungiert als Aktivierungssignal und die 4 folgenden Speicherzellen

11486ADE

| Speicherzelle | Beschreibung                                               |
|---------------|------------------------------------------------------------|
| Mn0           | Aktiv = Joystick-Funktion. Nicht aktiv = normale Funktion. |
| Mn1           | PFEIL LINKS                                                |
| Mn2           | PFEIL AB                                                   |
| Mn3           | PFEIL AUF                                                  |
| Mn4           | PFEIL RECHTS                                               |

besitzen Funktionen entsprechend folgendem Steuerblock:

Wird eine Pfeiltaste betätigt, während das Aktivierungssignal anliegt, wird die Speicherzelle aktiviert, die der gedrückten Taste entspricht. Wenn das Aktivierungssignal ausgegeben wird, üben die Pfeiltasten nicht ihre normalen Funktionen aus.

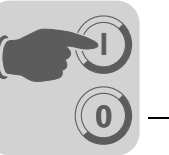

Beispiel Folgendes Beispiel kann verwendet werden, um zwischen Joystick-Funktion und Normalfunktion zu wechseln.

Führen Sie folgende Schritte aus:

- Verwenden Sie den DEMO-Driver. •
- Fügen Sie den Text "AKM1" unter [Systemsignale] / [Befehle] ein. •
- Erzeugen Sie einen Textblock. •
- Tragen Sie den statischen Text "JOYSTICK" ein. ٠
- Erzeugen Sie ein digitales Objekt mit folgenden Einstellungen: ٠
  - Digitales Signal: M1
  - Text 0: AUS EIN
  - Text 1:
  - Eingabe aktivieren: JA
- Erzeugen Sie 4 weitere digitale Objekte, um den Speicherinhalt von M2, M3, M4 und • M5 zu beobachten.

Erscheinungsbild des Textblocks gemäß den Beispiel-Einstellungen:

JOYSTICK # - - -M2 # M3 # M4 # M5 #

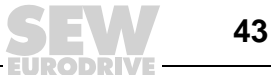

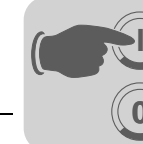

# 6 Betrieb und Service

## 6.1 Projekt übertragen mit PC und HMI-Builder

Zur Inbetriebnahme der Bedien-Terminals mit PC benötigen Sie die Software HMI-Builder.

- 1. Starten Sie das Programm HMI-Builder.
- 2. Stellen Sie im Auswahlfeld [Einstellungen] / [Menüsprache] die gewünschte Sprache ein.

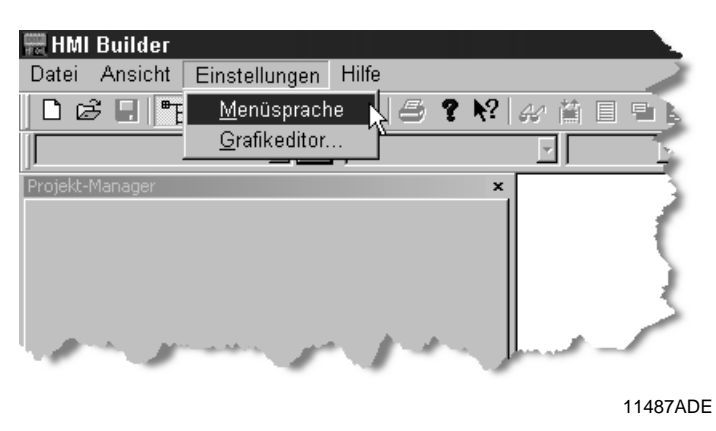

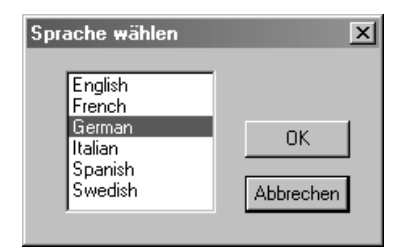

11244ADE

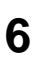

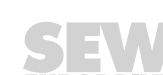

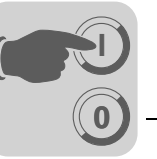

3. Öffnen Sie diejenige Projektdatei, die Sie auf das Bedien-Terminal aufspielen möchten, mit der Funktion [Datei] / [Öffnen].

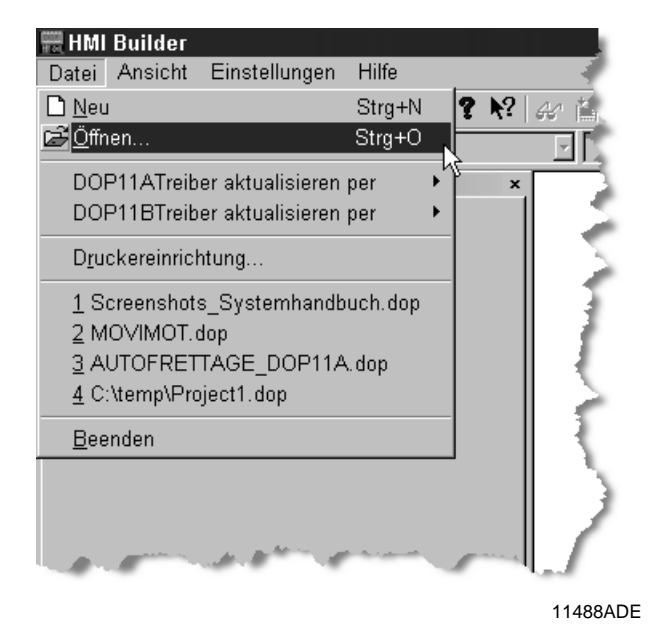

4. Wählen Sie im Auswahlfeld [Übertragen] / [Kommunikationseigenschaften] die Kommunikationsverbindung [serielle Übertragung] aus und geben die notwendigen Parameter an:

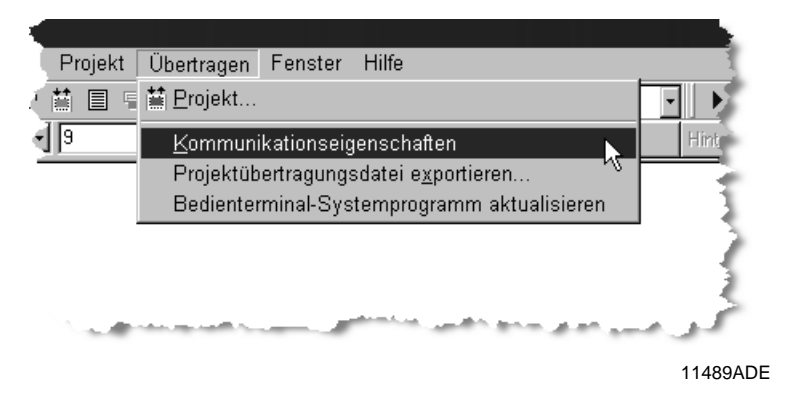

#### Serielle Übertragung bei Verwendung des Programmierkabels PCS11B.

Stellen Sie die folgenden Daten ein:

- Kommunikations-Port des PC (z. B. Com1)
- Datenübertragungsrate (Default 152000)
- Timeout-Zeit (freie Wahl, Default 10000 ms)
- Anzahl der Neuversuche bei Störung der Kommunikation (Default 3)

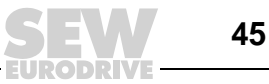

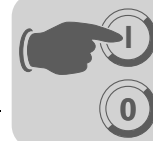

| Kommunikations                        | eigenschaften * 🛛 🗵        |
|---------------------------------------|----------------------------|
| C TCP/IP-Übertrag                     | gung verwenden             |
| <ul> <li>Serielle Übertrag</li> </ul> | jung verwenden             |
| O Modemübertragu                      | ung verwenden              |
| Port:                                 | C0M5 -                     |
| Baudrate:                             | 115200                     |
| Timeout (ms):                         | 10000                      |
| Neuversuche:                          | 3                          |
|                                       | 🗖 Geschw. man. eingestellt |
| Parität                               |                            |
| Kein                                  | - Stoppbits -              |
| C Gierade                             | Datenbits 0                |
| C Ungerade                            | • 8 • C 2                  |
|                                       |                            |
|                                       | OK Abbrechen               |
|                                       | 11490ADI                   |

5. Nun kann über das Wahlfeld [Übertragen] / [Projekt] das Projekt auf das Bedien-Terminal übertragen werden.

Folgende Funktionen sind standardmäßig aktiviert und müssen in dieser Einstellung belassen werden:

- Projekt beim Senden testen
- Vollständiges Projekt senden
- Automatische Terminal-Umschaltung RUN/TRANSFER
- Terminalversion prüfen

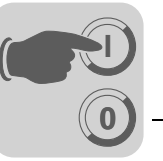

Nach Betätigung der Schaltfläche [Senden] erfolgt der Download der Daten.

| Destal 400 sets and |                                |                               |                |
|---------------------|--------------------------------|-------------------------------|----------------|
| Projektubertragu    | ng                             |                               |                |
| Prozent beendet:    | 0%                             |                               | Senden         |
|                     |                                |                               | Jenden         |
| Byte-Zähler (kB):   | 0                              |                               | Empfangen      |
| Abgelaufene Zeit:   |                                |                               | Prüfen         |
| Status:             |                                |                               | Stopp          |
| Info:               |                                |                               |                |
| Neuversuche:        | 0                              |                               |                |
| Terminalversion:    |                                |                               | Einstellungen  |
| 🔽 Projekt beim S    | enden testen 🔽 Automatische Te | erminalumschaltun             | g RUN/TRANSFER |
| 🔽 Terminalversion   | n prüfen 🛛 🔽 Vollständiges Pr  | ojekt senden                  |                |
| Coptionen für teilw | veises Senden                  | Löschen —                     |                |
| Blöcke              |                                | Trend-Da                      | aten           |
|                     |                                | I Rezeptda                    | aten           |
| Von:                | O Bis: O                       | <br>Treiber herur             | terladen       |
|                     |                                | O Nie                         |                |
| Alarme              | Nachrichtenbibliothek/         | O Immer                       |                |
| I Vaten-Logger      | Eiprichtung                    | <ul> <li>Automati:</li> </ul> | sch            |
| Zeitkanäle          | Funktionstasten                |                               |                |
| LEDs                | Passwörter                     | 🔽 Terminaluh                  | r einstellen   |
| Makros              | Datenaustausch                 | 🗖 🗖 Dateilöschr               | ung im         |
| Somitation          |                                | Terminal er                   | zwingen        |
|                     | Beenden                        |                               |                |
|                     |                                |                               |                |
|                     |                                |                               |                |

11247ADE

Nun werden nacheinander folgende Schritte durchgeführt:

- Umschalten des Bedien-Terminals in den Übertragungs-Mode (TRANSFER)
- Übertragung der Kommunikationstreiber für Umrichter und SPS
- Übertragung der Projektdaten
- Umschalten des Bedien-Terminals in den RUN-Mode

Im Display des Bedien-Terminals werden die einzelnen Schritte zur Zeit der Übertragung angezeigt.

Nach Beenden der Übertragung kann das Dialogfenster mittels Schaltfläche [Beenden] verlassen und der HMI-Builder beendet werden.

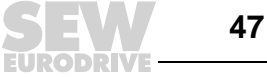

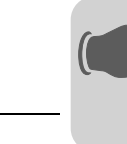

## 6.2 Projekt erstellen

#### 6.2.1 Grundlagen

In diesem Kapitel werden Aufbau und Bedienung des Terminals grundlegend beschrieben. Es enthält darüber hinaus allgemeine Regeln und Objektparameter sowie gemeinsame Funktionen, die generell für das Terminal gelten.

#### Vorgehensweise beim Programmieren eines Projekts

Durch die grafische Erstellung einer Anwendung für das Terminal steht dem Bediener ein benutzerfreundliches Überwachungswerkzeug zur Verfügung. Es ist daher wichtig, die Anlage sowie alle benötigten Funktionen sorgfältig zu strukturieren. Beginnen Sie mit der übergeordneten Ebene, bevor Sie die Details in Angriff nehmen. Stützen Sie sich beim Programmieren eines Projekts auf die Funktionen, die Ihre Anlage umfasst. Je nach ihrer Komplexität entspricht jede Funktion demnach einem oder mehreren Blöcken. Ein Projekt kann sowohl Grafik- als auch Textblöcke enthalten. Jeder Block kann wiederum statische oder dynamische Objekte aufnehmen. Im Sinne einer strukturierten Anwendung sollten die Blöcke in Hierarchien angeordnet werden, die eine intuitive Arbeitsweise für den Bediener der Maschine ermöglichen. Eine Anwendung kann ebenfalls als Sequenzsteuerung angelegt werden.

Vor der Inbetriebnahme kann die gesamte oder teilweise Anwendung getestet werden.

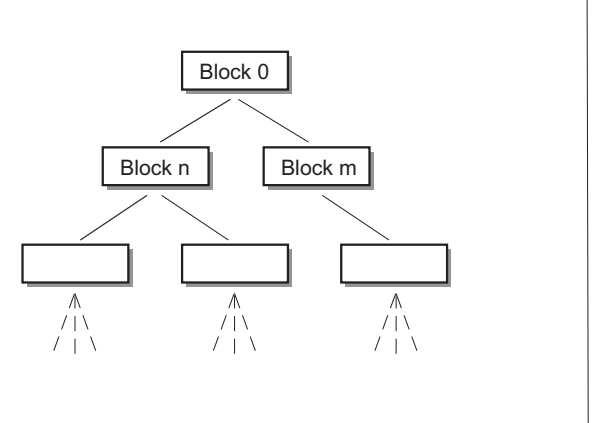

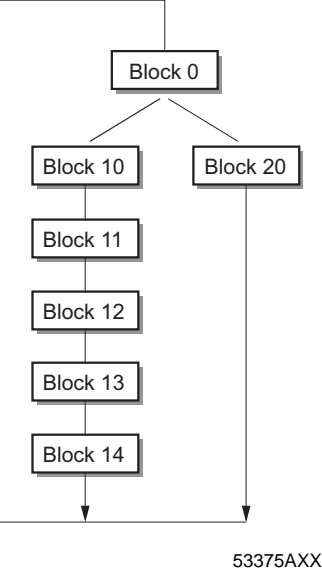

Bild 21: Blockstruktur

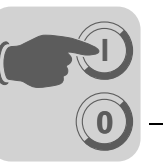

#### *Effektive Kommunikation Weine schnelle und effektive Kommunikation zwischen Terminal und Controller zu gewährleisten, sollten Sie folgende Hinweise zur Signalübertragung und ihrer Optimierung lesen.*

#### Signale, die die Kommunikationsdauer beeinflussen

Lediglich die Signale für die Objekte im aktuellen Block werden kontinuierlich gelesen. Hierzu zählen auch dynamische Objektsignale. Signale für Objekte in anderen Blöcken werden nicht gelesen. Die Blockanzahl wirkt sich daher nicht auf die Kommunikationsdauer aus.

Neben den Signalen für die Objekte im aktuellen Block empfängt das Terminal ständig folgende Signale vom Controller:

- Anzeigesignale (Blockkopf)
- Blockdrucksignale (Blockkopf)
- Leuchtdiodenregister
- Alarmsignale
- Externe Bestätigungssignale für Alarme und Alarmgruppen
- Login-Signal (Passwort)
- Logout-Signal (Passwort)
- Trendkurvenregister
- Register f
  ür Balkenobjekte, wenn min. / max. Indikatoren eingesetzt werden
- Neues Anzeigeregister
- Summerregister
- Hintergrundbeleuchtungssignal
- Cursorsteuerungsblock
- Rezeptsteuerungsblock
- Bibliotheksindexregister
- Indexregister
- Register für die SPS-Uhr, wenn diese im Terminal verwendet wird
- Signal beim Löschen von Listen (Alarmeinstellungen)
- Kein-Protokoll-Modus-Steuerregister
- Kein-Protokoll-Signal

#### Signale, die die Kommunikationsdauer nicht beeinflussen

Folgende Signale wirken sich nicht auf die Kommunikationsdauer aus:

- Signale für Funktionstasten
- Zeitkanäle
- Objekte in Alarmtexten

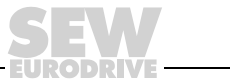

49

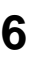

#### Kommunikation optimieren

#### Controller-Signale zusammenfassen

Die Signale vom Controller (siehe Liste im vorherigen Abschnitt) werden am schnellsten gelesen, wenn sie in einer Gruppe zusammengefasst sind, zum Beispiel: Wenn 100 Signale definiert wurden, erreichen Sie durch eine Gruppierung (z.B. H0-H99) die höchste Lesegeschwindigkeit. Findet eine verteilte Signalübertragung statt (z.B. P104, H17, H45 usw.), geht die Aktualisierung langsamer vonstatten.

#### **Effektive Blockwechsel**

Ein optimaler Blockwechsel wird über die Blocksprungfunktion der Funktionstasten oder über Sprungobjekte erzielt. Das Anzeigesignal im Blockkopf darf nur verwendet werden, wenn der Controller den Aufruf eines anderen Blocks erzwingen soll. Wenn der Controller die Anzeige wechseln soll, kann ebenfalls das Neuanzeigeregister eingesetzt werden. Dies beeinträchtigt die Kommunikation weniger als eine größere Menge Anzeigesignale.

#### Signalpakete

Wenn Signale zwischen Terminal und Controller übertragen werden sollen, geschieht dies nicht für alle Daten gleichzeitig. Die Informationen werden stattdessen in Pakete unterteilt, die jeweils mehrere Signale enthalten. Die Signalanzahl in jedem Paket richtet sich nach dem verwendeten Treiber.

Um die Kommunikation so schnell wie möglich ablaufen zu lassen, ist eine Minimierung der Paketanzahl erforderlich. Gruppierte Signale benötigen lediglich eine minimale Paketanzahl. Eine derartige Programmierung ist jedoch nicht in jedem Fall möglich. In diesen Fällen treten Zwischenräume zwischen 2 Signalen auf. Ein Zwischenraum stellt den maximalen Abstand zwischen 2 Signalen dar, die zum selben Paket gehören. Die Größe des Zwischenraums richtet sich nach dem verwendeten Treiber.

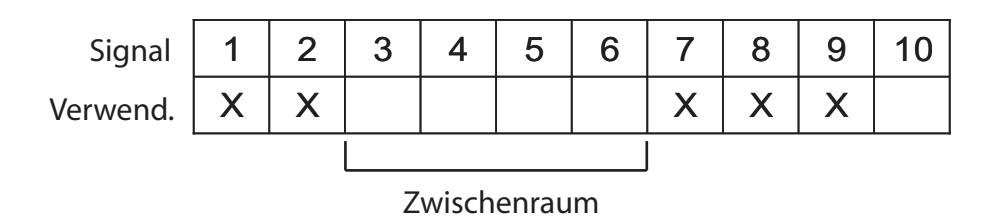

53572ADE

Bild 22: Signalpakete

#### Benutzeroberfläche

Grafikblöcke für die Benutzeroberfläche verwenden.

Textblöcke sind in erster Linie für Berichtsausdrucke vorgesehen. Sie sind langsamer und speicherintensiver als Grafikblöcke.

3D-Effekte für eine ansprechende Benutzeroberfläche einsetzen.

Mit Kombinationen aus Objekten mit Rahmen und 3D-Rechtecken können Sie eine optisch hochwertige Gestaltung erzielen. Dabei wird ein Lichteinfall von links oben simuliert. Dadurch werden Schatteneffekte an den unteren und rechten Seiten erhöhter Objekte sowie an den oberen und linken Seiten abgesenkter Objekte erzeugt.

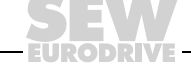

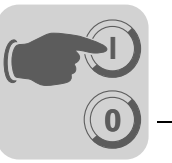

*Menüstruktur* Das Terminal verfügt über 2 Betriebsarten: "Konfigurationsmodus" und "Betriebsmodus". In jedem Modus steht je nach Funktion eine unterschiedliche Ebenenanzahl zur Verfügung. Jede Ebene besteht aus einem Menü, in dem Sie Optionen festlegen oder Navigationsparameter zwischen den einzelnen Ebenen (Menüs) auswählen können.

> Eine Anwendung setzt sich aus Blöcken, Grafikblöcken und / oder Textblöcken (in erster Linie für Berichtsausdrucke) zusammen. In den Blöcken werden Controller-Werte angezeigt und geändert. Vom Programmierer wird jedem Block eine Nummer zwischen 0 und 989 zugewiesen. Die Blöcke 990-999 sind für bestimmte Aufgaben reserviert. Bei ihnen handelt es sich um so genannte Systemblöcke. Das Terminal arbeitet objektorientiert. Demnach kann ein Block alle Steuerungs- und Überwachungssignale enthalten, die mit einem bestimmten Objekt (z. B. einer Pumpe) verknüpft sind.

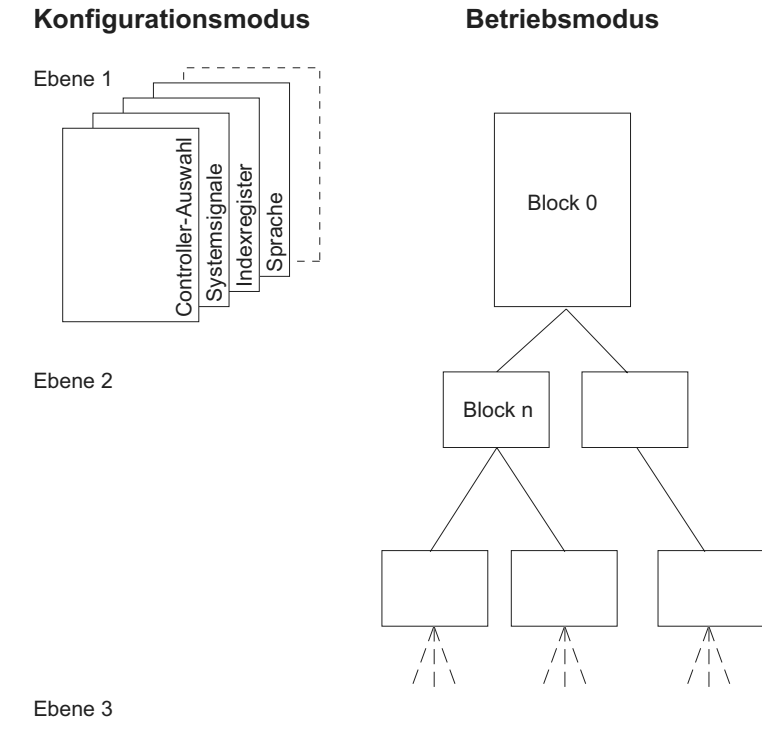

Bild 23: Konfigurationsmodus und Betriebsmodus

53376ADE

6

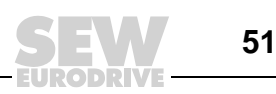

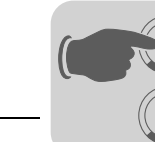

#### Blöcke

Für jeden Block wird ein Blockkopf definiert. In ihm werden Blocknummer, Blocktyp, Statuswort usw. angegeben. Folgende Funktionen können ebenfalls als Blöcke aufgerufen werden.

- Alarm
- Zeitkanäle
- Systemmonitor
- E-Mail
- Kontasteinstellung

Diese werden als Systemblöcke bezeichnet. Für alle Bedien-Terminals können bis zu 990 Blöcke definiert werden.

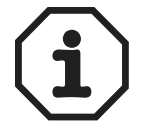

Der Typ eines definierten Blocks kann nicht geändert werden.

#### Signalformate

Folgende Signalformate sind im Dialog für jedes Objekt verfügbar, vorausgesetzt der gewählte Treiber unterstützt das Signalformat.

| Formattyp                                   | Bereich                                                                                                    |
|---------------------------------------------|----------------------------------------------------------------------------------------------------|
| Signed 16-Bit                               | -32768 +32767                                                                                                    |
| Unsigned 16-Bit                             | 0 – +65535                                                                                                    |
| Signed 32-Bit                               | -2147483648 +2147483647                                                                                                    |
| Unsigned 32-Bit                             | 0 +4294967295                                                                                                    |
| Fließkommazahl mit<br>Exponent, 32-Bit      | ±3,4E38 Zahl größer als 1000000 wird mit Exponent angezeigt (nicht mit MOVI-LINK Treiber).                                                                                                    |
| Fließkommazahl<br>ohne Exponent, 32-<br>Bit | Die Parameterpositionen (einschl. Dezimaltrennzeichen u.a. Zeichen) sowie die Dezimalstellen geben den verfügbaren Bereich (Area) an. So ergeben z.B. 8 Positionen und 3 Dezimalstellen $\pm$ 999.999 (nicht mit MOVILINK <sup>®</sup> -Treiber).                                                                                                    |
| BCD Fließkomma-<br>zahl                     | 0 9999.9999 (nicht mit MOVILINK <sup>®</sup> -Treiber)                                                                                                    |
| BCD 16-Bit                                  | 0 9999 (nicht mit MOVILINK <sup>®</sup> -Treiber)                                                                                                    |
| BCD 32-Bit                                  | 0 99999999 (nicht mit MOVILINK <sup>®</sup> -Treiber)                                                                                                    |
| HEX 16-Bit                                  | 0 FFFF                                                                                                    |
| HEX 32-Bit                                  | 0 FFFF FFFF                                                                                                    |
| Seconds 16-Bit                              | Analog numerisches Objekt, das im Zeitformat angezeigt werden kann. Syntax:<br><stunden:minuten:sekunden> (nicht mit MOVILINK<sup>®</sup>-Treiber).</stunden:minuten:sekunden>                                                                                                    |
| Seconds 32-Bit                              | Analog numerisches Objekt, das im Zeitformat angezeigt werden kann. Syntax:<br><stunden:minuten:sekunden> (nicht mit MOVILINK<sup>®</sup>-Treiber).</stunden:minuten:sekunden>                                                                                                    |
| Zeichenfolge                                | Zeichenfolge, die bei der Funktion [Dynamik] für Grafikobjekte angewendet wer-<br>den kann.<br>Beispiel: In den Objekten [Statisches Symbol], [Digitales Symbol] und [Mehrfach-<br>Symbol] kann die dynamische Eigenschaft Symbol mit einem Register verknüpft<br>werden, dem das Format Zeichenfolge zugewiesen ist.                                                                                                    |
| Zeichenbereich<br>16-Bit                    | Tabellenformat, das für ein Ereignis in einer Dynamikfunktion bei Grafikobjekten verwendet werden kann.<br>Beispiel: Einer Registergruppe sollen verschiedene Werte zugewiesen werden, wenn der Eingabewert 99 entspricht. Demzufolge wird der erste Wert im Feld [Wert 9 in das Register [D21] im Feld [Signal] eingetragen. Sieht das Feld [Wert] wie folgt aus <1,2,3,4>, wird der Wert 2 in das nächstfolgende Register [D22] eingetragen usw. |

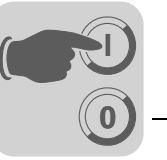

#### 6.2.2 Installation HMI-Builder

| Programmier-<br>Software    | Mit der Programmier-Software HMI-Builder können Projekte für Bedien-Terminals der DOP11B-Serie erstellt werden. Die Funktionen im HMI-Builder richten sich nach dem gewählten Terminal.                                                                                                    |
|-----------------------------|----------------------------------------------------------------------------------------------------|
|                             | Als Eingabegerät für die Programmier-Software wird eine Maus empfohlen. Tasten-<br>kombinationen entnehmen Sie dem Windows-Benutzerhandbuch.                                                                                                    |
|                             | In der Programmier-Software wird ein Projekt mit Grafik- und Textblöcken erzeugt.<br>Anschließend wird das Projekt zum Bedien-Terminal übertragen. Eine Beschreibung<br>der Programmiervorgänge entnehmen Sie dem Systemhandbuch Bedien-Terminal<br>DOP11B.                                                                                                    |
|                             | Für alle Funktionen steht eine Online-Hilfe zur Verfügung. Drücken Sie die Taste <f1>,<br/>um die Hilfe für die jeweilige Funktion aufzurufen. Durch Drücken der Hilfeschaltfläche<br/>auf der Symbolleiste und anschließendes Klicken auf eine Funktion werden Informa-<br/>tionen zur gewählten Funktion angezeigt.</f1>                                                                                                    |
| Systemvoraus-<br>setzungen  | Die Konfigurations-Software läuft auf einem PC mit mindestens 100 MB freiem Spei-<br>cherplatz und Microsoft Windows 2000 / XP Professional. Die Software kann über einen<br>Farb- oder Monochrom-Bildschirm bedient werden. Auf dem Computer muss Microsoft<br>Internet Explorer ab Version 5.0 installiert sein.                                                                                                    |
| HMI-Builder<br>installieren | Die Programmier-Software wird auf einer CD ausgeliefert. Nach dem Einlegen der CD<br>in das CD-ROM-Laufwerk startet die Installation automatisch. Falls nicht, wählen Sie im<br>Startmenü den Eintrag [Ausführen] und geben den Befehl D:/setup.exe ein (wobei<br>D: für den Laufwerksbuchstaben des CD-ROM-Laufwerks steht). Zur Installation der<br>Programmier-Software klicken Sie auf den Namen und folgen den Anweisungen. |
|                             | Bei der Installation wird ein Symbol für die Programmier-Software in der Programm-<br>gruppe der Programmier-Software angelegt. Um die Programmier-Software aufzurufen,<br>klicken Sie auf [Start] und wählen [Programme] / [Drive Operator Panels DOP] /<br>[HMI-Builder] aus. Das Handbuch kann direkt von der CD gelesen werden, indem Sie<br>auf [Manuals] klicken.                                                          |

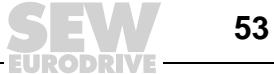

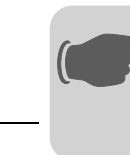

Menü

#### Die Menüleiste enthält mehrere Dropdown-Menüs.

| Menü          | Beschreibung                                                                                                    |
|---------------|----------------------------------------------------------------------------------------------------|
| Datei         | Enthält Funktionen, die sich auf das gesamte Projekt auswirken.                                                                                                |
| Bearbeiten    | Hier befinden sich u. a. folgende Funktionen:<br>• Ausschneiden<br>• Kopieren<br>• Einfügen                                                                    |
| Ansicht       | Hier können folgende Funktionen aufgerufen werden: <ul> <li>Block-Manager</li> <li>Alarmverwaltung</li> <li>Symbol-Manager</li> </ul>                          |
| Funktionen    | In diesem Menü werden die Funktionstasten, LEDs, Passwörter und Makros konfigu-<br>riert. Hier werden auch Alarmtexte eingegeben und Alarmgruppen festgelegt.  |
| Einrichtung   | Hier wird die Basiskonfiguration für das Terminal vorgenommen.                                                                                                 |
| Objekt        | Ist nur in den Managern verfügbar und enthält alle Objekte. Die Objekte befinden sich darüber hinaus in der Toolbox.                                           |
| Layout        | Steht nur im Grafikblock-Manager zur Verfügung und umfasst Funktionen zur Positio-<br>nierung von Objekten in Grafikblöcken.                                   |
| Block-Manager | Einstellungen zur Darstellung des Block-Managers.                                                                                                    |
| Übertragen    | Mit Hilfe der Funktionen in diesem Menü, werden Projekte zwischen der Programmier-<br>Software und dem Terminal übertragen.                                    |
| Fenster       | Enthält allgemeine Windows-Funktionen. Darüber hinaus werden Rastereinstellungen definiert und Suchpfade zu externen Programmen (z. B. Paintbrush) festgelegt. |
| Hilfe         | Enthält die Hilfefunktionen für das Programm.                                                                                                    |

Statuszeile

Die Statuszeile befindet sich am unteren Rand des Programmfensters vom HMI-Builder. Im Menü [Ansicht] befindet sich eine Funktion, mit der die Statuszeile ein- / ausgeblendet werden kann.

Der linke Bereich der Statuszeile enthält Informationen zu der im Menü markierten Funktion. Für die Funktionen in der Symbolleiste wird eine kurze Beschreibung angezeigt, wenn sich der Cursor über einem Symbol befindet.

Im rechten Bereich der Statuszeile wird angezeigt, welche der folgenden Tasten aktiviert ist:

**OVR** Überschreiben (Einfügetaste)

CAP Caps Lock

NUM Num Lock

Bild 24: Statuszeile

Darüber hinaus werden die Koordinaten (Zeile und Spalte) im Block-Manager angegeben.

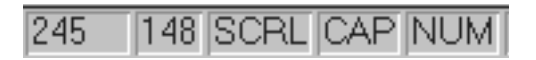

53108AXX

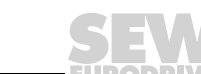

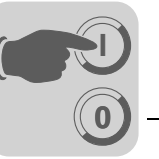

## 6.3 Betriebsanzeige beim Gerätestart

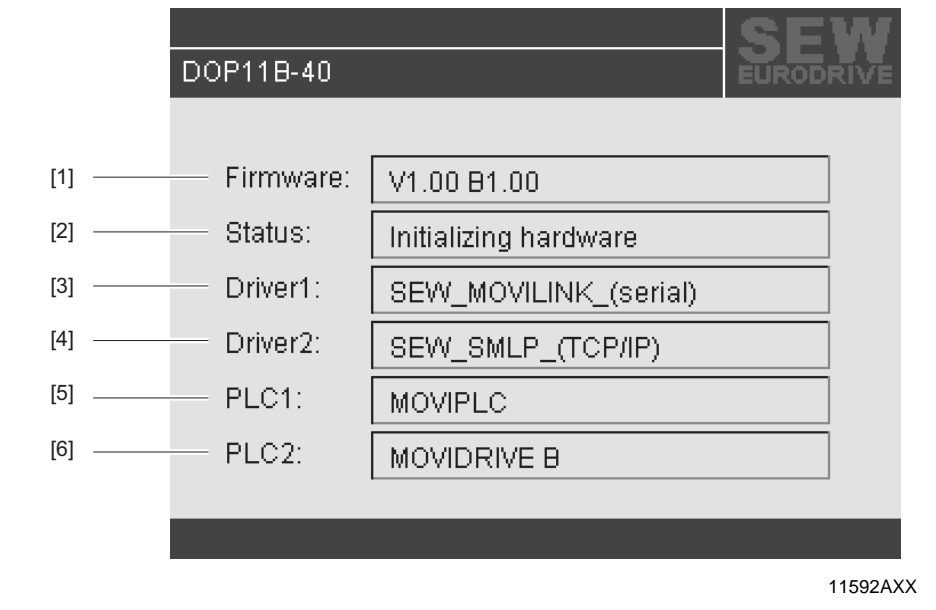

- [1] Firmware-Version des Bedien-Terminals
- [2] Status des Boot-Vorgangs z. B.: Initializing hardware Loading comm. drivers Init Alarms IP Adress: 192.168.1.1
- In Controller 1 geladener Kommunikationstreiber z. B.: SEW\_MOVILINK\_(serial) SEW\_SMLP\_(TCP/IP) DEMO
- In Controller 2 geladener Kommunikationstreiber z. B.: SEW\_MOVILINK\_(serial) SEW\_SMLP\_(TCP/IP) DEMO ...
- Kommunikationsstatus von Controller 1 z. B.: NO CONNECTION MOVIPLC MOVITRAC B MOVIDRIVE B
- [6] Kommunikationsstatus von Controller 2 z. B.: NO CONNECTION MOVIPLC MOVITRAC B MOVIDRIVE B
   ...

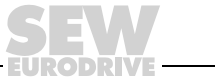

55

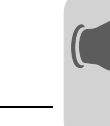

## 6.4 Fehlermeldungen

Fehler, die im RUN-Mode auftreten, werden in der linken oberen Ecke des Displays als Fehlermeldung eingeblendet.

Sie unterscheiden sich in 2 Gruppen:

- Boot-Fehler (kein Umrichter gefunden)
- Betriebsfehler Comm Errors (Fehlerliste)

#### 6.4.1 Boot-Fehler (kein Umrichter gefunden)

Boot-Fehler "1: Comm Error 254" bedeutet: keine Kommunikation zu den angeschlossenen Umrichtern möglich.

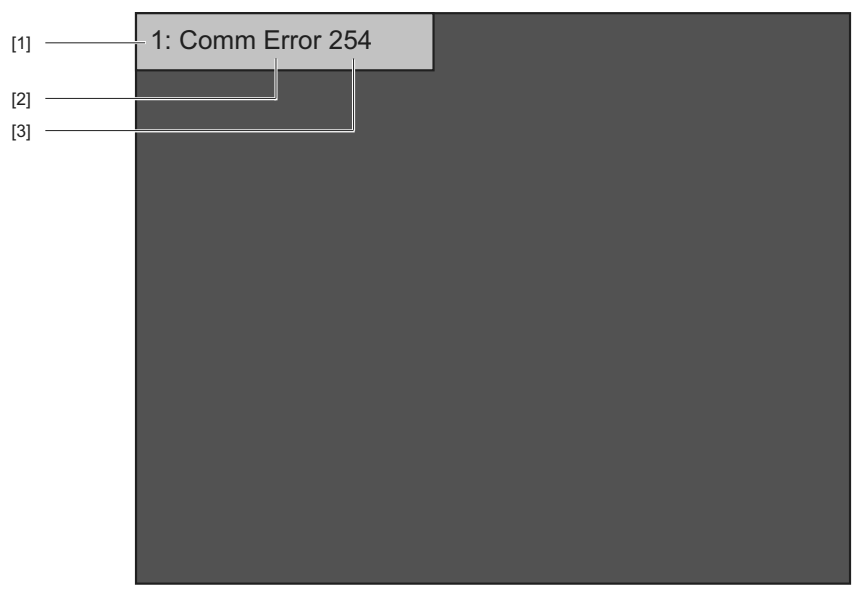

53590AXX

- [1] Controller, bei welchem der Kommunikationsfehler auftritt z. B. 1 oder 2
- [2] Fehlertyp z. B. Betriebsfehler - Comm Error
  [3] Mit Adresse: z. B. 01 - 99 254 (= Point to Point!)

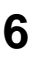

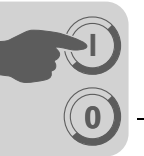

## 6.4.2 Betriebsfehler - Comm Errors (Fehlerliste)

| Meldung vom Bedien-<br>Terminal | Fehler-<br>Code | Beschreibung                                                                                                    |
|---------------------------------|-----------------|----------------------------------------------------------------------------------------------------|
| no error                        | 00 00           | Kein Fehler                                                                                                    |
| invalid parameter               | 00 10           | Unerlaubter Parameterindex                                                                                                    |
| fct. not implement              | 00 11           | <ul> <li>Funktion / Parameter nicht implementiert;</li> <li>Der vom Bedien-Terminal angesprochene Parameter ist im Controller nicht bekannt.<br/>Überprüfen Sie die korrekte Auswahl des MOVILINK<sup>®</sup>-Treibers. Die einzelnen Parameter der Controller MOVITRAC<sup>®</sup> 07, MOVIDRIVE<sup>®</sup> A und MOVIDRIVE<sup>®</sup> B unterscheiden sich geringfügig.</li> <li>Ein weiterer Grund dieses Fehlers liegt gegebenfalls in der Firmware des Controllers.<br/>Neu hinzukommende Parameter sind in älteren Versionen der Gerätefirmware teilweise nicht bekannt.</li> </ul> |
| read only access                | 00 12           | <ul> <li>Nur Lesezugriff erlaubt</li> <li>Auf den angesprochenen Parameter kann nicht schreibend zugegriffen werden. Bitte deaktivieren Sie im Projekt des Bedien-Terminals die Funktion [Eingabe aktivieren].</li> </ul>                                                                                                    |
| param. lock active              | 00 13           | <ul> <li>Parametersperre ist aktiv</li> <li>Im angesprochenen Controller ist die Funktion [Parametersperre] mittels Parameter<br/>P803 aktiviert. Stellen Sie mittels zugehörigem Handbediengerät des Controllers<br/>oder der PC-Software MOVITOOLS<sup>®</sup> den Parameter P803 auf "AUS", um die Para-<br/>metersperre auszuschalten.</li> </ul>                                                                                                    |
| fact. set active                | 00 14           | <ul> <li>Werkseinstellung ist aktiv</li> <li>Der Controller führt zur Zeit eine Werkseinstellung durch. Deshalb ist die Möglichkeit<br/>zur Änderung von Parametern für einige Sekunden gesperrt. Die Kommunikation<br/>wird nach Beendigung der Werkseinstellung automatisch wieder aktiviert.</li> </ul>                                                                                                    |
| value too large                 | 00 15           | <ul> <li>Wert für Parameter zu groß</li> <li>Das Bedien-Terminal versucht einen Wert auf einen Parameter zu schreiben,<br/>welcher außerhalb des Wertebereichs liegt. Passen Sie im Projekt des Bedien-<br/>Terminals im Bereich [Zugriff] den minimalen und maximalen Eingabewert an. Die<br/>entsprechenden Grenzwerte finden Sie im Parameterverzeichnis des Controllers.</li> </ul>                                                                                                    |
| value too small                 | 00 16           | <ul> <li>Wert für Parameter zu klein</li> <li>Das Bedien-Terminal versucht einen Wert auf einen Parameter zu schreiben, der<br/>außerhalb des Wertebereichs liegt. Passen Sie im Projekt des Bedien-Terminals im<br/>Bereich [Zugriff] den minimalen und maximalen Eingabewert an. Die entsprechenden<br/>Grenzwerte finden Sie im Parameterverzeichnis des Controllers.</li> </ul>                                                                                                    |
| option missing                  | 00 17           | Für diese Funktion / diesen Parameter fehlt die notwendige Optionskarte.                                                                                                    |
| system error                    | 00 18           | Fehler in System-Software des Controllers <ul> <li>SEW-Service verständigen.</li> </ul>                                                                                                    |
| no RS485 access                 | 00 19           | Parameterzugriff nur über RS-485-Prozess-Schnittstelle auf X13                                                                                                    |
| no RS485 access                 | 00 1A           | Parameterzugriff nur über RS-485-Diagnose-Schnittstelle                                                                                                    |
| access protected                | 00 1B           | <ul> <li>Parameter ist zugriffsgeschützt</li> <li>Auf diesen Parameter kann weder lesend noch schreibend zugegriffen werden,<br/>dadurch ist er zur Verwendung im Bedien-Terminal nicht geeignet.</li> </ul>                                                                                                    |
| inhibit required                | 00 1C           | <ul> <li>Reglersperre notwendig</li> <li>Der angesprochene Parameter kann nur bei gesperrtem Controller geändert werden.<br/>Aktivieren Sie den Zustand Reglersperre durch Abziehen der Klemme X13.0 oder<br/>per Feldbus (Steuerwort 1/2 Basisblock = 01hex).</li> </ul>                                                                                                    |
| incorrect value                 | 00 1D           | <ul> <li>Unzulässiger Wert</li> <li>Einige Parameter können nur auf bestimmte Werte programmiert werden. Die<br/>entsprechenden Grenzwerte finden Sie im Parameterverzeichnis des Controllers.</li> </ul>                                                                                                    |
| fact set activated              | 00 1E           | Werkseinstellung wurde aktiviert.                                                                                                    |
| not saved in EEPRO              | 00 1F           | Parameter wurde nicht im EEPROM gespeichert<br>• Spannungsausfallsicheres Speichern ist fehlgeschlagen.                                                                                                    |
| inhibit required                | 00 20           | <ul> <li>Parameter kann nicht bei freigegebener Endstufe geändert werden</li> <li>Der angesprochene Parameter kann nur bei gesperrtem Umrichter geändert werden.<br/>Aktivieren Sie den Zustand Reglersperre durch Abziehen der Klemme X13.0 oder<br/>per Feldbus (Steuerwort 1/2 Basisblock = 01hex).</li> </ul>                                                                                                    |

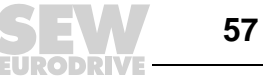

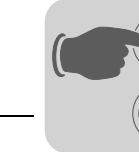

## 6.5 SEW-Elektronikservice

#### 6.5.1 Zur Reparatur einschicken

Sollte ein Fehler nicht behebbar sein, wenden Sie sich bitte an den **SEW-Elektronik-service**.

Bei Rücksprache mit dem SEW-Elektronikservice geben Sie bitte immer die Typbezeichnung des Geräts mit an, unser Service kann Ihnen dann effektiver helfen.

#### Wenn Sie das Gerät zur Reparatur einschicken, geben Sie bitte Folgendes an:

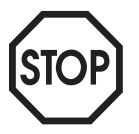

- Seriennummer (→ Typenschild)
- Typenbezeichnung
- Kurze Applikationsbeschreibung
- Art des Fehlers
- Begleitumstände
- Eigene Vermutungen
- Vorausgegangene ungewöhnliche Vorkommnisse usw.

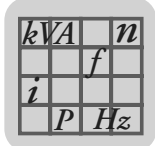

# 7 Technische Daten und Maßblätter

# 7.1 Allgemeine Technische Daten

## 7.1.1 Display

|                                    | DOP11B-20                                                                  | DOP11B-25                                                                   | DOP11B-30                             | DOP11B-40                          | DOP11B-50                                                                      |
|------------------------------------|----------------------------------------------------------------------------|-----------------------------------------------------------------------------|---------------------------------------|------------------------------------|--------------------------------------------------------------------------------|
| Grafik-Auflösung<br>(Pixel)        | 240 x 64                                                                   | 320 x 240                                                                   | 320 x 240                             | 320 x 240                          | 800 x 600                                                                      |
| Zeilen x Zeichen Text              |                                                                            |                                                                             | Grafik                                |                                    |                                                                                |
| Aktive Bildschirm-<br>größe, B x H | 127,0 x 33,8 mm                                                            | 115,2 x 86,4 mm                                                             | 115,2 x 86,4 mm                       | 115,2 x 86,4 mm                    | 211,2 x 158,4 mm                                                               |
| Hintergrund-<br>beleuchtung        | LED, dimmbar<br>>50000 h bei einer<br>Umgebungstempe-<br>ratur von +25 °C. | CCFL, dimmbar<br>>45000 h bei einer<br>Umgebungstempe-<br>ratur von +25 °C. | CCFL, dimmbar >60<br>Umgebungstempera | 000 h bei einer<br>tur von +25 °C. | CCFL, dimmbar<br>>50000 h bei einer<br>Umgebungs-<br>temperatur von<br>+25 °C. |
| Kontrasteinstellung                | Über Systemvariable                                                        |                                                                             |                                       |                                    |                                                                                |
| Bildschirm                         | FSTN-LCD-Bild-<br>schirm (Flüssigkris-<br>tall), monochrom                 | FSTN-LCD-Bild-<br>schirm (Flüssigkris-<br>tall), 16 Graustufen              | CSTN-LCD-Bildschir<br>64 k Farben     | m (Flüssigkristall),               | TFT-LCD-Bild-<br>schirm (Flüssigkris-<br>tall), 64 k Farben                    |

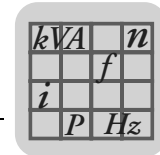

#### 7.1.2 Technische Daten

|                                                   | DOP11B-20                                                                                                    | DOP11B-25                                                                     | DOP11B-30                                                                                             | DOP11B-40                                                                                                    | DOP11B-50                                                                  |  |
|---------------------------------------------------|----------------------------------------------------------------------------------------------------|-------------------------------------------------------------------------------|----------------------------------------------------------------------------------------------------|----------------------------------------------------------------------------------------------------|----------------------------------------------------------------------------|--|
| Tastatur                                          | <ul> <li>Numerikblock</li> <li>Navigations-<br/>block</li> <li>3 Funktions-<br/>tasten</li> <li>keine LEDs</li> </ul>                                                                                          | Touch resistiv                                                                | Touch resistiv                                                                                        | <ul> <li>Numerikblock</li> <li>Navigations-<br/>block</li> <li>16 Funktions-<br/>tasten</li> <li>16 LEDs (rot /<br/>grün)</li> </ul> | Touch resistiv                                                             |  |
| Tastaturmaterial /<br>Material für<br>Gerätefront | Membrantastatur<br>mit Metallkappen.<br>Overlay Autotex<br>F157 mit Rücksei-<br>tendruck,<br>1 Mio. Operationen                                                                                                | Touch-Screen<br>Polymeer (Autotex<br>F250) auf Glas,<br>1 Mio. Operationen    | Touch-Screen<br>Polymeer (Auto-<br>tex) auf Glas,<br>1 Mio. Operationen                               | Membrantastatur<br>mit Metallkappen.<br>Overlay Autotex<br>F157 mit Rücksei-<br>tendruck,<br>1 Mio. Operationen                      | Touch-Screen<br>Polymeer (Autotex<br>F250) auf Glas,<br>1 Mio. Operationen |  |
| Speichererweiterung                               |                                                                                                    | Über USE                                                                      | 3-Speicher                                                                                            |                                                                                                    | Über USB-Spei-<br>cher oder Com-<br>pact-Flash-Karte                       |  |
| Grafische Objekte                                 | Ja                                                                                                    |                                                                               |                                                                                                    |                                                                                                    |                                                                            |  |
| Echtzeituhr                                       | ±20 PPI<br>Ma                                                                                                    | M + Fehlanzeige durch<br>ix. Gesamtfehlanzeige<br>Die Lebensdauer o<br>Temper | n Umgebungstemperat<br>: 1 Minute/Monat bei -<br>ler Echtzeituhr-Batterie<br>aturkoeffizient: 0.004 p | tur und Versorgungssp<br>-25 °C = 12 Minuten/J<br>e liegt bei 3 Jahren.<br>opm/°C <sup>2</sup>                                       | bannung.<br>ahr.                                                           |  |
| Versorgungs-                                      |                                                                                                    | DC 24 V (DC 2                                                                 | 0 30 V), 3-poliger A                                                                                  | nschlusskontakt                                                                                                    |                                                                            |  |
| spannung                                          | CE: Die Spannungszufuhr muss den Anforderungen für SELV oder PELV gemäß IEC 950 oder IEC 742<br>entsprechen.<br>UL: Die Versorgungsspannung muss gemäß den Bestimmungen zur Spannungszufuhr Klasse 2 erfolgen. |                                                                               |                                                                                                    |                                                                                                    |                                                                            |  |
| Stromverbrauch bei<br>Betriebsspannung            | Normal: 0.15 A<br>Maximum: 0.35 A                                                                                                    | Normal<br>Maximur                                                             | : 0.25 A<br>m: 0.45 A                                                                                 | Normal: 0.3 A<br>Maximum: 0.5 A                                                                                                    | Normal: 0.5 A<br>Maximum: 1.0 A                                            |  |
| Sicherung                                         | Interne DC Sicherung, 2.0 AT, 5x 20 mm<br>rung, 3.15 AT,<br>5 x 20 mm                                                                                                    |                                                                               |                                                                                                    |                                                                                                    |                                                                            |  |
| Umgebungs-<br>temperatur                          | Vertikaler Einbau: 0 °C +50 °C<br>Horizontaler Einbau: 0 °C +40 °C                                                                                                    |                                                                               |                                                                                                    |                                                                                                    |                                                                            |  |
| Lagertemperatur                                   |                                                                                                    | -20 bis +70 °C                                                                |                                                                                                    |                                                                                                    |                                                                            |  |
| Luftfeuchtigkeit                                  |                                                                                                    | 5 85 % (nicht kondensierend)                                                  |                                                                                                    |                                                                                                    |                                                                            |  |
| Frontmaß<br>B x H x T                             | 202 x 187 x 6 mm                                                                                                    | 201 x 15                                                                      | 2 x 6 mm                                                                                              | 275 x 168 x 6 mm                                                                                                    | 302 x 228 x 6 mm                                                           |  |
| Einbautiefe                                       | 56.9 mm                                                                                                    | 56.8                                                                          | 8 mm                                                                                                  | 57.3 mm                                                                                                    | 58 mm                                                                      |  |
| Schutzgrad<br>Gerätefront                         | IP66                                                                                                    |                                                                               |                                                                                                    |                                                                                                    |                                                                            |  |
| Schutzgrad<br>Rückseite                           | IP20                                                                                                    |                                                                               |                                                                                                    |                                                                                                    |                                                                            |  |
| Schutzmaterial<br>Rückseite                       |                                                                                                    | Pulv                                                                          | erbeschichtetes Alumi                                                                                 | nium                                                                                                    |                                                                            |  |
| Gewicht                                           | 0.875 kg                                                                                                    | 0.8                                                                           | 7 kg                                                                                                  | 1.11 kg                                                                                                    | 2.0 kg                                                                     |  |
| Speicher                                          |                                                                                                    | 1                                                                             | 2 MB (incl. Schriftarte                                                                               | n)                                                                                                    |                                                                            |  |
| EMC-Tests am<br>Terminal                          | Das Terminal entspricht den Anforderungen gemäß Paragraph 4 der EMC-Richtlinie 89/336/EEC.<br>Überprüft gemäß: EN 50081-1 (Emission) und EN 50082-2 (Störsicherheit).                                          |                                                                               |                                                                                                    |                                                                                                    |                                                                            |  |
| UL-Zulassung                                      |                                                                                                    | UL 1604 (Klasse I,                                                            | Div 2) / UL 508 / UL 50                                                                               | 0 4x indoor use only                                                                                                    |                                                                            |  |
| DNV-Zertifizierung                                |                                                                                                    | In A                                                                          | rbeit                                                                                                 |                                                                                                    | Ja                                                                         |  |
| NEMA                                              | 4x indoor use only                                                                                                    |                                                                               |                                                                                                    |                                                                                                    |                                                                            |  |

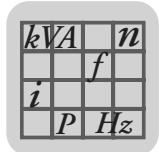

#### 7.1.3 Funktionalität

|                                    | DOP11B-20             | DOP11B-25                        | DOP11B-30              | DOP11B-40       | DOP11B-50 |  |  |
|------------------------------------|-----------------------|----------------------------------|------------------------|-----------------|-----------|--|--|
| Netzwerkfunktionen                 |                       | E-Mails / Web-                   | Server / Remote Acce   | ss / FTP-Server | 1         |  |  |
| Dual-Treiber mit<br>Datenaustausch |                       |                                  | Ja                     |                 |           |  |  |
| Durchreichmodus                    |                       | Ja                               | ı (Abhängig vom Treib  | er)             |           |  |  |
| Kein-Protokoll-Modus               |                       |                                  | Ja                     |                 |           |  |  |
| Mehrsprachigkeit                   |                       | Ja, bis zu                       | u 10 Sprachen in einer | n Projekt       |           |  |  |
| Standard Windows<br>Schriftarten   |                       | Ja                               |                        |                 |           |  |  |
| Interne Variablen                  |                       | Ja, flüchtige und nichtflüchtige |                        |                 |           |  |  |
| Trendaufzeichnun-<br>gen           |                       | Ja                               |                        |                 |           |  |  |
| Rezeptverwaltung                   |                       | Ja                               |                        |                 |           |  |  |
| Alarmverwaltung                    | Ja, bis zu 16 Gruppen |                                  |                        |                 |           |  |  |
| Zeitkanäle                         |                       | Ja                               |                        |                 |           |  |  |
| E/A Poll-Gruppen                   |                       | Ja                               |                        |                 |           |  |  |
| Passwörter                         | Ja, bis zu 8 Gruppen  |                                  |                        |                 |           |  |  |
| Nachrichtenbibliothek              | Ja                    |                                  |                        |                 |           |  |  |
| Makros                             |                       |                                  | Ja                     |                 |           |  |  |
| Druckfunktion                      |                       |                                  | Ja                     |                 |           |  |  |

#### 7.1.4 Kommunikation

|                               | DOP11B-20                                                                                                    | DOP11B-25                                         | DOP11B-30 | DOP11B-40 | DOP11B-50                                                                         |  |
|-------------------------------|----------------------------------------------------------------------------------------------------|---------------------------------------------------|-----------|-----------|-----------------------------------------------------------------------------------|--|
| Serielle Schnittstelle RS-232 | 9-poliger Sub-D-Anschluss, montierte Stecker mit 4-40 UNC Befestigungsschrauben,<br>bis 187500 Baud einstellbar.      |                                                   |           |           |                                                                                   |  |
| Serielle Schnittstelle RS-422 | 25-poliger Sub-D-Anschluss, montierte Buchse mit 4-40 UNC Befestigungsschrauben,<br>bis 187500 Baud einstellbar.      |                                                   |           |           |                                                                                   |  |
| Ethernet                      |                                                                                                    | Geschirmte RJ45-Buchse, 10/100 MBit - Voll Duplex |           |           |                                                                                   |  |
| USB                           | Host Typ A (USB1.1), max. Ausgangsstrom 500 mA<br>(USB1.1), max.<br>Ausgangsstrom<br>500 mA, Device<br>Typ B (USB1.1) |                                                   |           |           | Host Typ A<br>(USB1.1), max.<br>Ausgangsstrom<br>500 mA, Device<br>Typ B (USB1.1) |  |

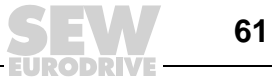

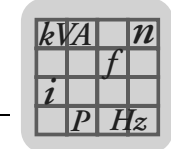

## 7.2 Steckerbelegung

#### 7.2.1 RS-232

| D-Sub<br>9-poliger Stecker                                                             | Klemme<br>Nr. | Bezeichnung | Signalrichtung Terminal $\leftrightarrow XXX$ |
|----------------------------------------------------------------------------------------|---------------|-------------|-----------------------------------------------|
|                                                                                        | 1             | DCD         | ←                                             |
|                                                                                        | 2             | RD          | ←                                             |
|                                                                                        | 3             | TD          | $\rightarrow$                                 |
| $ \begin{pmatrix} \bullet 1 \\ 6 \bullet \\ 7 \bullet^2 \\ 7 \bullet^3 \end{bmatrix} $ | 4             | DTR         | $\rightarrow$                                 |
|                                                                                        | 5             | SG          | -                                             |
|                                                                                        | 6             | DSR         | ←                                             |
| 8                                                                                      | 7             | RTS         | $\rightarrow$                                 |
| 9 • 4                                                                                  | 8             | CTS         | ←                                             |
| • 5                                                                                    | 9             | RI          | ←                                             |
|                                                                                        |               |             |                                               |
|                                                                                        |               |             |                                               |

#### 7.2.2 RS-422/RS-485

| D-Sub                                 | Klemme | RS-422                      | 2                                        | RS-4                       | 485                                                            |
|---------------------------------------|--------|-----------------------------|------------------------------------------|----------------------------|----------------------------------------------------------------|
| 25-polige Buchse                      | Nr.    | Bezeichnung                 | Signal-<br>richtung<br>Terminal<br>↔ XXX | Bezeichnung                | Signalrichtung<br>Terminal ↔<br>XXX                            |
| $\frown$                              | 2      | TxD+                        | $\rightarrow$                            | Tx/Rx+                     | $\leftrightarrow$                                              |
| 10                                    | 15     | TxD-                        | $\rightarrow$                            | Tx/Rx-                     | $\leftrightarrow$                                              |
| 2 O <sup>14</sup>                     | 3      | RxD+                        | $\leftarrow$                             | _                          | _                                                              |
| 0 <sup>15</sup>                       | 16     | RxD-                        | $\leftarrow$                             | _                          | _                                                              |
| <sup>3</sup> O                        | 4      | RTS+                        | $\rightarrow$                            | _                          | _                                                              |
| 40                                    | 17     | RTS-                        | $\rightarrow$                            | -                          | -                                                              |
| 50 10                                 | 5      | CTS+                        | $\leftarrow$                             | -                          | -                                                              |
| 6 O <sup>18</sup>                     | 18     | CTS-                        | $\leftarrow$                             | -                          | -                                                              |
| 7 O <sup>19</sup>                     | 20     | 1)                          | -                                        | -                          | -                                                              |
| 020                                   | 21     | 1)                          | -                                        | -                          | -                                                              |
|                                       | 6      | Darf nicht belegt<br>werden | _                                        | Busabschluss <sup>2)</sup> | Verbinde mit Pin<br>19 für den Bus-<br>abschluss <sup>3)</sup> |
| <sup>10</sup> O <sup>23</sup><br>11 O | 19     | Darf nicht belegt werden    | -                                        | Busabschluss 4)            | -                                                              |
| $ _{12} \circ 0^{24}$                 | 7,8    | 0 V                         | -                                        | 0V                         | -                                                              |
| 13 O <sup>25</sup>                    | 14     | +5 V<br><100 mA             | $\rightarrow$                            | +5 V<br><100 mA            | $\rightarrow$                                                  |
|                                       |        |                             |                                          |                            |                                                                |

1) Pin 20 mit Pin 21 in der Klemme verbunden

2) Intern direkt mit Pin 2 verbunden (Tx/Rx+)

3) Hinweis: Nur der erste und der letzte Busteilnehmer soll Busabschluss haben.

4) Intern mit Pin 15 (Tx/Rx-) über 120 Ohm 1/4 Widerstand verbunden.

7

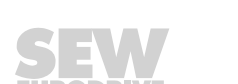

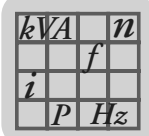

#### 7.2.3 ETHERNET

| RJ45 Buchse | Klemme<br>Nr. | Bezeichnung | Signalrichtung Terminal $\leftrightarrow XXX$ |
|-------------|---------------|-------------|-----------------------------------------------|
|             | 1             | Tx+         | $\rightarrow$                                 |
|             | 2             | Tx-         | $\rightarrow$                                 |
|             | 3             | Rx+         | ←                                             |
|             | 6             | Rx-         | ←                                             |
|             | 4, 5, 7, 8    | GND         | -                                             |
|             |               |             |                                               |

#### 7.2.4 USB

| USB-Buchse |       | Klemme<br>Nr. | Bezeichnung       | Signalrichtung Terminal $\leftrightarrow XXX$ |
|------------|-------|---------------|-------------------|-----------------------------------------------|
| USB-A      |       | 1             | VBUS              | _                                             |
|            |       | 2             | D-                | $\leftrightarrow$                             |
|            |       | 3             | D+                | $\leftrightarrow$                             |
|            |       | 4             | GND               | -                                             |
| USB-B      | JSB-B | 1             | VBUS              | -                                             |
|            |       | 2             | D-                | $\leftrightarrow$                             |
|            | 3     | D+            | $\leftrightarrow$ |                                               |
|            | 4     | GND           | -                 |                                               |
|            |       |               |                   |                                               |

#### 7.2.5 PCS21A

| RJ10<br>4-poliger S | tecker | Klemme<br>Nr. | Bezeichnung              | Signalrichtung Terminal $\leftrightarrow XXX$ |
|---------------------|--------|---------------|--------------------------|-----------------------------------------------|
|                     |        | 1             | Darf nicht belegt werden | Reserviert                                    |
|                     | - 1    | 2             | Tx / Rx+                 | $\leftrightarrow$                             |
|                     | - 2    | 3             | Tx / Rx-                 | $\leftrightarrow$                             |
|                     | - 3    | 4             |                          |                                               |
|                     | - 4    |               |                          |                                               |

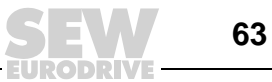

7

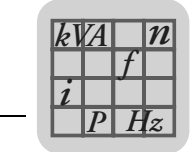

## 7.3 DOP11B-20

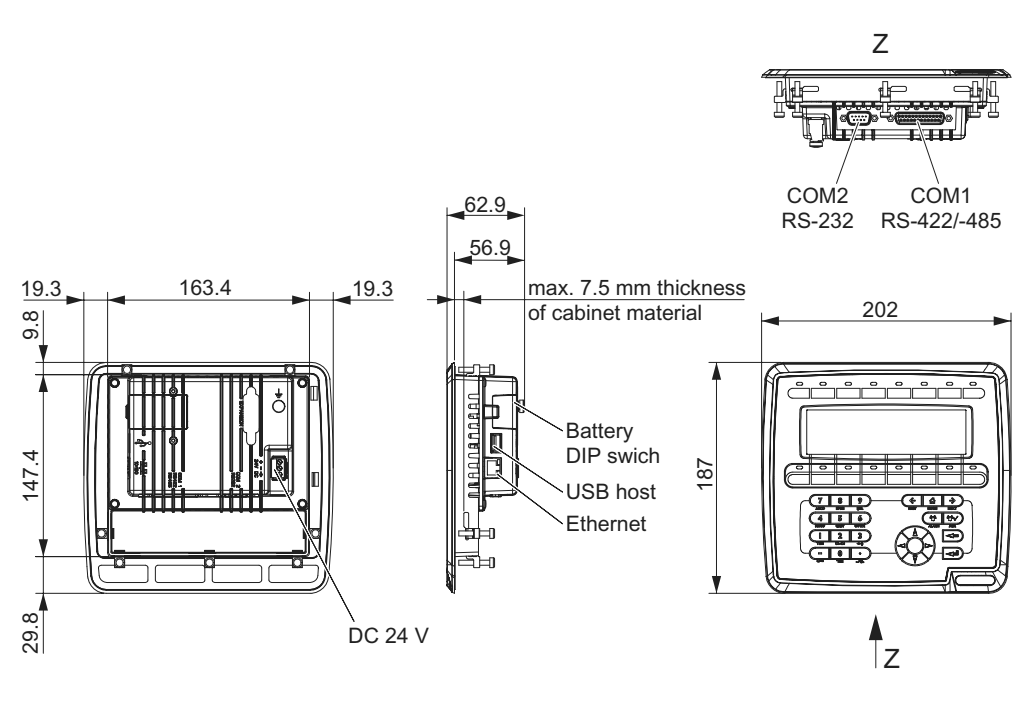

60742AEN

7.4 DOP11B-25 und -30

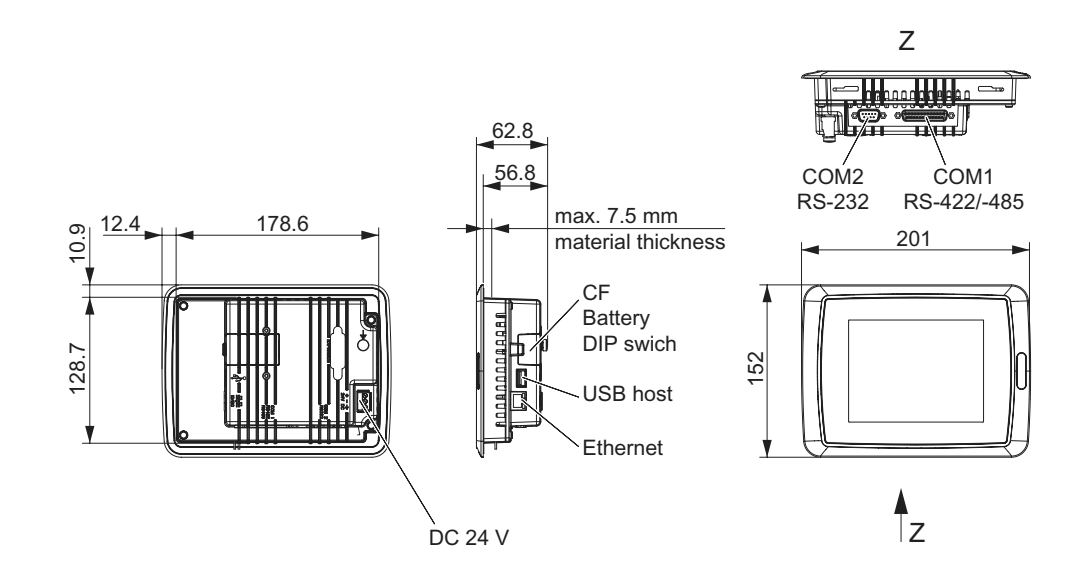

60741AEN

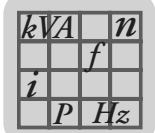

## 7.5 DOP11B-40

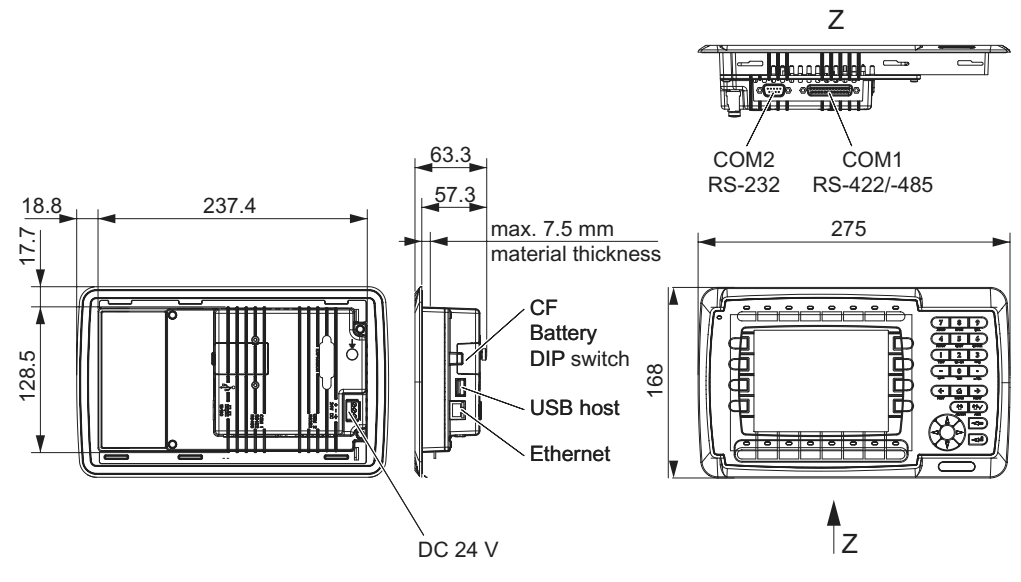

60740AEN

#### 7.6 DOP11B-50

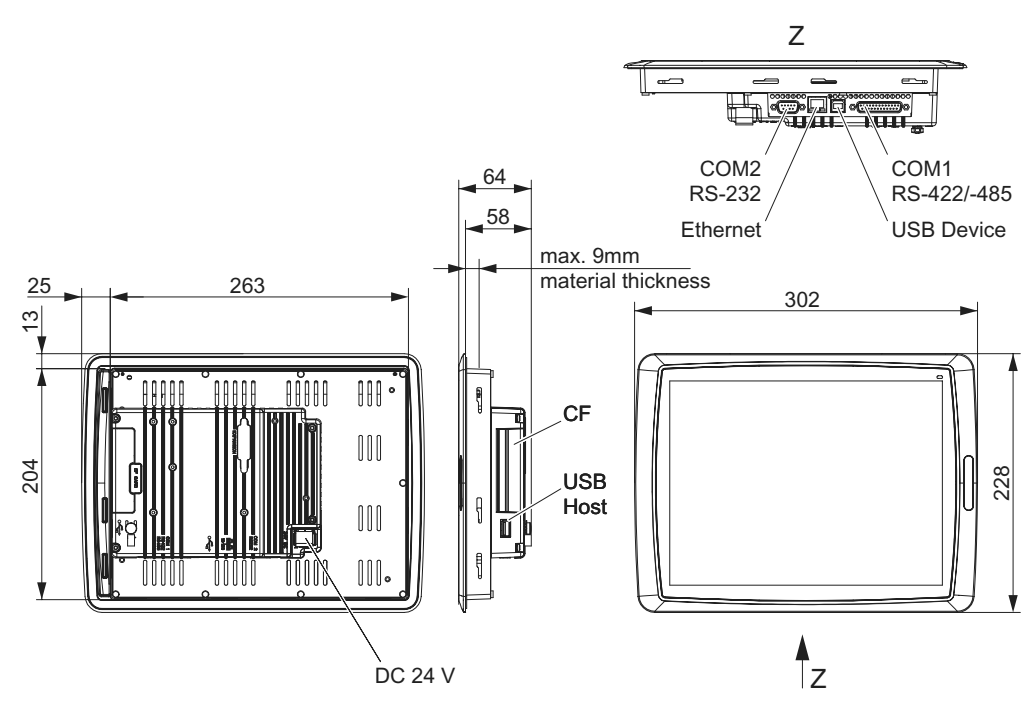

60739AEN

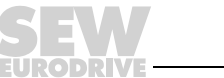

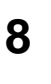

# 8 Anhang

## 8.1 Chemische Resistenz

#### 8.1.1 Metallgehäuse

Rahmen und Gehäuse bestehen aus pulverbeschichtetem Aluminium. Diese Pulverbeschichtung kann über einen Zeitraum von mehr als 24 Stunden folgenden Stoffen ohne sichtbare Veränderung ausgesetzt sein:

| Alkohol 95%               | Leitungswasser             |
|---------------------------|----------------------------|
| Alu-Cleaner               | Ligroin                    |
| Ammoniak                  | Milchsäure                 |
| Butanol                   | Natriumcarbonat 10%        |
| Chlorsäure 10%            | Natriumdichromat gesättigt |
| Dieselöl                  | Natriumhypochlorit-Lösung  |
| Entionisiertes Wasser     | Natronlauge                |
| Essigsäure                | Parrafinöl                 |
| Ethanol 99,5% denaturiert | Phosphorsäure              |
| FAM Motorbenzin           | Salpetersäure              |
| Glykol                    | Schwefelsäure              |
| Harnstoff gesättigt       | Speiseöl                   |
| Hydroperoxid              | Terpentin                  |
| Isopropylalkohol          | Waschflüssigkeit           |
| Kochsalz 20%              | Zitronensäure              |
| Kühlflüssigkeit           | -                          |

#### 8.1.2 Tastatur und Anzeige

Lösungsmittelbeständigkeit für die Anzeigenoberfläche Die Oberfläche der Anzeige kann über einen Zeitraum von mehr als 24 Stunden folgenden Stoffen ohne sichtbare Veränderung ausgesetzt sein:

| 2-ethylhexansäure                    | Kerosin                                 |
|--------------------------------------|-----------------------------------------|
| Aceton                               | Methanol                                |
| Ammoniaklösung (relative Dichte 0.9) | Natriumcarbonat <20 %                   |
| Ammoniaklösung <10 %                 | Natriumhypochlorit <10 %                |
| Baumwollsamenöl                      | Natronlauge <48 %                       |
| Benzol                               | Olivenöl                                |
| Chlorwasserstoffsäure <35 %          | Ölsäure                                 |
| Destilliertes Wasser                 | Salpetersäure (spezifische Dichte 1,42) |
| Dichlormethan                        | Salpetersäure <40 %                     |
| Diethylether                         | Salzwasser                              |
| Diisobutylen                         | Schwefelsäure (spezifische Dichte 1,84) |
| Dimethylformamid                     | Schwefelsäure <30 %                     |
| Eisessig (relative Dichte 1,05)      | Tetrachlorkohlenstoff                   |
| Essigsäure                           | Toluen                                  |
| Ethyacetat                           | Wasserstoffperoxid <28 %                |
| Ethylalkohol                         | Zitronensäure                           |
| Isopropylalkohol                     | -                                       |

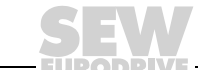

Lösungsmittelbeständigkeit für Autotex F157 Autotex F157 bedeckt die Folientastatur.

#### Verträgliche Stoffe

Nach DIN 42 115 Teil 2 kann Autotex F157 über einen Zeitraum von mehr als 24 Stunden folgenden Stoffen ohne sichtbare Veränderung ausgesetzt sein:

| 1.1.1. Trichlorethan (Genklene) | Isophoron                          |
|---------------------------------|------------------------------------|
| Acetaldehyd                     | Isopropanol                        |
| Aceton                          | Kaliumferrocyanid/Ferrocyanid      |
| Acetonitril                     | Kaliumhydroxid <30 %               |
| Aliphatische Kohlenwasserstoff  | Kaliumkarbonat                     |
| Alkalicarbonat                  | Leinöl                             |
| Ameisensäure < 50 %             | Wasserstoffperoxid                 |
| Ammoniak <40 %                  | Methanol                           |
| Amylacetat                      | Methylethylenketone                |
| Benzin                          | MIBK                               |
| Bichromat                       | Natriumbisulfat                    |
| Butyl Cellosolve                | Natriumcarbonat                    |
| Chlorwasserstoffsäure <36 %     | Natriumhypochlorid <20 % (Bleiche) |
| Cyclohexanol                    | Natronlauge <40 %                  |
| Cyclohexanon                    | N-Butylacetat                      |
| Decontaminated                  | Paraffinöl                         |
| Di-Acetonalkohol                | Phosphorsäure <30 %                |
| Dibutylphthalat                 | Salpetersäure <10 %                |
| Dieselöl                        | Salzwasser                         |
| Diethylether                    | Schneidöl                          |
| Dioctylphthalat                 | Schwefelsäure <10 %                |
| Dioxan                          | Silikonöl                          |
| Dowanol DRM/PM                  | Теероі                             |
| Eisenchlorid                    | Terpentinersatz                    |
| Eisenhaltiges Chlor             | Testbenzin                         |
| Essigsäure                      | Toluen                             |
| Ethanol                         | Triacetin                          |
| Ether                           | Trichloressigsäure <50 %           |
| Ethylacetat                     | universelle Bremsflüssigkeit       |
| Flugbenzin                      | Waschpulver                        |
| Formaldehyd 37 % 42 %           | Wasser                             |
| Geblasenes Kastoröl             | Weichspüler                        |
| Glycerin                        | Xylol                              |
| Glykol                          | -                                  |

Autotex zeigt bei einer Einwirkzeit von weniger als 1 Stunde nach DIN 42 115 Teil 2 keine sichtbaren Veränderungen gegenüber Eisessig.

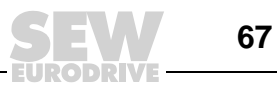

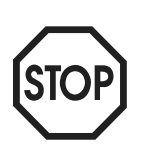

#### Schädliche Stoffe

Autotex ist nicht beständig gegen Hochdruckdampf von mehr als 100 °C oder gegen folgende Stoffe:

- Benzylalkohol
- Dichlormethan
- Konzentrierte Lauge
- Konzentrierte Mineralsäuren

#### Stoffe, die keine Farbveränderung hervorrufen

Die folgenden Reagenzien verursachen in einem Zeitraum von 24 Stunden und bei einer Temperatur von 50 °C keine Farbveränderung:

| Ajax        | Lenor       |
|-------------|-------------|
| Ariel       | Milch       |
| Domestos    | Persil      |
| Downey      | Тор Јођ     |
| Fantastic   | Traubensaft |
| Formula 409 | Vim         |
| Gumption    | Vortex      |
| Jet Dry     | Windex      |
| Kaffee      | Wisk        |

#### Stoffe, die eine Farbveränderung hervorrufen

Bei genauer Untersuchung konnten leichte Verfärbungen bei Kontakt mit folgenden Stoffen festgestellt werden:

| Senf           |
|----------------|
| Tomatenketchup |
| Tomatensaft    |
| Zitronensaft   |

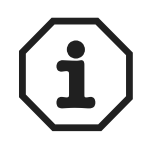

Wie bei allen Folien auf Polyesterbasis ist Autotex F157 nicht für die direkte Sonneneinstrahlung über einen langen Zeitraum geeignet.

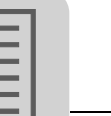

# 9 Index

# Α

| Alphanumerische Tasten                 | 37 |
|----------------------------------------|----|
| Anbindung an SEW-Frequenzumrichter     | 12 |
| Anschluss an einen PC                  | 26 |
| Anschluss Grundgerät                   | 25 |
| Anschluss ETHERNET                     | 31 |
| Anschluss RS-422                       | 30 |
| Anschluss RS-485                       | 27 |
| Anschluss Siemens S7 über MPI & PCM11A | 32 |
| Anschluss UWS11A                       | 30 |
| Aufstellung des Bedien-Terminals       | 13 |

# В

| Betriebsanzeige beim Gerätestart | 55 |
|----------------------------------|----|
| Betriebsarten (RUN und SETUP)    | 39 |
| Betriebsfehler                   | 57 |
| Betriebsmodus (RUN)              | 40 |
| Boot-Fehler                      | 56 |

# D

| Display                  | 59 |
|--------------------------|----|
| DOP11B-20, Geräte-Aufbau | 16 |
| DOP11B-25, Geräte-Aufbau | 17 |
| DOP11B-30, Geräte-Aufbau | 18 |
| DOP11B-40, Geräte-Aufbau | 19 |
| DOP11B-50, Geräte-Aufbau | 20 |

# Е

| Einleitung                        | 10 |
|-----------------------------------|----|
| Einsatzumgebung                   | 6  |
| Entsorgung                        | 7  |
| Erstes Einschalten                | 35 |
| ETHERNET 10 Base T (Optionskarte) | 63 |

# F

| Fehlerliste                  | 57 |
|------------------------------|----|
| Fehlermeldungen              | 56 |
| Frequenzumrichter, Anbindung | 12 |
| Funktionen, Terminal         | 36 |
| Funktionstasten              |    |
| Integrierte                  | 37 |

## I

| Inbetriebnahme              | 33 |
|-----------------------------|----|
| Installation                | 23 |
| UL-gerechte                 | 24 |
| Installation HMI-Builder    | 53 |
| Integrierte Funktionstasten | 37 |

## J

| Joystick-Funktionen | 42 |
|---------------------|----|
|---------------------|----|

# Κ

| Kabelspezifikation |           |    |
|--------------------|-----------|----|
| ETHERNET           |           | 31 |
| RS-485             |           |    |
| Konfigurationsmodu | s (SETUP) | 39 |

# L

| Lioforumfond |        | 15 |
|--------------|--------|----|
| Lielerunnang | •••••• | 10 |

# Μ

| Maßblatt        |  |
|-----------------|--|
| DOP11B-20       |  |
| DOP11B-25       |  |
| DOP11B-30       |  |
| DOP11B-40       |  |
| Membrantastatur |  |
| Montage         |  |

# 0

| Optionen           | 21 |
|--------------------|----|
| Optionskarte       |    |
| ETHERNET 10 Base T | 63 |

## Ρ

| Pfeiltasten        | 37 |
|--------------------|----|
| Programmierung     | 12 |
| Projekt            |    |
| Übertragen         | 44 |
| Projekt erstellen  | 48 |
| Projekt übertragen | 44 |

## R

| Reparatur           | 58 |
|---------------------|----|
| Reservierte Zeichen | 37 |
| Return codes        | 57 |

## S

| Schalter            |      |
|---------------------|------|
| Sicherheitsfunktion |      |
| Sicherheitshinweise | 5, 8 |
| Spannungsversorgung | 25   |
| Statusanzeige       | 12   |
| Steckerbelegung     | 62   |
| RS-232              | 62   |
| RS-422              | 62   |
| RS-485              | 62   |
| Steuerung           | 12   |
| Störungsinfo        | 56   |

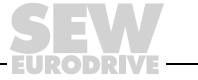

69

9

# т

# U

| UL-gerechte Installation | 24 |
|--------------------------|----|
| <b>W</b><br>Warnhinweise | 5  |

# Ζ

| Zubehör | <br>1 |
|---------|-------|

EURODRIVE

# Adressenliste

| Deutschland                                   |                                       |                                                                                                    |                                                                                                   |
|-----------------------------------------------|---------------------------------------|----------------------------------------------------------------------------------------------------|---------------------------------------------------------------------------------------------------|
| Hauptverwaltung<br>Fertigungswerk<br>Vertrieb | Bruchsal                              | SEW-EURODRIVE GmbH & Co KG<br>Ernst-Blickle-Straße 42<br>D-76646 Bruchsal<br>Postfachadresse<br>Postfach 3023 • D-76642 Bruchsal | Tel. +49 7251 75-0<br>Fax +49 7251 75-1970<br>http://www.sew-eurodrive.de<br>sew@sew-eurodrive.de |
| Service<br>Competence Center                  | <b>Mitte</b><br>Getriebe /<br>Motoren | SEW-EURODRIVE GmbH & Co KG<br>Ernst-Blickle-Straße 1<br>D-76676 Graben-Neudorf                                                   | Tel. +49 7251 75-1710<br>Fax +49 7251 75-1711<br>sc-mitte-gm@sew-eurodrive.de                     |
|                                               | <b>Mitte</b><br>Elektronik            | SEW-EURODRIVE GmbH & Co KG<br>Ernst-Blickle-Straße 42<br>D-76646 Bruchsal                                                        | Tel. +49 7251 75-1780<br>Fax +49 7251 75-1769<br>sc-mitte-e@sew-eurodrive.de                      |
|                                               | Nord                                  | SEW-EURODRIVE GmbH & Co KG<br>Alte Ricklinger Straße 40-42<br>D-30823 Garbsen (bei Hannover)                                     | Tel. +49 5137 8798-30<br>Fax +49 5137 8798-55<br>sc-nord@sew-eurodrive.de                         |
|                                               | Ost                                   | SEW-EURODRIVE GmbH & Co KG<br>Dänkritzer Weg 1<br>D-08393 Meerane (bei Zwickau)                                                  | Tel. +49 3764 7606-0<br>Fax +49 3764 7606-30<br>sc-ost@sew-eurodrive.de                           |
|                                               | Süd                                   | SEW-EURODRIVE GmbH & Co KG<br>Domagkstraße 5<br>D-85551 Kirchheim (bei München)                                                  | Tel. +49 89 909552-10<br>Fax +49 89 909552-50<br>sc-sued@sew-eurodrive.de                         |
|                                               | West                                  | SEW-EURODRIVE GmbH & Co KG<br>Siemensstraße 1<br>D-40764 Langenfeld (bei Düsseldorf)                                             | Tel. +49 2173 8507-30<br>Fax +49 2173 8507-55<br>sc-west@sew-eurodrive.de                         |
|                                               | Drive Service Hot                     | ine / 24-h-Rufbereitschaft                                                                                                    | +49 180 5 SEWHELP<br>+49 180 5 7394357                                                            |
|                                               | Weitere Anschrifter                   | n über Service-Stationen in Deutschland auf Anfr                                                                                 | rage.                                                                                             |
| Frankreich                                    |                                       |                                                                                                    |                                                                                                   |
| Fertigungswerk<br>Vertrieb<br>Service         | Haguenau                              | SEW-USOCOME<br>48-54, route de Soufflenheim<br>B. P. 20185<br>F-67506 Haguenau Cedex                                             | Tel. +33 3 88 73 67 00<br>Fax +33 3 88 73 66 00<br>http://www.usocome.com<br>sew@usocome.com      |
| Fertigungswerk                                | Forbach                               | SEW-EUROCOME<br>Zone Industrielle Technopole<br>Forbach Sud – B. P. 30269<br>F-57604 Forbach Cedex                               | Tel. +33 3 87 29 38 00                                                                            |
| Montagewerke<br>Vertrieb<br>Service           | Bordeaux                              | SEW-USOCOME<br>Parc d'activités de Magellan<br>62, avenue de Magellan - B. P. 182<br>F-33607 Pessac Cedex                        | Tel. +33 5 57 26 39 00<br>Fax +33 5 57 26 39 09                                                   |
|                                               | Lyon                                  | SEW-USOCOME<br>Parc d'Affaires Roosevelt<br>Rue Jacques Tati<br>F-69120 Vaulx en Velin                                           | Tel. +33 4 72 15 37 00<br>Fax +33 4 72 15 37 15                                                   |
|                                               | Paris                                 | SEW-USOCOME<br>Zone industrielle<br>2, rue Denis Papin<br>F-77390 Verneuil l'Etang                                               | Tel. +33 1 64 42 40 80<br>Fax +33 1 64 42 40 88                                                   |
|                                               | Weitere Anschrifter                   | über Service-Stationen in Frankreich auf Anfra                                                                                   | ge.                                                                                               |
| Algerien                                      |                                       |                                                                                                    |                                                                                                   |
| Vertrieb                                      | Alger                                 | Réducom<br>16, rue des Frères Zaghnoun<br>Bellevue El-Harrach<br>16200 Alger                                                     | Tel. +213 21 8222-84<br>Fax +213 21 8222-84                                                       |
| Argentinien                                   |                                       |                                                                                                    |                                                                                                   |
| Montagewerk<br>Vertrieb<br>Service            | Buenos Aires                          | SEW EURODRIVE ARGENTINA S.A.<br>Centro Industrial Garin, Lote 35<br>Ruta Panamericana Km 37,5<br>1619 Garin                      | Tel. +54 3327 4572-84<br>Fax +54 3327 4572-21<br>sewar@sew-eurodrive.com.ar                       |

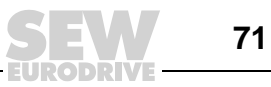

| Australien                                           |                      |                                                                                                    |                                                                                                    |
|------------------------------------------------------|----------------------|----------------------------------------------------------------------------------------------------|----------------------------------------------------------------------------------------------------|
| Montagewerke<br>Vertrieb<br>Service                  | Melbourne            | SEW-EURODRIVE PTY. LTD.<br>27 Beverage Drive<br>Tullamarine, Victoria 3043                                                                                                    | Tel. +61 3 9933-1000<br>Fax +61 3 9933-1003<br>http://www.sew-eurodrive.com.au<br>enquires@sew-eurodrive.com.au |
|                                                      | Sydney               | SEW-EURODRIVE PTY. LTD.<br>9, Sleigh Place, Wetherill Park<br>New South Wales, 2164                                                                                                    | Tel. +61 2 9725-9900<br>Fax +61 2 9725-9905<br>enquires@sew-eurodrive.com.au                                    |
|                                                      | Townsville           | SEW-EURODRIVE PTY. LTD.<br>12 Leyland Street<br>Garbutt, QLD 4814                                                                                                    | Tel. +61 7 4779 4333<br>Fax +61 7 4779 5333<br>enquires@sew-eurodrive.com.au                                    |
| Belgien                                              |                      |                                                                                                    |                                                                                                    |
| Montagewerk<br>Vertrieb<br>Service                   | Brüssel              | SEW Caron-Vector S.A.<br>Avenue Eiffel 5<br>B-1300 Wavre                                                                                                    | Tel. +32 10 231-311<br>Fax +32 10 231-336<br>http://www.sew-eurodrive.be<br>info@caron-vector.be                |
| Brasilien                                            |                      |                                                                                                    |                                                                                                    |
| Fertigungswerk<br>Vertrieb<br>Service                | Sao Paulo            | SEW-EURODRIVE Brasil Ltda.<br>Avenida Amâncio Gaiolli, 50<br>Caixa Postal: 201-07111-970<br>Guarulhos/SP - Cep.: 07251-250                                                             | Tel. +55 11 6489-9133<br>Fax +55 11 6480-3328<br>http://www.sew.com.br<br>sew@sew.com.br                        |
|                                                      | Weitere Anschrifte   | en über Service-Stationen in Brasilien auf Anfrage.                                                                                                    |                                                                                                    |
| Bulgarien                                            |                      |                                                                                                    |                                                                                                    |
| Vertrieb                                             | Sofia                | BEVER-DRIVE GmbH<br>Bogdanovetz Str.1<br>BG-1606 Sofia                                                                                                    | Tel. +359 2 9151160<br>Fax +359 2 9151166<br>bever@fastbg.net                                                   |
| Chile                                                |                      |                                                                                                    |                                                                                                    |
| Montagewerk<br>Vertrieb<br>Service                   | Santiago de<br>Chile | SEW-EURODRIVE CHILE LTDA.<br>Las Encinas 1295<br>Parque Industrial Valle Grande<br>LAMPA<br>RCH-Santiago de Chile<br>Postfachadresse<br>Casilla 23 Correo Quilicura - Santiago - Chile | Tel. +56 2 75770-00<br>Fax +56 2 75770-01<br>http://www.sew-eurodrive.cl<br>ventas@sew-eurodrive.cl             |
| China                                                |                      |                                                                                                    |                                                                                                    |
| Fertigungswerk<br>Montagewerk<br>Vertrieb<br>Service | Tianjin              | SEW-EURODRIVE (Tianjin) Co., Ltd.<br>No. 46, 7th Avenue, TEDA<br>Tianjin 300457                                                                                                    | Tel. +86 22 25322612<br>Fax +86 22 25322611<br>gm-tianjin@sew-eurodrive.cn<br>http://www.sew-eurodrive.com.cn   |
| Montagewerk<br>Vertrieb<br>Service                   | Suzhou               | SEW-EURODRIVE (Suzhou) Co., Ltd.<br>333, Suhong Middle Road<br>Suzhou Industrial Park<br>Jiangsu Province, 215021<br>P. R. China                                                       | Tel. +86 512 62581781<br>Fax +86 512 62581783<br>suzhou@sew.com.cn                                              |
|                                                      | Weitere Anschrifte   | en über Service-Stationen in China auf Anfrage.                                                                                                    |                                                                                                    |
| Dänemark                                             |                      |                                                                                                    |                                                                                                    |
| Montagewerk<br>Vertrieb<br>Service                   | Kopenhagen           | SEW-EURODRIVEA/S<br>Geminivej 28-30<br>DK-2670 Greve                                                                                                    | Tel. +45 43 9585-00<br>Fax +45 43 9585-09<br>http://www.sew-eurodrive.dk<br>sew@sew-eurodrive.dk                |
| Elfenbeinküste                                       |                      |                                                                                                    |                                                                                                    |
| Vertrieb                                             | Abidjan              | SICA<br>Ste industrielle et commerciale pour l'Afrique<br>165, Bld de Marseille<br>B.P. 2323, Abidjan 08                                                                               | Tel. +225 2579-44<br>Fax +225 2584-36                                                                           |

*02/2007*
Ĩ

| Estland                            |            |                                                                                                    |                                                                                                    |
|------------------------------------|------------|----------------------------------------------------------------------------------------------------|----------------------------------------------------------------------------------------------------|
| Vertrieb                           | Tallin     | ALAS-KUUL AS<br>Reti tee 4<br>EE-75301 Peetri küla, Rae vald, Harjumaa                                                             | Tel. +372 6593230<br>Fax +372 6593231<br>veiko.soots@alas-kuul.ee                                                 |
| Finnland                           |            |                                                                                                    |                                                                                                    |
| Montagewerk<br>Vertrieb<br>Service | Lahti      | SEW-EURODRIVE OY<br>Vesimäentie 4<br>FIN-15860 Hollola 2                                                                           | Tel. +358 201 589-300<br>Fax +358 3 780-6211<br>sew@sew.fi<br>http://www.sew-eurodrive.fi                         |
| Gabun                              |            |                                                                                                    |                                                                                                    |
| Vertrieb                           | Libreville | Electro-Services<br>B.P. 1889<br>Libreville                                                                                        | Tel. +241 7340-11<br>Fax +241 7340-12                                                                             |
| Griechenland                       |            |                                                                                                    |                                                                                                    |
| Vertrieb<br>Service                | Athen      | Christ. Boznos & Son S.A.<br>12, Mavromichali Street<br>P.O. Box 80136, GR-18545 Piraeus                                           | Tel. +30 2 1042 251-34<br>Fax +30 2 1042 251-59<br>http://www.boznos.gr<br>info@boznos.gr                         |
| Großbritannien                     |            |                                                                                                    |                                                                                                    |
| Montagewerk<br>Vertrieb<br>Service | Normanton  | SEW-EURODRIVE Ltd.<br>Beckbridge Industrial Estate<br>P.O. Box No.1<br>GB-Normanton, West- Yorkshire WF6 1QR                       | Tel. +44 1924 893-855<br>Fax +44 1924 893-702<br>http://www.sew-eurodrive.co.uk<br>info@sew-eurodrive.co.uk       |
| Hong Kong                          |            |                                                                                                    |                                                                                                    |
| Montagewerk<br>Vertrieb<br>Service | Hong Kong  | SEW-EURODRIVE LTD.<br>Unit No. 801-806, 8th Floor<br>Hong Leong Industrial Complex<br>No. 4, Wang Kwong Road<br>Kowloon, Hong Kong | Tel. +852 2 7960477 + 79604654<br>Fax +852 2 7959129<br>sew@sewhk.com                                             |
| Indien                             |            |                                                                                                    |                                                                                                    |
| Montagewerk<br>Vertrieb<br>Service | Baroda     | SEW-EURODRIVE India Pvt. Ltd.<br>Plot No. 4, Gidc<br>Por Ramangamdi • Baroda - 391 243<br>Gujarat                                  | Tel. +91 265 2831086<br>Fax +91 265 2831087<br>http://www.seweurodriveindia.com<br>mdoffice@seweurodriveindia.com |
| Technische Büros                   | Bangalore  | SEW-EURODRIVE India Private Limited<br>308, Prestige Centre Point<br>7, Edward Road<br>Bangalore                                   | Tel. +91 80 22266565<br>Fax +91 80 22266569<br>salesbang@seweurodriveinindia.com                                  |
| Irland                             |            |                                                                                                    |                                                                                                    |
| Vertrieb<br>Service                | Dublin     | Alperton Engineering Ltd.<br>48 Moyle Road<br>Dublin Industrial Estate<br>Glasnevin, Dublin 11                                     | Tel. +353 1 830-6277<br>Fax +353 1 830-6458<br>info@alperton.ie                                                   |
| Israel                             |            |                                                                                                    |                                                                                                    |
| Vertrieb                           | Tel-Aviv   | Liraz Handasa Ltd.<br>Ahofer Str 34B / 228<br>58858 Holon                                                                          | Tel. +972 3 5599511<br>Fax +972 3 5599512<br>office@liraz-handasa.co.il                                           |
| Italien                            |            |                                                                                                    |                                                                                                    |
| Montagewerk<br>Vertrieb<br>Service | Milano     | SEW-EURODRIVE di R. Blickle & Co.s.a.s.<br>Via Bernini,14<br>I-20020 Solaro (Milano)                                               | Tel. +39 02 96 9801<br>Fax +39 02 96 799781<br>http://www.sew-eurodrive.it<br>sewit@sew-eurodrive.it              |

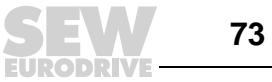

## Adressenliste

| Japan                               |                    |                                                                                                    |                                                                                                    |
|-------------------------------------|--------------------|----------------------------------------------------------------------------------------------------|----------------------------------------------------------------------------------------------------|
| Montagewerk<br>Vertrieb<br>Service  | Toyoda-cho         | SEW-EURODRIVE JAPAN CO., LTD<br>250-1, Shimoman-no,<br>Iwata<br>Shizuoka 438-0818                                 | Tel. +81 538 373811<br>Fax +81 538 373814<br>http://www.sew-eurodrive.co.jp<br>sewjapan@sew-eurodrive.co.jp |
| Kamerun                             |                    |                                                                                                    |                                                                                                    |
| Vertrieb                            | Douala             | Electro-Services<br>Rue Drouot Akwa<br>B.P. 2024<br>Douala                                                        | Tel. +237 4322-99<br>Fax +237 4277-03                                                                       |
| Kanada                              |                    |                                                                                                    |                                                                                                    |
| Montagewerke<br>Vertrieb<br>Service | Toronto            | SEW-EURODRIVE CO. OF CANADA LTD.<br>210 Walker Drive<br>Bramalea, Ontario L6T3W1                                  | Tel. +1 905 791-1553<br>Fax +1 905 791-2999<br>http://www.sew-eurodrive.ca<br>l.reynolds@sew-eurodrive.ca   |
|                                     | Vancouver          | SEW-EURODRIVE CO. OF CANADA LTD.<br>7188 Honeyman Street<br>Delta. B.C. V4G 1 E2                                  | Tel. +1 604 946-5535<br>Fax +1 604 946-2513<br>b.wake@sew-eurodrive.ca                                      |
|                                     | Montreal           | SEW-EURODRIVE CO. OF CANADA LTD.<br>2555 Rue Leger<br>LaSalle, Quebec H8N 2V9                                     | Tel. +1 514 367-1124<br>Fax +1 514 367-3677<br>a.peluso@sew-eurodrive.ca                                    |
|                                     | Weitere Anschrifte | n über Service-Stationen in Kanada auf Anfrage.                                                                   |                                                                                                    |
| Kolumbien                           |                    |                                                                                                    |                                                                                                    |
| Montagewerk<br>Vertrieb<br>Service  | Bogotá             | SEW-EURODRIVE COLOMBIA LTDA.<br>Calle 22 No. 132-60<br>Bodega 6, Manzana B<br>Santafé de Bogotá                   | Tel. +57 1 54750-50<br>Fax +57 1 54750-44<br>http://www.sew-eurodrive.com.co<br>sewcol@sew-eurodrive.com.co |
| Korea                               |                    |                                                                                                    |                                                                                                    |
| Montagewerk<br>Vertrieb<br>Service  | Ansan-City         | SEW-EURODRIVE KOREA CO., LTD.<br>B 601-4, Banweol Industrial Estate<br>Unit 1048-4, Shingil-Dong<br>Ansan 425-120 | Tel. +82 31 492-8051<br>Fax +82 31 492-8056<br>http://www.sew-korea.co.kr<br>master@sew-korea.co.kr         |
| Kroatien                            |                    |                                                                                                    |                                                                                                    |
| Vertrieb<br>Service                 | Zagreb             | KOMPEKS d. o. o.<br>PIT Erdödy 4 II<br>HR 10 000 Zagreb                                                           | Tel. +385 1 4613-158<br>Fax +385 1 4613-158<br>kompeks@net.hr                                               |
| Lettland                            |                    |                                                                                                    |                                                                                                    |
| Vertrieb                            | Riga               | SIA Alas-Kuul<br>Katlakalna 11C<br>LV-1073 Riga                                                                   | Tel. +371 7139253<br>Fax +371 7139386<br>http://www.alas-kuul.com<br>info@alas-kuul.com                     |
| Libanon                             |                    |                                                                                                    |                                                                                                    |
| Vertrieb                            | Beirut             | Gabriel Acar & Fils sarl<br>B. P. 80484<br>Bourj Hammoud, Beirut                                                  | Tel. +961 1 4947-86<br>+961 1 4982-72<br>+961 3 2745-39<br>Fax +961 1 4949-71<br>gacar@beirut.com           |
| Litauen                             |                    |                                                                                                    |                                                                                                    |
| Vertrieb                            | Alytus             | UAB Irseva<br>Naujoji 19<br>LT-62175 Alytus                                                                       | Tel. +370 315 79204<br>Fax +370 315 56175<br>info@irseva.lt<br>http://www.sew-eurodrive.lt                  |
| Luxemburg                           |                    |                                                                                                    |                                                                                                    |
| Montagewerk<br>Vertrieb<br>Service  | Brüssel            | CARON-VECTOR S.A.<br>Avenue Eiffel 5<br>B-1300 Wavre                                                              | Tel. +32 10 231-311<br>Fax +32 10 231-336<br>http://www.sew-eurodrive.lu<br>info@caron-vector.be            |

Ĩ

| Malaysia                            |              |                                                                                                    |                                                                                                    |
|-------------------------------------|--------------|----------------------------------------------------------------------------------------------------|----------------------------------------------------------------------------------------------------|
| Montagewerk<br>Vertrieb<br>Service  | Johore       | SEW-EURODRIVE SDN BHD<br>No. 95, Jalan Seroja 39, Taman Johor Jaya<br>81000 Johor Bahru, Johor<br>West Malaysia                            | Tel. +60 7 3549409<br>Fax +60 7 3541404<br>sales@sew-eurodrive.com.my                                            |
| Marokko                             |              |                                                                                                    |                                                                                                    |
| Vertrieb                            | Casablanca   | Afit<br>5, rue Emir Abdelkader<br>MA 20300 Casablanca                                                                                      | Tel. +212 22618372<br>Fax +212 22618351<br>richard.miekisiak@premium.net.ma                                      |
| Mexiko                              |              |                                                                                                    |                                                                                                    |
| Montagewerk<br>Vertrieb<br>Service  | Queretaro    | SEW-EURODRIVE MEXIKO SA DE CV<br>SEM-981118-M93<br>Tequisquiapan No. 102<br>Parque Industrial Queretaro<br>C.P. 76220<br>Queretaro, Mexico | Tel. +52 442 1030-300<br>Fax +52 442 1030-301<br>http://www.sew-eurodrive.com.mx<br>scmexico@seweurodrive.com.mx |
| Neuseeland                          |              |                                                                                                    |                                                                                                    |
| Montagewerke<br>Vertrieb<br>Service | Auckland     | SEW-EURODRIVE NEW ZEALAND LTD.<br>P.O. Box 58-428<br>82 Greenmount drive<br>East Tamaki Auckland                                           | Tel. +64 9 2745627<br>Fax +64 9 2740165<br>http://www.sew-eurodrive.co.nz<br>sales@sew-eurodrive.co.nz           |
|                                     | Christchurch | SEW-EURODRIVE NEW ZEALAND LTD.<br>10 Settlers Crescent, Ferrymead<br>Christchurch                                                          | Tel. +64 3 384-6251<br>Fax +64 3 384-6455<br>sales@sew-eurodrive.co.nz                                           |
| Niederlande                         |              |                                                                                                    |                                                                                                    |
| Montagewerk<br>Vertrieb<br>Service  | Rotterdam    | VECTOR Aandrijftechniek B.V.<br>Industrieweg 175<br>NL-3044 AS Rotterdam<br>Postbus 10085<br>NL-3004 AB Rotterdam                          | Tel. +31 10 4463-700<br>Fax +31 10 4155-552<br>http://www.vector.nu<br>info@vector.nu                            |
| Norwegen                            |              |                                                                                                    |                                                                                                    |
| Montagewerk<br>Vertrieb<br>Service  | Moss         | SEW-EURODRIVE A/S<br>Solgaard skog 71<br>N-1599 Moss                                                                                       | Tel. +47 69 241-020<br>Fax +47 69 241-040<br>http://www.sew-eurodrive.no<br>sew@sew-eurodrive.no                 |
| Österreich                          |              |                                                                                                    |                                                                                                    |
| Montagewerk<br>Vertrieb<br>Service  | Wien         | SEW-EURODRIVE Ges.m.b.H.<br>Richard-Strauss-Strasse 24<br>A-1230 Wien                                                                      | Tel. +43 1 617 55 00-0<br>Fax +43 1 617 55 00-30<br>http://sew-eurodrive.at<br>sew@sew-eurodrive.at              |
| Peru                                |              |                                                                                                    |                                                                                                    |
| Montagewerk<br>Vertrieb<br>Service  | Lima         | SEW DEL PERU MOTORES REDUCTORES<br>S.A.C.<br>Los Calderos, 120-124<br>Urbanizacion Industrial Vulcano, ATE, Lima                           | Tel. +51 1 3495280<br>Fax +51 1 3493002<br>http://www.sew-eurodrive.com.pe<br>sewperu@sew-eurodrive.com.pe       |
| Polen                               |              |                                                                                                    |                                                                                                    |
| Montagewerk<br>Vertrieb<br>Service  | Lodz         | SEW-EURODRIVE Polska Sp.z.o.o.<br>ul. Techniczna 5<br>PL-92-518 Łódź                                                                       | Tel. +48 42 67710-90<br>Fax +48 42 67710-99<br>http://www.sew-eurodrive.pl<br>sew@sew-eurodrive.pl               |
| Portugal                            |              |                                                                                                    |                                                                                                    |
| Montagewerk<br>Vertrieb<br>Service  | Coimbra      | SEW-EURODRIVE, LDA.<br>Apartado 15<br>P-3050-901 Mealhada                                                                                  | Tel. +351 231 20 9670<br>Fax +351 231 20 3685<br>http://www.sew-eurodrive.pt<br>infosew@sew-eurodrive.pt         |

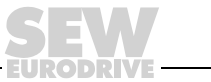

## Adressenliste

| Rumänien                           |                 |                                                                                               |                                                                                                    |  |
|------------------------------------|-----------------|-----------------------------------------------------------------------------------------------|----------------------------------------------------------------------------------------------------|--|
| Vertrieb<br>Service                | Bucuresti       | Sialco Trading SRL<br>str. Madrid nr.4<br>011785 Bucuresti                                    | Tel. +40 21 230-1328<br>Fax +40 21 230-7170<br>sialco@sialco.ro                                                 |  |
| Russland                           |                 |                                                                                               |                                                                                                    |  |
| Montagewerk<br>Vertrieb<br>Service | St. Petersburg  | ZAO SEW-EURODRIVE<br>P.O. Box 36<br>195220 St. Petersburg Russia                              | Tel. +7 812 3332522 +7 812 5357142<br>Fax +7 812 3332523<br>http://www.sew-eurodrive.ru<br>sew@sew-eurodrive.ru |  |
| Schweden                           |                 |                                                                                               |                                                                                                    |  |
| Montagewerk<br>Vertrieb<br>Service | Jönköping       | SEW-EURODRIVE AB<br>Gnejsvägen 6-8<br>S-55303 Jönköping<br>Box 3100 S-55003 Jönköping         | Tel. +46 36 3442-00<br>Fax +46 36 3442-80<br>http://www.sew-eurodrive.se<br>info@sew-eurodrive.se               |  |
| Schweiz                            |                 |                                                                                               |                                                                                                    |  |
| Montagewerk<br>Vertrieb<br>Service | Basel           | Alfred Imhof A.G.<br>Jurastrasse 10<br>CH-4142 Münchenstein bei Basel                         | Tel. +41 61 417 1717<br>Fax +41 61 417 1700<br>http://www.imhof-sew.ch<br>info@imhof-sew.ch                     |  |
| Senegal                            |                 |                                                                                               |                                                                                                    |  |
| Vertrieb                           | Dakar           | SENEMECA<br>Mécanique Générale<br>Km 8, Route de Rufisque<br>B.P. 3251, Dakar                 | Tel. +221 849 47-70<br>Fax +221 849 47-71<br>senemeca@sentoo.sn                                                 |  |
| Serbien und Monten                 | egro            |                                                                                               |                                                                                                    |  |
| Vertrieb                           | Beograd         | DIPAR d.o.o.<br>Ustanicka 128a<br>PC Košum, IV floor<br>SCG-11000 Beograd                     | Tel. +381 11 347 3244 / +381 11 288<br>0393<br>Fax +381 11 347 1337<br>dipar@yubc.net                           |  |
| Singapur                           |                 |                                                                                               |                                                                                                    |  |
| Montagewerk<br>Vertrieb<br>Service | Singapore       | SEW-EURODRIVE PTE. LTD.<br>No 9, Tuas Drive 2<br>Jurong Industrial Estate<br>Singapore 638644 | Tel. +65 68621701<br>Fax +65 68612827<br>http://www.sew-eurodrive.com.sg<br>sewsingapore@sew-eurodrive.com      |  |
| Slowakei                           |                 |                                                                                               |                                                                                                    |  |
| Vertrieb                           | Bratislava      | SEW-Eurodrive SK s.r.o.<br>Rybnicna 40<br>SK-83107 Bratislava                                 | Tel. +421 2 49595201<br>Fax +421 2 49595200<br>http://www.sew.sk<br>sew@sew-eurodrive.sk                        |  |
|                                    | Zilina          | SEW-Eurodrive SK s.r.o.<br>ul. Vojtecha Spanyola 33<br>SK-010 01 Zilina                       | Tel. +421 41 700 2513<br>Fax +421 41 700 2514<br>sew@sew-eurodrive.sk                                           |  |
|                                    | Banská Bystrica | SEW-Eurodrive SK s.r.o.<br>Rudlovská cesta 85<br>SK-97411 Banská Bystrica                     | Tel. +421 48 414 6564<br>Fax +421 48 414 6566<br>sew@sew-eurodrive.sk                                           |  |
| Slowenien                          |                 |                                                                                               |                                                                                                    |  |
| Vertrieb<br>Service                | Celje           | Pakman - Pogonska Tehnika d.o.o.<br>UI. XIV. divizije 14<br>SLO - 3000 Celje                  | Tel. +386 3 490 83-20<br>Fax +386 3 490 83-21<br>pakman@siol.net                                                |  |
| Spanien                            |                 |                                                                                               |                                                                                                    |  |
| Montagewerk<br>Vertrieb<br>Service | Bilbao          | SEW-EURODRIVE ESPAÑA, S.L.<br>Parque Tecnológico, Edificio, 302<br>E-48170 Zamudio (Vizcaya)  | Tel. +34 94 43184-70<br>Fax +34 94 43184-71<br>http://www.sew-eurodrive.es<br>sew.spain@sew-eurodrive.es        |  |

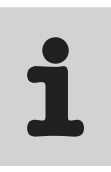

| Südafrika                                            |                |                                                                                                    |                                                                                                    |  |
|------------------------------------------------------|----------------|----------------------------------------------------------------------------------------------------|----------------------------------------------------------------------------------------------------|--|
| Montagewerke<br>Vertrieb<br>Service                  | Johannesburg   | SEW-EURODRIVE (PROPRIETARY) LIMITED<br>Eurodrive House<br>Cnr. Adcock Ingram and Aerodrome Roads<br>Aeroton Ext. 2<br>Johannesburg 2013<br>P.O.Box 90004<br>Bertsham 2013 | Tel. +27 11 248-7000<br>Fax +27 11 494-3104<br>http://www.sew.co.za<br>dross@sew.co.za                                                                                                  |  |
|                                                      | Capetown       | SEW-EURODRIVE (PROPRIETARY) LIMITED<br>Rainbow Park<br>Cnr. Racecourse & Omuramba Road<br>Montague Gardens<br>Cape Town<br>P.O.Box 36556<br>Chempet 7442<br>Cape Town     | Tel. +27 21 552-9820<br>Fax +27 21 552-9830<br>Telex 576 062<br>dswanepoel@sew.co.za                                                                                                    |  |
|                                                      | Durban         | SEW-EURODRIVE (PROPRIETARY) LIMITED<br>2 Monaceo Place<br>Pinetown<br>Durban<br>P.O. Box 10433, Ashwood 3605                                                              | Tel. +27 31 700-3451<br>Fax +27 31 700-3847<br>dtait@sew.co.za                                                                                                    |  |
| Thailand                                             |                |                                                                                                    |                                                                                                    |  |
| Montagewerk<br>Vertrieb<br>Service                   | Chonburi       | SEW-EURODRIVE (Thailand) Ltd.<br>700/456, Moo.7, Donhuaroh<br>Muang<br>Chonburi 20000                                                                                     | Tel. +66 38 454281<br>Fax +66 38 454288<br>sewthailand@sew-eurodrive.com                                                                                                    |  |
| Tschechische Repub                                   | lik            |                                                                                                    |                                                                                                    |  |
| Vertrieb                                             | Praha          | SEW-EURODRIVE CZ S.R.O.<br>Business Centrum Praha<br>Lužná 591<br>CZ-16000 Praha 6 - Vokovice                                                                             | Tel. +420 220121234<br>Fax +420 220121237<br>http://www.sew-eurodrive.cz<br>sew@sew-eurodrive.cz                                                                                        |  |
| Tunesien                                             |                |                                                                                                    |                                                                                                    |  |
| Vertrieb                                             | Tunis          | T. M.S. Technic Marketing Service<br>5, Rue El Houdaibiah<br>1000 Tunis                                                                                                   | Tel. +216 71 4340-64 + 71 4320-29<br>Fax +216 71 4329-76<br>tms@tms.com.tn                                                                                                    |  |
| Türkei                                               |                |                                                                                                    |                                                                                                    |  |
| Montagewerk<br>Vertrieb<br>Service                   | Istanbul       | SEW-EURODRIVE<br>Hareket Sistemleri San. ve Tic. Ltd. Sti.<br>Bagdat Cad. Koruma Cikmazi No. 3<br>TR-34846 Maltepe ISTANBUL                                               | Tel. +90 216 4419163 / 164 3838014/15<br>Fax +90 216 3055867<br>http://www.sew-eurodrive.com.tr<br>sew@sew-eurodrive.com.tr                                                             |  |
| Ukraine                                              |                |                                                                                                    |                                                                                                    |  |
| Vertrieb<br>Service                                  | Dnepropetrovsk | SEW-EURODRIVE<br>Str. Rabochaja 23-B, Office 409<br>49008 Dnepropetrovsk                                                                                                  | Tel. +380 56 370 3211<br>Fax +380 56 372 2078<br>http://www.sew-eurodrive.ua<br>sew@sew-eurodrive.ua                                                                                    |  |
| Vertrieb                                             | Kiev           | SEW-EURODRIVE GmbH<br>S. Oleynika str. 21<br>02068 Kiev                                                                                                    | Tel. +380 44 503 95 77<br>Fax +380 44 503 95 78<br>kso@sew-eurodrive.ua                                                                                                    |  |
| Ungarn                                               |                |                                                                                                    |                                                                                                    |  |
| Vertrieb<br>Service                                  | Budapest       | SEW-EURODRIVE Kft.<br>H-1037 Budapest<br>Kunigunda u. 18                                                                                                    | Tel. +36 1 437 06-58<br>Fax +36 1 437 06-50<br>office@sew-eurodrive.hu                                                                                                    |  |
| USA                                                  |                |                                                                                                    |                                                                                                    |  |
| Fertigungswerk<br>Montagewerk<br>Vertrieb<br>Service | Greenville     | SEW-EURODRIVE INC.<br>1295 Old Spartanburg Highway<br>P.O. Box 518<br>Lyman, S.C. 29365                                                                                   | Tel. +1 864 439-7537<br>Fax Sales +1 864 439-7830<br>Fax Manuf. +1 864 439-9948<br>Fax Ass. +1 864 439-0566<br>Telex 805 550<br>http://www.seweurodrive.com<br>cslyman@seweurodrive.com |  |

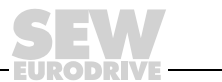

## Adressenliste

| USA                                 |                                                                    |                                                                                                    |                                                                                                    |  |
|-------------------------------------|--------------------------------------------------------------------|----------------------------------------------------------------------------------------------------|----------------------------------------------------------------------------------------------------|--|
| Montagewerke<br>Vertrieb<br>Service | San Francisco                                                      | SEW-EURODRIVE INC.<br>30599 San Antonio St.<br>Hayward, California 94544-7101                                                      | Tel. +1 510 487-3560<br>Fax +1 510 487-6381<br>cshayward@seweurodrive.com                                                        |  |
|                                     | Philadelphia/PA                                                    | SEW-EURODRIVE INC.<br>Pureland Ind. Complex<br>2107 High Hill Road, P.O. Box 481<br>Bridgeport, New Jersey 08014                   | Tel. +1 856 467-2277<br>Fax +1 856 845-3179<br>csbridgeport@seweurodrive.com                                                     |  |
|                                     | Dayton                                                             | SEW-EURODRIVE INC.<br>2001 West Main Street<br>Troy, Ohio 45373                                                                    | Tel. +1 937 335-0036<br>Fax +1 937 440-3799<br>cstroy@seweurodrive.com                                                           |  |
|                                     | Dallas                                                             | SEW-EURODRIVE INC.<br>3950 Platinum Way<br>Dallas, Texas 75237                                                                     | Tel. +1 214 330-4824<br>Fax +1 214 330-4724<br>csdallas@seweurodrive.com                                                         |  |
|                                     | Weitere Anschriften über Service-Stationen in den USA auf Anfrage. |                                                                                                    |                                                                                                    |  |
| Venezuela                           |                                                                    |                                                                                                    |                                                                                                    |  |
| Montagewerk<br>Vertrieb<br>Service  | Valencia                                                           | SEW-EURODRIVE Venezuela S.A.<br>Av. Norte Sur No. 3, Galpon 84-319<br>Zona Industrial Municipal Norte<br>Valencia, Estado Carabobo | Tel. +58 241 832-9804<br>Fax +58 241 838-6275<br>http://www.sew-eurodrive.com.ve<br>sewventas@cantv.net<br>sewfinanzas@cantv.net |  |

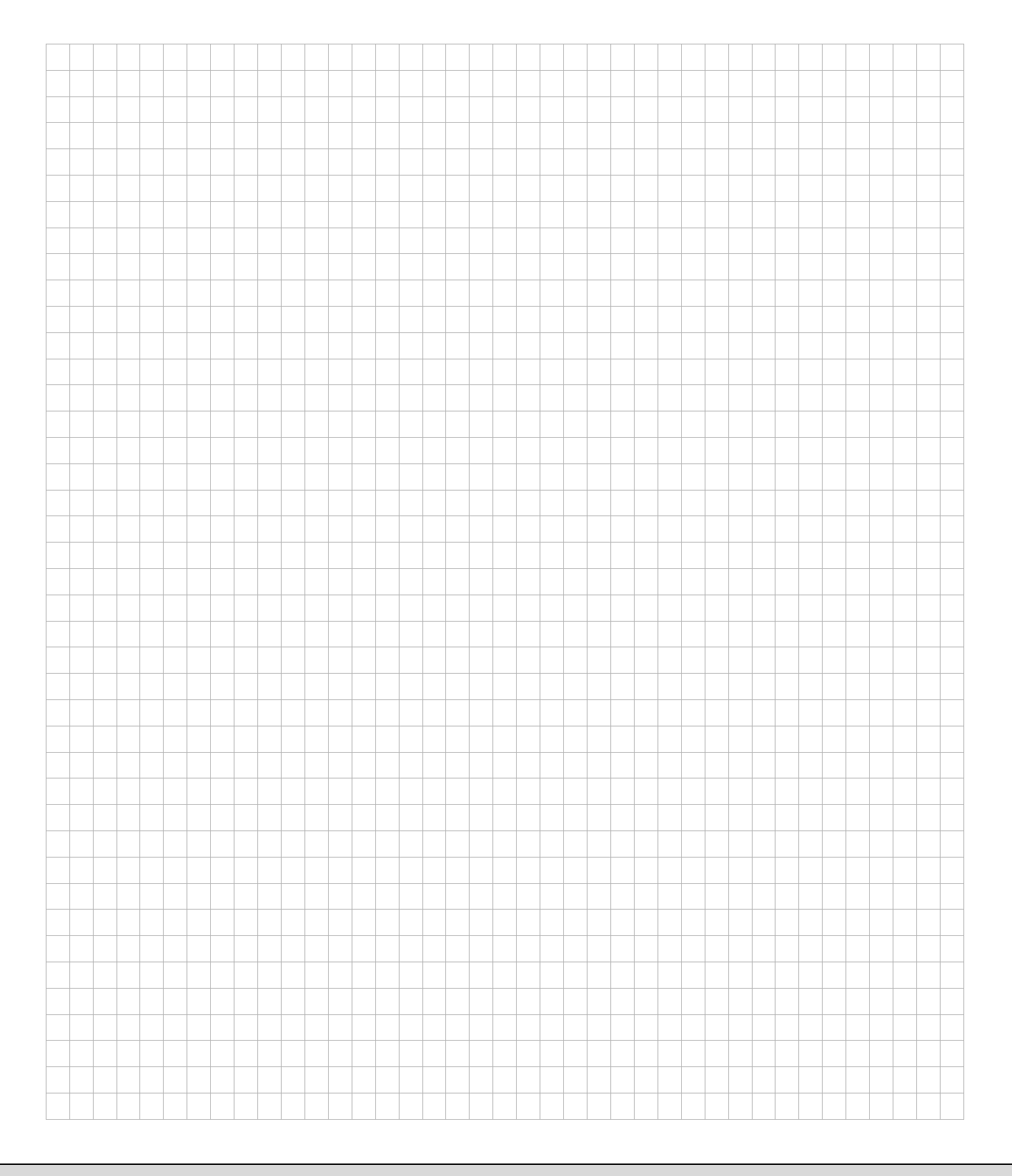

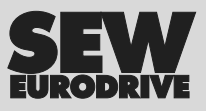

## Wie man die Welt bewegt

Mit Menschen, die schneller richtig denken und mit Ihnen gemeinsam die Zukunft entwickeln.

Mit einem Service, der auf der ganzen Welt zum Greifen nahe ist. Mit Antrieben und Steuerungen, die Ihre Arbeitsleistung automatisch verbessern. Mit einem umfassenden Know-how in den wichtigsten Branchen unserer Zeit. Mit kompromissloser Qualität, deren hohe Standards die tägliche Arbeit ein Stück einfacher machen.

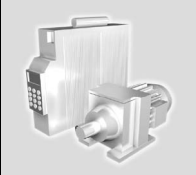

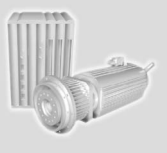

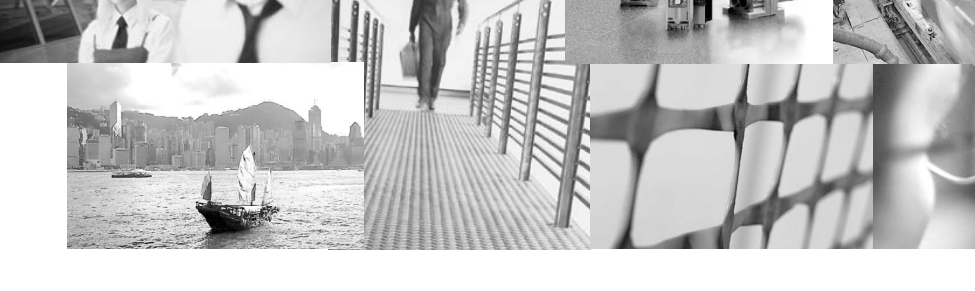

Mit einer globalen Präsenz für schnelle und überzeugende Lösungen. An jedem Ort. Mit innovativen Ideen, in denen morgen schon die Lösung für übermorgen steckt. Mit einem Auftritt im Internet, der 24 Stunden Zugang zu Informationen und Software-Updates bietet. SEW-EURODRIVE Driving the world

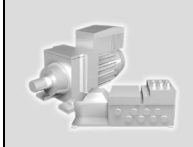

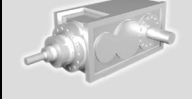

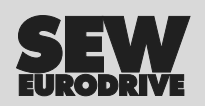

SEW-EURODRIVE GmbH & Co KG P.O. Box 3023 · D-76642 Bruchsal / Germany Phone +49 7251 75-0 · Fax +49 7251 75-1970 sew@sew-eurodrive.com

 $\rightarrow$  www.sew-eurodrive.com